Technology for all

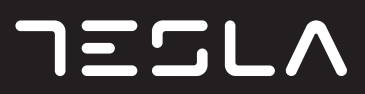

SRB

# LCD MONITOR 27GH347BF

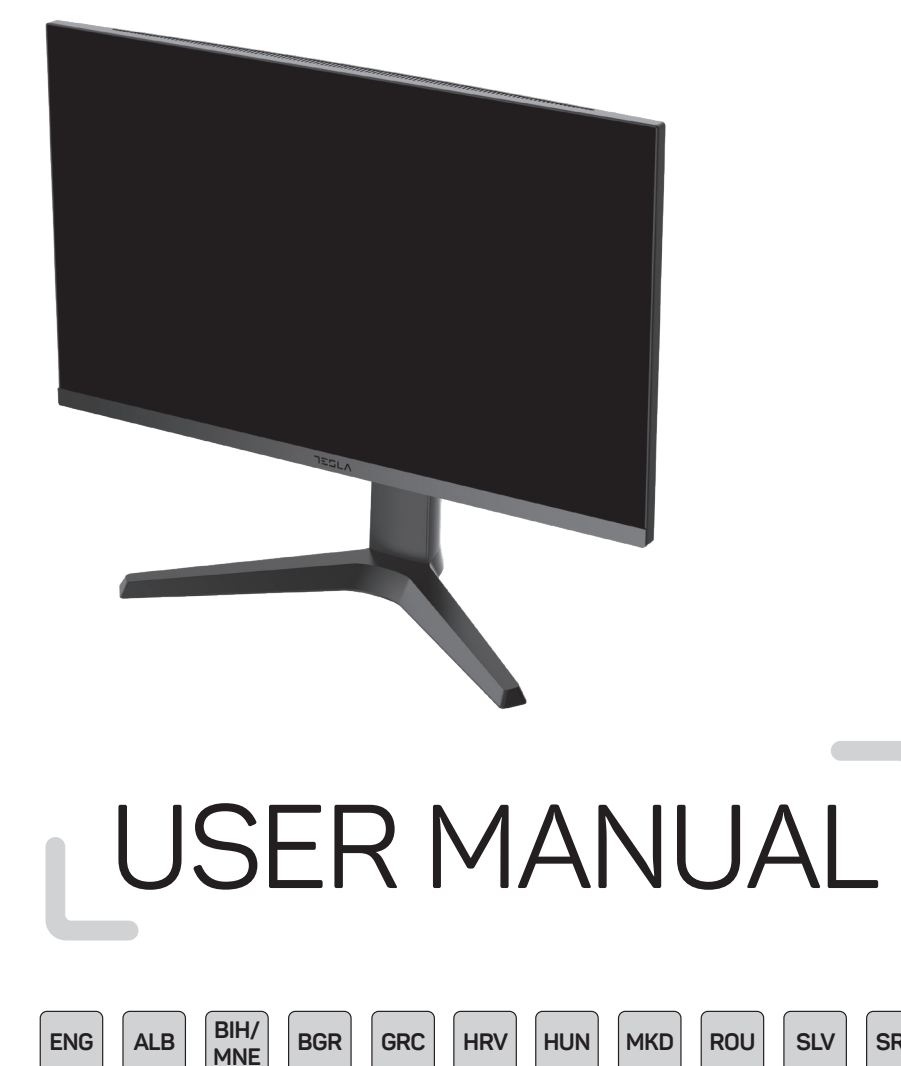

### NOTE

This device is intended for household use exclusively. Professional and/or commercial use of a device intended for household purposes shortens its working life and has a negative effect on the device's performance characteristics.

## SAFETY PREVENTION MEASURES

- Please always place this device on a stable surface; otherwise, it may fall and be damaged.
- The altitude and the tropical environment the adapter fits depend on which adapter is used for the device. The
  rating plate on the back of the device with the above warning sign indicates that this product is applicable for
  the safe use of the region with altitude of 2,000m and below.
- Do not hold the plug with wet hand; otherwise, electric shock may occur. Make sure the plug has a good touch because poor touch may cause fire.
- Do not use a broken power plug nor keep apower cord near heat source; otherwise, electric shock or fire may
  occur.
- When cleaning the device, be sure to remeove the power plug, use a piece of soft cloth rather than industrial chemical to clean the device, be sure not to let water enter the device.
- Do not disassemble this device without permission. In case of failure, be sure to contact a professional servicing
  person to fix it. The unauthorized disassembly of this device may result in electric shock or fire.
- In case of rare smell or noise out of this device, be sure to immediately cut off the power supply and ask a
  professional servicing person to fix the problem.
- When this device is idle for long time, be sure to power it off; otherwise, electeic shock or fire may occur.

#### Note:

The device with AC switch may use such AC switch as cut-off component.

The device without AC switch may use power plug or coupler as cut-off component. In case of the normal use off the equipment, make sure the cut-off component can be accessed easily.

#### If your equipment uses an AC adapter:

Only use the AC adaptor provided with your product.

I Let a construct the power cord with other products.

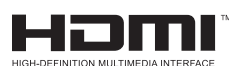

This product incorporates HDMI technology.

HDMI, the HDMI logo, and High-Definition Multimedia Interface are teademarks or registered trademarks of HDMI Licensing LLC.

## INSTALLATION INSTRUCTIONS

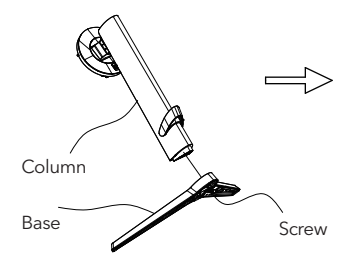

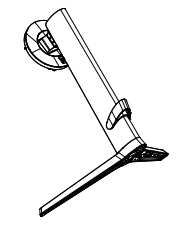

 Remove the column, base, polystyrene, etc., from the cardboard box. Place the body on the polystyrene, following the instructions in the diagram, and use the quick-release screws at the bottom of the base to secure the base to the column.

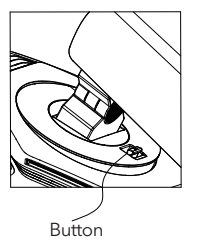

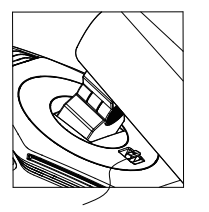

```
Install
```

2. As shown in the diagram, place the base column on the display screen. When placing the column, ensure that the three guide pieces on the column are inserted into the grooves on the display screen. Then press down on the column until the quick-release button on the column is inserted into the groove on the display screen.

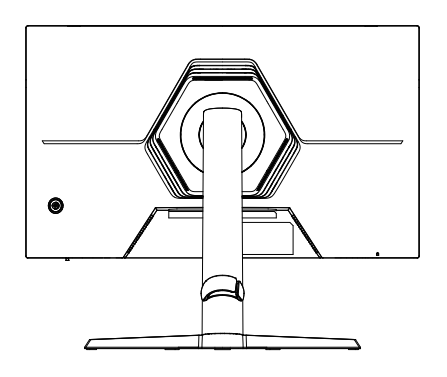

3. Assembly completed.

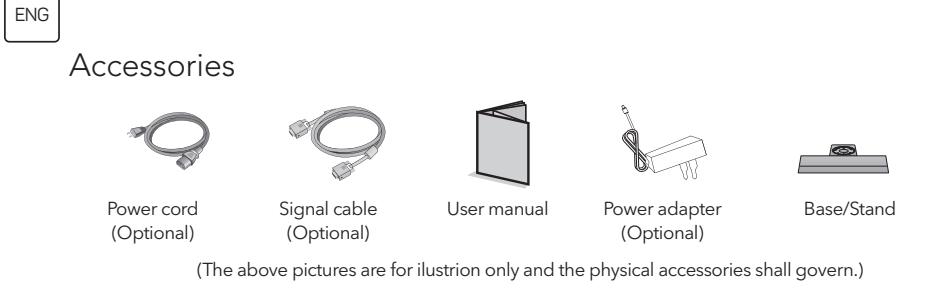

### Angle Adjustment

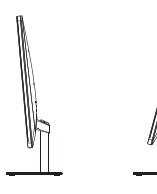

The screen can be adjusted by inclining forward and backward; however,the specific adjustment depends on the specific model of the device. Generally, it may be inclined  $5\pm2^{\circ}$  forward and  $15\pm2^{\circ}$  or  $20\pm2^{\circ}$  backward.

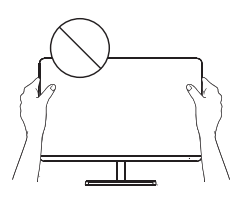

When adjusting the angle of the monitor, be sure not to touch or press the area of the screen.

(The above pictures are for ilustrion only and the physical accessories shall govern.)

### Connect the Monitor to PC

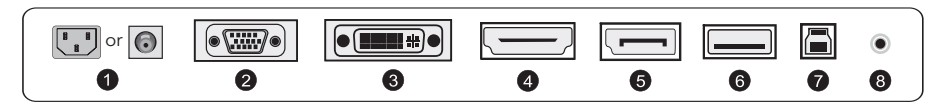

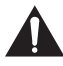

Before connecting the LCD monitor to the PC, please power down the PC and the moitor.

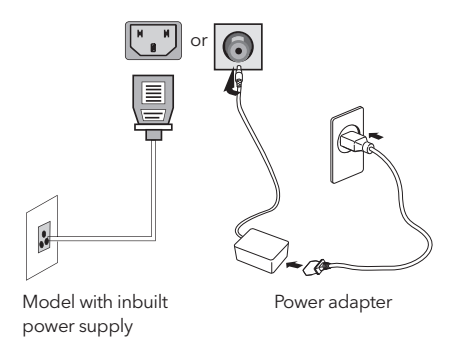

Warning: Always use the power cord of standard configuration.

4

#### Power Plug

1

Connect the power cord of the monitor into the POWER port in the back of the monitor.

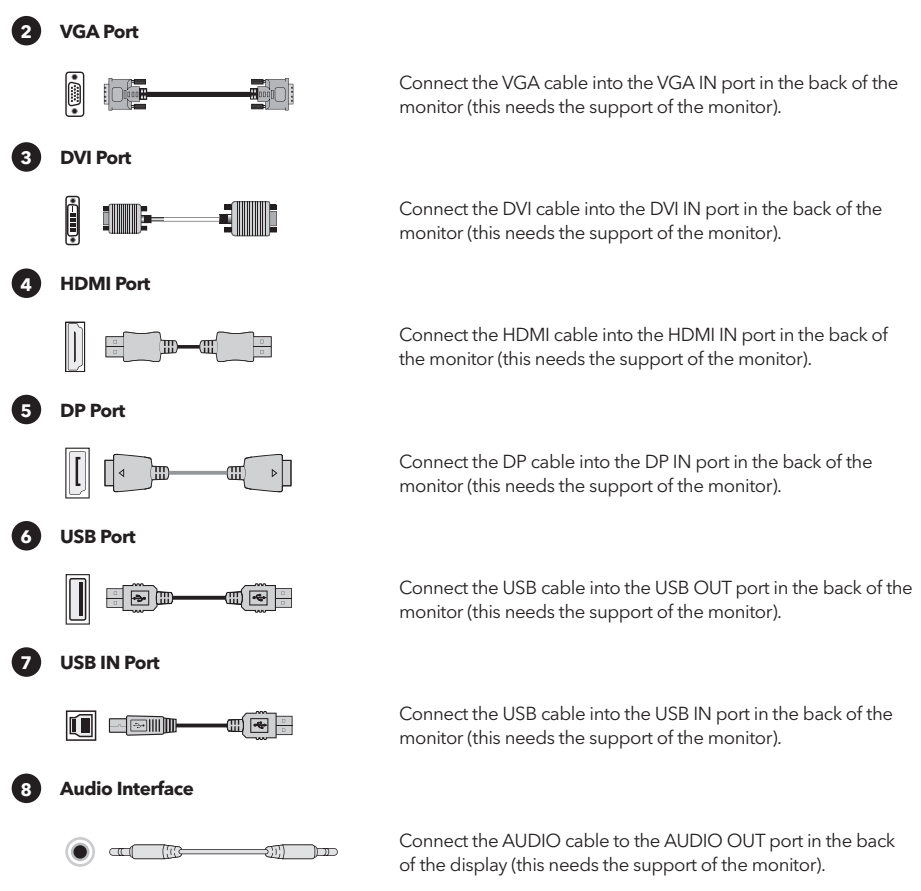

(The above pictures are for ilustrion only and the physical accessories shall govern.)

## USER SETUP

### Description of Keys' Functions

#### **Ordinary 5 Key Description**

Press any button to enter the menu except the power button (  $\boldsymbol{\Phi}$  ).

Other keys - subject to the corresponding description on the monitor.

#### **Description of Joystick Buttons**

( $\Phi$ ) Short press to power on / Long press for 3 seconds to shut down Power on -- short press any button to enter the navigation menu. Other keys - subject to the corresponding description on the monitor.

Note: The physical keys of the specific model shall govern.

## FUNCTIONS OF OPERATING MENU (OSD)

| Menu Item                  | Submenu Item             | Subsubmenu Item         | Description                                                       |
|----------------------------|--------------------------|-------------------------|-------------------------------------------------------------------|
|                            | Adaptive-Sync/FreeSync/  |                         | Adaptive-Sync/FreeSync ON (Monitor support required)              |
|                            | FreeSync Premium/        | -                       | Adaptive-Sync/FreeSync OFF (Monitor support required)             |
|                            | Dark field bright effect | -10~10                  | Adjust the dark field bright effect (Monitor support required)    |
|                            |                          | Normal                  | Adjust response time for normal mode                              |
|                            | Response Time            | Fast                    | Adjust response time for fast mode                                |
|                            |                          | Fastest                 | Adjust response time for extreme fast mode                        |
|                            |                          | -                       | MRPT ON (Monitor support required)                                |
|                            | MPRT                     |                         | MRPT OFF (Monitor support required)                               |
|                            |                          | $\Sigma + X = 0$        | Toggle crosshair style (Monitor support required)                 |
|                            | Crosshair                | OFF                     | Crossbair OEE (Monitor support required)                          |
|                            |                          | 15/30/45/60/90/120 mins | Toggle the length of the game timer (Monitor support required)    |
| Game Wode                  | Timer                    | OFF                     | Timer OFE (Monitor support required)                              |
|                            |                          | static red              | Toggle ambient light to static red (Monitor support required)     |
|                            |                          | static blue             | Toggle ambient light to static blue (Monitor support required)    |
|                            |                          | Breathing light         | Toggle ambient light to dynamic mode(Monitor support required)    |
|                            | Ambient light            | Dazzling lights         | Toggle ambient light to dynamic mode(Monitor support required)    |
|                            |                          | Running light           | Toggle ambient light to dynamic mode(Monitor support required)    |
|                            |                          | OFF                     | Ambient light OEE(Monitor support required)                       |
|                            |                          |                         | Projector light ON (Monitor support required)                     |
|                            | Projector light          |                         | Projector light OFF (Monitor support required)                    |
|                            |                          | -                       | LOGO light ON (Monitor support required)                          |
|                            | LOGO light               |                         |                                                                   |
|                            | Brightness               | 0-100                   | Adjust brightness                                                 |
|                            | Contract                 | 0-100                   | Adjusting contrast                                                |
| Brightness/ contrast ratio | Contrast                 | 0-100                   | Dunamic contrast ON                                               |
|                            | DCR                      |                         | Dynamic contract OFF                                              |
|                            |                          | Auto                    | Automatic image scaling                                           |
|                            |                          | 21.0                    | Adjust the image to widescreen mode (Meniter support required)    |
|                            | Aspect                   | 16-0                    | Adjust the image to widescreen mode (Monitor support required)    |
|                            |                          | 4-3                     | Adjust the image to 4:3 mode (Monitor support required)           |
|                            |                          | Auto                    | Automatically turn on the HDR function (Monitor support required) |
| Dicplay                    | HDR                      | Auto                    | HDR OEE (Monitor support required)                                |
| Display                    | Sharoness                | 0-10                    | Adjust sharphese                                                  |
|                            | 51161011633              | Gammal                  | Adjust Hus Lightness Gravesala 1                                  |
|                            | Gamma                    | Gamma 2                 | Adjust Hue Lightness Grayscale 2                                  |
|                            |                          | Gairlina 2              | Local Dimming ON (Monitor support required)                       |
|                            | Local Dimming            |                         | Local Dimming OFE (Monitor support required)                      |
|                            | Standard                 | Nono                    | Set to standard color temporature                                 |
|                            | Junitard                 | None                    | Set to warm color                                                 |
|                            | cool                     | None                    | Set to cool color                                                 |
| Color                      |                          | Red 0-100               | Fine tune red color temperature                                   |
|                            | llser                    | Green 0-100             | Fine tune green color temperature                                 |
|                            | 0301                     | Blue 0-100              | Fine tune blue color temperature                                  |
|                            | VGA                      | None                    | VGA Input (Monitor support required)                              |
| Input                      | DVI                      | None                    | DVI Input (Monitor support required)                              |
|                            | HDMI                     | None                    | HDMUnput (Monitor support required)                               |
|                            | DP                       | None                    | DisplayPort Input (Monitor support required)                      |
|                            | TYPE C                   | None                    | TYPE C Input (Monitor support required)                           |
|                            |                          |                         | Auto-typing ON                                                    |
|                            | Automatic input          |                         | Auto-typing OFF                                                   |
|                            | Standard                 | None                    | Normal mode                                                       |
|                            | FPS                      | None                    | FPS Game mode                                                     |
|                            | RPG                      | None                    | RPG Game mode                                                     |
| Scenario mode              | RCG                      | None                    | RCG Game mode                                                     |
|                            | Movie                    | None                    | Watching mode                                                     |
|                            | Eve Saver                | None                    | Eve protection mode                                               |

| Menu Item        | Submenu Item      | Subsubmenu Item                                                | Description                                                                             |
|------------------|-------------------|----------------------------------------------------------------|-----------------------------------------------------------------------------------------|
|                  | E-book mode       | None                                                           | E-book mode (Monitor support required)                                                  |
| Constantia and a | sRGB              | None                                                           | Set to sRGB mode (Monitor support required)                                             |
| Scenario mode    | DCI-P3            | None                                                           | Set to DCI-P3 mode (Monitor support required)                                           |
|                  | Adobe RGB         | None                                                           | Set to Adobe RGB mode (Monitor support required)                                        |
|                  | Language          | 中文, English, Français, Deutscl<br>Türkçe, Укра'інська (Monitor | h, Italiano, Português, Español, Magyar, Polski, Svenska, Русский,<br>support required) |
|                  |                   | Brightness/Contrast ratio                                      | Set shortcut key 1 to Brightness Contrast                                               |
|                  |                   | Input                                                          | Set shortcut key 1 as Input                                                             |
|                  | Shortcut key 1    | Scenario mode                                                  | Set shortcut key 1 as Scene mode                                                        |
|                  |                   | Volume                                                         | Set shortcut key 1 to Volume                                                            |
|                  |                   | Crosshair                                                      | Set the shortcut key 1 as the Crosshair                                                 |
|                  | Shortcut key 2    | Brightness/Contrast ratio                                      | Set shortcut key 1 to Brightness Contrast                                               |
|                  |                   | Input                                                          | Set shortcut key 1 as Input                                                             |
|                  |                   | Scenario mode                                                  | Set shortcut key 1 as Scene mode                                                        |
|                  |                   | Volume                                                         | Set shortcut key 1 to Volume                                                            |
| Setting          |                   | Crosshair                                                      | Set the shortcut key 1 as the Crosshair                                                 |
| -                | Volume            | 0-100                                                          | Adjustment volumn                                                                       |
|                  | Wireless shareing | -                                                              | Wireless Charging ON(Monitor support required)                                          |
|                  | wireless charging |                                                                | Wireless Charging OFF(Monitor support required)                                         |
|                  |                   | PIP                                                            | Switch the picture-in-picture signal source (Monitor support required)                  |
|                  | PIP/PBP           | PBP                                                            | Switch the dual split screen (Monitor support required)                                 |
|                  |                   | OFF                                                            | Picture-in-picture/dual split screen OFF (Monitor support required)                     |
|                  |                   | Model Number                                                   | Check monitor model                                                                     |
|                  | Information.      | Current resolution                                             | Check the Resolution                                                                    |
|                  | Information       | Input Source                                                   | Check the Input                                                                         |
|                  |                   | SN Serial Number                                               | Subject to the actual monitor (Monitor support required)                                |
|                  | Reset             | None                                                           | Reset                                                                                   |

Note: The above functions may be adjusted due to different models or software version upgrades, the actual model shall prevail.

## FAQ

| Problem                                                    | Solution                                                                                                    |  |  |  |
|------------------------------------------------------------|----------------------------------------------------------------------------------------------------|--|--|--|
| Power indicator is not on                                  | Whether to turn on or connect to the power supply                                                                                                    |  |  |  |
| Unable to use Plug and Play                                | Whether PC Matches with Plug and Play, whether Display Card Matches with Plug and Play.                                                                                                    |  |  |  |
| Dim image                                                  | Adjusting brightness and contrast                                                                                                    |  |  |  |
| Image pulsation or ripple                                  | • There may be electrons around it.                                                                                                    |  |  |  |
| Power indicator (flickering), but<br>no image              | <ul> <li>Whether the computer is turned on.</li> <li>Whether the computer graphics card is inserted appropriatel.</li> <li>Whether the signal line of the display has been correctly connected with the computer.</li> <li>Check the plug of the signal line of the display and make sure that the pins are not bent.</li> <li>Observe whether the computer is operating.</li> </ul> |  |  |  |
| Lcak of color (red, grenn, blue)                           | • Check the plug of the signal line of the display and make sure that the pins are not bent.                                                                                                    |  |  |  |
| The picture is not in the middle, or the size is not right | Hot key(AUTO)                                                                                                    |  |  |  |
| Color aberration (white does not look white)               | Adjusting RGB color or resrlect color temperature.                                                                                                    |  |  |  |
| If the font VGA screen is blurry                           | Choose "E" to Make automatic image adjustments.                                                                                                    |  |  |  |
| If the font color in VGA screen is not natural             | <ul> <li>Choose the "Make automatic image adjustments" in OSD of white outup<br/>image.</li> </ul>                                                                                                    |  |  |  |

• The lamp effect is a decorative article. If you need to standby and save electricity, you can turn it off. (Note: Standby power consumption is based on the shutdown effect).

• HDR need to be supported under Win10 system or HDR chip source.

### SHËNIM

Kjo pajisje është menduar vetëm për përdorim shtëpiak. Përdorimi profesional dhe/ ose komercial i një pajisjeje shtëpiake shkurton jetën e saj të punës dhe ka një efekt negativ në karakteristikat e performancës së pajisjes.

## MASAT PARANDALUESE TË SIGURISË

- Ve ju lutem gjithmonë vënë atë këtë pajisje në të qëndrueshme sipërfaqe ; në përkundrazi , mundet po bien dhe po gjithçka dëmtim .
- Lartësia mbidetare dhe tropikale mjedisi në e cila përshtatet përshtatësin varet nga se OBSH përshtatës gjithçka përdor për pajisja. Pllaka me specifikimet në e pasme anësor në pajisja me ai me lart shenjë për paralajmërim tregon se këtë produkti është i aplikueshëm për i sigurt përdorni në Rajoni me jashtë shtetit lartësia nga 2000 metra e poshtë.
- Nr mbaj atë shtojca me i lagësht dorë në përkundrazi , mundet po erdhi te elektrike nje shperthim . Kujdesu gjithçka shtojca po ka mirë prekje sepse i dobëti prekje mund po shkaktuar zjarr .
- Nr përdorni i thyer prizë për energji elektrike dhe nr mbaj atë kabllon për furnizimi me energji elektrike në afërsia në burimi në ngrohje ; në përkundrazi , mundet po erdhi te aktuale goditje ose zjarr .
- Kur atë ju pastroni pajisja, e detyrueshme nxjerr jashtë atë shtojca për energji elektrike, përdorim copë i butë pëlhurë në vend të kësaj industriale një kimikat për pastrimi në pajisjen, kini kujdes po nr lejet ujë po hyri në pajisja.
- Nr çmontoj atë këtë pajisje pa leje . Në rast në defekt , nr harroje po ju kontaktoni me profesionale
- ushtaraku për po atë rregulloje. I paautorizuar çmontimi në këtë pajisje mund po rezultatet me elektrike goditje ose zjarr.
- Në rast në i rrallë erë ose zhurma nga këtë pajisje, nr harroje menjëherë po atë fik furnizimi me energji elektrike dhe po pyet për profesionalisht person për servisimi po atë vendosin problemi.
- Kur këtë pajisja është në pushoni më gjatë kohë , e detyrueshme fik të në përkundrazi , mundet po erdhi te elektrike shoku ose zjarr .

#### Shënim :

Pajisja me kaloni për të alternuara elektricitet mund po përdor të tilla kaloni për të alternuara elektricitet si komponent për shkëputje .

Pajisja pa kaloni për të alternuara elektricitet mund po përdor prizë për furnizimi me energji elektrike ose tufë si komponent për shkëputje . Në rast në normale përdorni në pajisjet , kontrolloni bëj mund lehtë po gjithçka afrohet te prerë komponent .

Nëse tuajat pajisje përdor përshtatës për të alternuara aktuale :

Përdorni atë vetëm përshtatësi AC i dhënë me produktin tuaj .

- Nr përdorni atë kabllon për furnizimi me energji elektrike me të tjerët produkte .

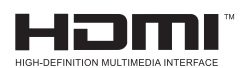

Këtë produkt përfshin teknologjinë HDMI . HDMI, logoja HDMI dhe multimedia ndërfaqe me i gjatë përkufizim gjithçka mbrojtëse shenjat ose regjistruar mbrojtëse shenjat e HDMI Licensing LLC .

## UDHEZIME INSTALIMI

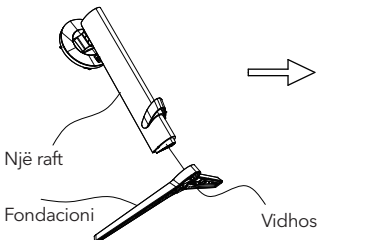

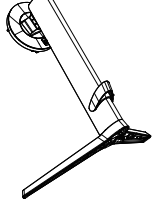

 Hiq saj kolona, bazamenti, polistireni etj., nga atë prej kartoni kuti. Vendose atë trupi në polistiren, në vijim ato udhëzimet në diagramin dhe përdorimin ato vidhat për shpejt çlirimi në fundi në Fondacioni për po saj fiksoj Fondacioni në shtylla.

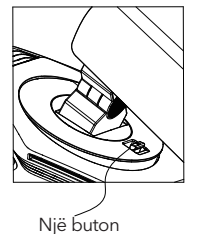

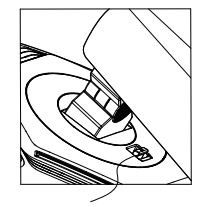

```
Instaloni
```

2. Si e cila tregohet në grafik, vendosni kolonën bazë në ekranin e ekranit. Kur instaloni kolonën, sigurohuni që tre udhëzuesit e kolonave të jenë futur në brazda të ekranit të ekranit. Më pas shtypni poshtë kolonën derisa butoni i lëshimit të shpejtë të kolonës të futet në brazdë të ekranit.

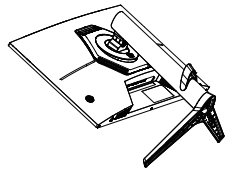

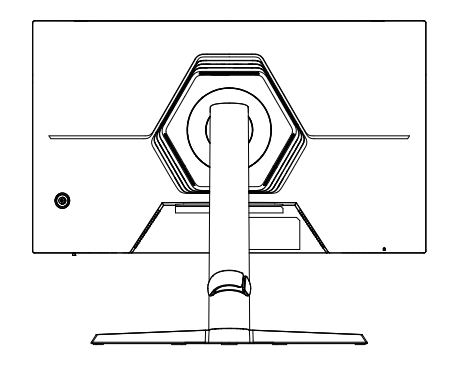

3. Asambleja ka përfunduar .

### Aksesorë

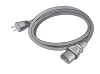

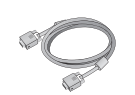

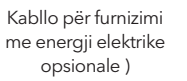

Sinjali kabllor ( Opsionale )

Përdoruesi manual

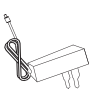

Përshtatës për

furnizimi me energji

elektrike (Opsionale)

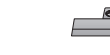

Baza / qëndrim

( Sipër fotot gjithçka vetëm për ilustrim dhe vullnet rregull ato fizike aksesorë .)

### Rregullimi i këndit

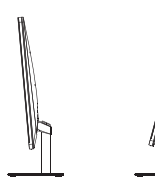

Ekrani mund të rregullohet duke u anuar përpara dhe prapa; megjithatë, rregullimi specifik varet nga modeli specifik i pajisjes. Në përgjithësi, mund të jetë i prirur 5±2° përpara dhe 15±2° ose 20±2° prapa.

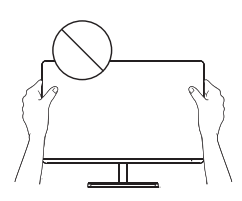

Kur rregulloni këndin e monitorit, kini kujdes që të mos prekni ose shtypni zonën e ekranit .

( Sipër fotot gjithçka vetëm për ilustrim dhe vullnet rregull ato fizike aksesorë .)

### Lidheni monitorin me kompjuterin

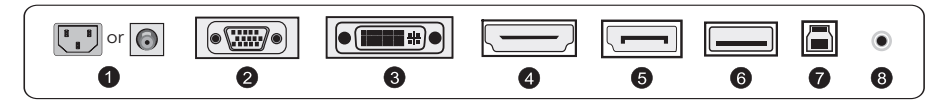

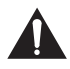

Përpara po atë lidhni monitorin LCD me kompjuterin , fikeni ato kompjuterin dhe monitorin .

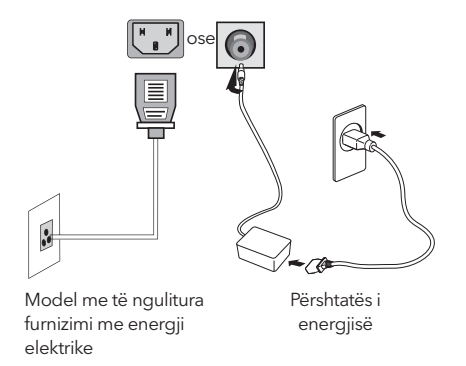

Paralajmërim : Gjithmonë përdorni atë kabllon për furnizimi me energji elektrike me standarde konfigurim .

#### Prizë për furnizimi me energji elektrike

Lidheni atë kabllon për furnizimi me energji elektrike në monitorin në priza POWER shpina pjesë në monitori.

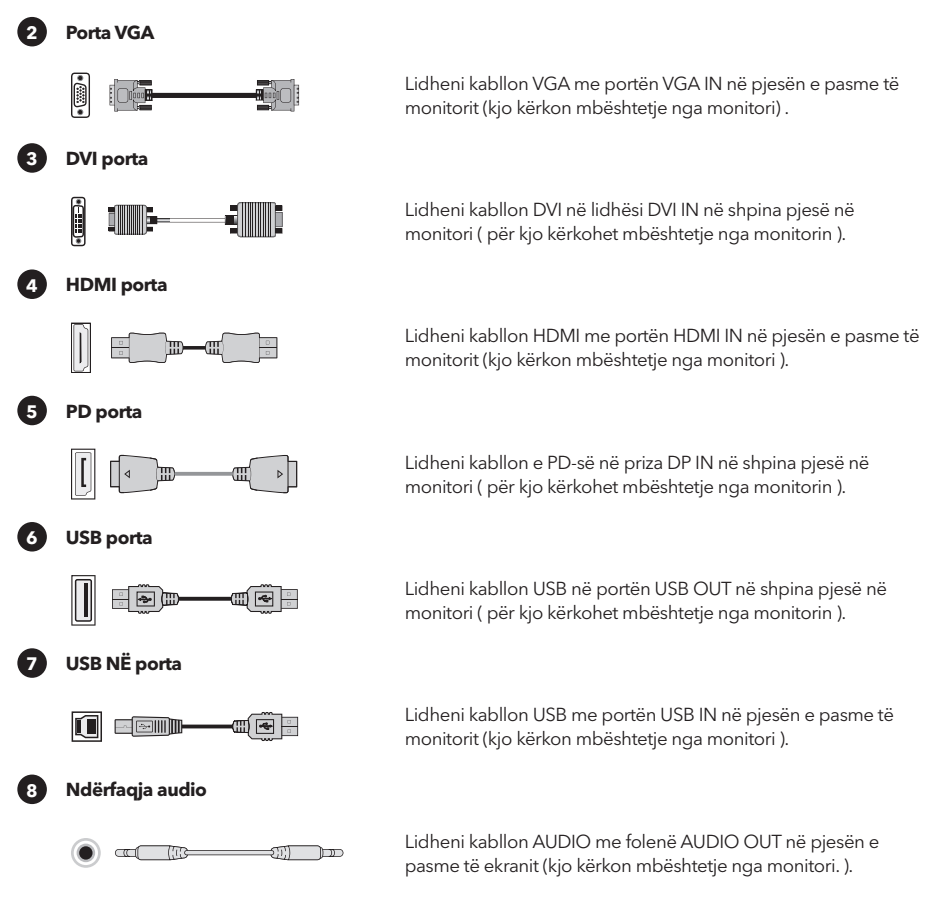

(Sipër fotot gjithçka vetëm për ilustrim dhe vullnet rregull ato fizike aksesorë .)

## KONFIGURIMI I PËRDORËSIT

Përshkrim në funksionet në çelësat

#### Përshkrimi i thjeshtë 5 kyç

Shtypni e cila qoftë butonin për po hyr brenda në menuja përveç butonin për përfshirjes (🔿 ). Të tjerët butona - objekt në e duhura përshkrim në monitorin.

Shënim : fizike çelësat në atë specifike model do menaxhoj.

#### Përshkrim në butonat me levë

( 🖞 ) Shkurtimisht shtyp për fuqia ndezur / E gjatë shtypni për 3 sekonda për po gjithçka fik. Aktivizimi -- i shkurtër shtyp e cila qoftë butonin për po hyr brenda në menuja për navigacion . Të tjerët butona - objekt në e duhura përshkrim në monitorin.

1

ALB

## FUNKSIONET OPERACIONALE MENISE (OSD )

| Artikulli nga                     | Artikulli nga                             | Me një tigan nga                 | Përshkrim                                                                                   |
|-----------------------------------|-------------------------------------------|----------------------------------|---------------------------------------------------------------------------------------------|
| menuja                            | nënmenu                                   | nënmenyja                        |                                                                                             |
|                                   | Adaptive-Sync/FreeSync/                   |                                  | Adaptive-Sync/ FreeSync AKTIV (Monitor mbështetje kërkohet)                                 |
|                                   | FreeSync Premium/<br>FreeSync Premium Pro | •                                | Adaptive-Sync/ FreeSync OFF (Monitor mbështetje kërkohet)                                   |
|                                   | E errët fushë të ndritshme<br>efekt       | -10~10                           | Rregullo atë atë të ndritshme efekt në errët fushë ( kërkohet<br>mbështetje në monitori )   |
|                                   |                                           | Normale                          | Rregullo atë Moti në përgjigje për normale modaliteti                                       |
|                                   | Përgjigje Koha                            | Shpejt                           | Rregullo atë Moti në përgjigje për shpejtë modaliteti                                       |
|                                   |                                           | Me i shpejti                     | Rregullo atë Moti në përgjigje për jashtëzakonisht shpejtë modaliteti                       |
|                                   | MODT                                      | -                                | MRPT AKTIV ( Nevojitet mbështetje për monitor )                                             |
|                                   | MPRI                                      | -                                | MRPT FAKT ( Nevojitet mbështetje për monitor )                                              |
|                                   |                                           | $\Xi + X \odot$                  | Ndez atë stilin në kryqëzim ( kërkohet mbështetje në monitori )                             |
|                                   | Kryqëzimi                                 | FAKT                             | Crosshair OFF ( kërkohet mbështetje në monitori )                                           |
|                                   | Timer                                     | 15/30/45/60/90/120 min           | Ndez saj gjatësia në kohëmatësin për loja ( kërkohet mbështetje<br>për monitor )            |
| Loië Modeliteti                   |                                           | FAKT                             | Kohëmatësi OFF ( kërkohet mbështetje në monitori )                                          |
| Loje wodanteti                    |                                           | në mënyrë statike e kuqe         | Ndez atë ambientin dritë në në mënyrë statike e kuqe ( kërkohet<br>mbështetje në monitori ) |
|                                   |                                           | në mënyrë statike blu            | Ndez atë ambientin dritë në në mënyrë statike blu ( kërkohet<br>mbështetje në monitori )    |
|                                   | Ambient dritë                             | Drita në ritëm me<br>frymëmarrje | Ndërro ambienti dritë në dinamike modaliteti ( kërkohet mbështetje<br>në monitori )         |
|                                   |                                           | Vezullues dritat                 | Ndërro ambienti dritë në dinamike modaliteti ( kërkohet mbështetje<br>në monitori )         |
|                                   |                                           | dritë për drejtues               | Ndërro ambienti dritë në dinamike modaliteti ( kërkohet mbështetje<br>në monitori )         |
|                                   |                                           | FAKT                             | OFF ambienti dritë ( kërkohet mbështetje në monitori )                                      |
|                                   |                                           | -                                | Aktiv dritë në projektori ( kërkohet mbështetje në monitori )                               |
|                                   | Projektor drite                           | -                                | Dritë në projektori FIK ( kërkohet mbështetje në monitori )                                 |
|                                   | LOGO dritë                                | -                                | Drita AKTIVE në LOGO ( kërkohet mbështetje në monitori )                                    |
|                                   |                                           | -                                | Drita FIKUR në LOGO ( kërkohet mbështetje në monitori )                                     |
|                                   | Shkëlqimi                                 | 0-100                            | Rregullo saj shkëlqimin                                                                     |
| Chl. Zladari (la antorata antorat | Kontrasti                                 | 0-100                            | Rregullimi kontrast                                                                         |
| Snkeigimi/ kontrast raport        | DCD                                       | -                                | ON në mënyrë dinamike kontrast                                                              |
|                                   | DCK                                       | -                                | Dynamic është joaktiv kontrast                                                              |
|                                   |                                           | Auto                             | Automatik shkallëzim në imazhin                                                             |
|                                   | Annalti                                   | 21:9                             | Rregullo saj imazhin në modaliteti në i gjerë ekran ( kërkohet<br>mbështetje në monitori )  |
|                                   | Aspekti                                   | 16:9                             | Rregullo saj imazhin në modaliteti në i gjerë ekran ( kërkohet<br>mbështetje në monitori )  |
|                                   |                                           | 4:3                              | Rregullo saj imazhin në Modaliteti 4:3 ( kërkohet mbështetje në monitori )                  |
| Ekrani                            | LIDD                                      | Auto                             | Automatik ndez saj Funksioni HDR ( kërkohet mbështetje në monitori )                        |
| Endin                             | HDK                                       | FAKT                             | HDR FAKT (Monitor mbështetje kërkohet)                                                      |
|                                   | Mprehtësia                                | 0-10                             | Rregullo saj mprehtësinë                                                                    |
|                                   | Commo                                     | Gamma1                           | Rregullo saj lehtësinë në hije Gri tonet 1                                                  |
|                                   | Gamina                                    | Gamma 2                          | Rregullo saj dritë në hijen Gri tonet 2                                                     |
|                                   | Zhabia lakala                             | -                                | ON lokalisht ndërprerje ( kërkohet mbështetje në monitori )                                 |
|                                   | ZDenja lokale                             | -                                | OFF në nivel lokal ndërprerje ( kërkohet mbështetje në monitori )                           |
|                                   | Standard                                  | Nuk ka asnjë                     | Konfiguro saj parazgjedhja temperatura në Ngjyra                                            |
|                                   | të ngrohtë                                | Nuk ka asnjë                     | Konfiguro në nxehtë ngjyrë                                                                  |
| Nairai                            | i ftohtë                                  | Nuk ka asnjë                     | Konfiguro në ftohtë ngjyrë                                                                  |
| Ngjyrë                            |                                           | E kuqe 0-100                     | Mirë rregulloj saj temperatura në e kuqja ngjyrë                                            |
|                                   | Përdoruesi                                | E gjelbër 0-100                  | Mirë rregulloj saj temperatura në ajo jeshile ngjyrë                                        |
|                                   |                                           | Blu 0-100                        | Mirë rregulloj saj temperatura në e kaltërta ngjyrë                                         |
|                                   | VGA                                       | Nuk ka asnjë                     | Hyrja VGA ( kërkohet mbështetje për monitor )                                               |
|                                   | DVI                                       | Nuk ka asnjë                     | Hyrja DVI ( kërkohet mbështetje në monitori )                                               |
|                                   | HDMI                                      | Nuk ka asnjë                     | Hyrja HDMI ( kërkohet mbështetje në monitori )                                              |
| Input                             | DP                                        | Nuk ka asnjë                     | Hyrja e DisplayPort ( kërkohet mbështetje në monitori )                                     |
|                                   | TYPE-C                                    | Nuk ka asnjë                     | LLOJI-C Hyrja (kërkohet mbështetja e monitorit)                                             |
|                                   | A                                         | -                                | ON automatikisht të shkruarit                                                               |
|                                   | Automatik hyrje                           |                                  | Joaktiv automatikisht të shkruarit                                                          |

| Artikulli nga<br>menuja | Artikulli nga<br>nënmenu       | Me një tigan nga<br>nënmenyja                                  | Përshkrim                                                                                      |
|-------------------------|--------------------------------|----------------------------------------------------------------|------------------------------------------------------------------------------------------------|
|                         | Standard                       | Nuk ka asnjë                                                   | Normale modaliteti                                                                             |
|                         | FPS                            | Nuk ka asnjë                                                   | Modaliteti në një lojë FPS                                                                     |
| <b>0</b>                | RPG                            | Nuk ka asnjë                                                   | Modaliteti e një loje RPG                                                                      |
| Skenar modaliteti       | RCG                            | Nuk ka asnjë                                                   | Modaliteti TCG në lojë                                                                         |
|                         | Film                           | Nuk ka asnjë                                                   | Modaliteti në duke shikuar                                                                     |
|                         | Syri Kursimtar                 | Nuk ka asnjë                                                   | Modaliteti për mbrojtjes në syte                                                               |
|                         | Modaliteti i librit elektronik | Nuk ka asnjë                                                   | Modaliteti në librin elektronik ( kërkohet mbështetje për monitor )                            |
|                         | sRGB                           | Nuk ka asnjë                                                   | Konfiguro në Modaliteti sRGB ( kërkohet mbështetje në monitori )                               |
| Modaliteti i skenarit   | DCI-P3                         | Nuk ka asnjë                                                   | Konfiguro në Modaliteti DCI-P3 ( kërkohet mbështetje në monitori )                             |
|                         | Adobe RGB                      | Nuk ka asnjë                                                   | Konfiguro atë Modaliteti Adobe RGB ( kërkohet mbështetje në monitori )                         |
|                         | Gjuhe                          | ¢х, English, Français, Deutscl<br>Türkçe, Укра'інська (Monitor | h, Italiano, Português, Español, Magyar, Polski, Svenska, Русский,<br>support required)        |
|                         |                                | Shkëlqimi/Kontrasti raport                                     | Konfiguro atë butonin për shkurtore 1 e Kontrasti në shkëlqimin                                |
|                         |                                | Input                                                          | Konfiguro atë butonin për shkurtore 1 si hyrje                                                 |
|                         | Shkurtore Celës 1              | Skenar modaliteti                                              | Konfiguro atë butonin për shkurtore 1 si modaliteti në skenë                                   |
|                         |                                | Vëllimi                                                        | Konfiguro atë butonin për shkurtore 1 e Forcë në zëri                                          |
|                         |                                | Kryqëzimi                                                      | Konfiguro atë butonin për shkurtore 1 si udhëkryq                                              |
|                         |                                | Shkëlqimi/Kontrasti raport                                     | Konfiguro atë butonin për shkurtore 1 e Kontrasti në shkëlqimin                                |
|                         |                                | Input                                                          | Konfiguro atë butonin për shkurtore 1 si hyrje                                                 |
|                         | Shkurtore Celës 2              | Skenar modaliteti                                              | Konfiguro atë butonin për shkurtore 1 si modaliteti në skenë                                   |
|                         |                                | Vëllimi                                                        | Konfiguro atë butonin për shkurtore 1 e Forcë në tingull                                       |
|                         |                                | Kryqëzimi                                                      | Konfiguro atë butonin për shkurtore 1 si udhëkryq                                              |
| Cilësimet               | Vëllimi                        | 0-100                                                          | Vëllimi për rregullimi                                                                         |
|                         | Wireless shareing              |                                                                | Wireless ON karikimi ( kërkohet mbështetje në monitori )                                       |
|                         | wireless charging              |                                                                | FIKUR me valë karikimi ( kërkohet mbështetje në monitori )                                     |
|                         |                                | PIP                                                            | Ndryshimi atë burimi në sinjal Foto në imazh ( kërkohet mbështetje<br>në monitori )            |
|                         | PIP/PBP                        | PBP                                                            | Transferimi atë dyfishi të ndarë ekran ( kërkohet mbështetje në monitori )                     |
|                         |                                | FAKT                                                           | Picture-in-picture /Ekskluziv i dyfishtë të ndarë ekran ( kërkohet<br>mbështetje në monitori ) |
|                         |                                | Model Numri                                                    | Kontrolloje atë modelin në monitorin                                                           |
|                         | lafa maa si sa                 | Aktuale rezolucioni                                            | Kontrolloje saj rezolutën                                                                      |
|                         | Informacion                    | Input Burimi                                                   | Kontrolloje atë Hyrja                                                                          |
|                         |                                | SN Serial Numri                                                | Subjekti në e duhura monitor ( kërkohet mbështetje në monitori )                               |
|                         | Rivendos                       | Asnie                                                          | Rivendos                                                                                       |

Shënim : Sa më sipër funksione mund po gjithçka përshtaten për arsye të të ndryshme modele ose përmirësimet në versionin në softueri do mbizotëron e duhura model .

## I INSTALUAR MË SHPESH PYETJE

| Një problem                                                                | Zgjidhje                                                                                                    |  |
|----------------------------------------------------------------------------|----------------------------------------------------------------------------------------------------|--|
| Treguesi për furnizimi me<br>energji elektrike nuk përfshihet              | <ul> <li>Bëni po gjithçka përfshijnë ose po gjithçka lidh në furnizimi me energji<br/>elektrike</li> </ul>                                                                                                    |  |
| Nr mund po gjithçka ai përdor<br>Plug and Play                             | <ul> <li>Bëni Kompjuteri gjithçka ndeshjet me Plug and Play, a përshtatet karta e<br/>ekranit me Plug and Play.</li> </ul>                                                                                                    |  |
| E nxirë Foto                                                               | Rregullimi në ndriçimi dhe kontrasti                                                                                                    |  |
| Pulsimi ose valëzim në imazhin                                             | • Përreth atij mund po ka elektronet .                                                                                                    |  |
| Treguesi për furnizimi me<br>energji ( dridhje ), por nuk ka<br>asnjë Foto | <ul> <li>Bëni kompjuteri është i ndezur .</li> <li>Bëni kompjuter grafike karta është e përshtatshme futur .</li> <li>Bëni sinjalin linjë në ekrani është i saktë lidhur me Kompjuteri .</li> <li>Kontrolloje atë shtojca në linja për sinjal në ekranin dhe sigurohuni gjithçka se kunjat nr gjithçka i përkulur .</li> <li>Vëzhgoni bëj Kontrolloje atë shtojca në linja për sinjal në ekranin dhe sigurohuni gjithçka se kunjat nr gjithçka të përkulur .</li> </ul> |  |
| Një disavantazh në ngjyra ( e<br>kuqe , jeshile , blu )                    | <ul> <li>Kontrolloje atë shtojca në linja për sinjal në ekranin dhe sigurohuni<br/>gjithçka se kunjat nr gjithçka i përkulur.</li> </ul>                                                                                                    |  |
| Piktura nuk është në mesin<br>ose permasa nuk është e<br>përshtatshme      | • E nxehtë çelësi (AUTO)                                                                                                    |  |
| Shmangia në ngjyra ( e bardhë<br>nr duket e bardhë )                       | <ul> <li>Rregullimi me ngjyrë RGB ose përsëri duke zgjedhur temperatura në<br/>Ngjyra .</li> </ul>                                                                                                    |  |
| Nëse ekrani VGA në fonti është<br>i paqartë                                | • Zgjidhni "E" për po bëj automatikisht rregullimi në imazhin .                                                                                                    |  |
| Nëse Ngjyra në fontin në<br>ekranin VGA nuk është e<br>natyrshme           | <ul> <li>Zgjidhni " Bëni automatike rregullimet në imazhi " në OSD të atë të<br/>bardhën prodhimit Foto .</li> </ul>                                                                                                    |  |

- Efekti në llamba është e zbukuruar artikull. Nëse duhet po janë në pushoni dhe po kursimet elektrike energji , mundesh po atë fik. ( Shënim : Konsumi në energji në pushoni gjithçka bazë në efekti në fike ).
- HDR duhet po të jetë mbështetur nën sistemin Win10 ose burimi në një çip HDR .

### NAPOMENA

Ovaj uređaj je namijenjen isključivo za kućnu upotrebu. Profesionalna i/ili komercijalna upotreba uređaja namijenjenog za kućne svrhe skraćuje mu radni vijek i negativno utječe na performanse uređaja.

## MJERE ZAŠTITE SIGURNOSTI

- Molimo vas da uvijek postavljate ovaj uređaj na stabilnu površinu kako ne bi pao i oštetio se.
- Nadmorska visina i tropska sredina za koje je adapter prikladan zavise od adaptera koji se koristi za uređaj. Tabijela sa ocjenom na poleđini uređaja s gore navedenim upozorenjem ukazuje na to da je ovaj proizvod prikladan za sigurnu upotrebu u regijama na nadmorskoj visini do 2000 metara.
- Ne držite utikač mokrim rukama; u suprotnom može doći do električnog udara. Pobrinite se da utikač dobro dodiruje utičnicu jer loš kontakt može izazvati požar.
- Ne koristite oštećeni električni utikač niti držite kabl blizu izvora toplote; u suprotnom može doći do električnog udara ili požara.
- Prilikom čišćenja uređaja obavezno izvucite utikač iz struje, koristite meku krpu umjesto industrijskih hemikalija za čišćenje uređaja i pazite da voda ne uđe u uređaj.
- Ne rastavljajte ovaj uređaj bez dozvole. U slučaju kvara, obavezno kontaktirajte stručnu osobu za servisiranje kako bi ga popravila. Neovlašteno rastavljanje ovog uređaja može rezultirati električnim udarom ili požarom.
- U slučaju neobičnog mirisa ili buke iz uređaja, obavezno odmah isključite napajanje i zatražite pomoć stručne osobe za servisiranje da riješi problem.
- Kada je uređaj duže vrijeme neaktivan, obavezno ga isključite; u suprotnom može doći do električnog udara ili požara.

#### Napomena:

Uređaj sa AC prekidačem može koristiti takav AC prekidač kao prekidni element. Uređaj bez AC prekidača može koristiti utikač ili spojnicu kao prekidni element. U slučaju normalne upotrebe opreme, postarajte se da se do prekidnog elementa može lako doći.

#### Ako vaša oprema koristi AC adapter:

Koristite samo AC adapter koji je isporučen s vašim proizvodom.

-I= - Ne koristite strujni kabl s drugim proizvodima.

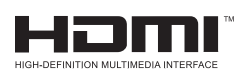

Ovaj proizvod uključuje HDMI tehnologiju. HDMI, HDMI logo i High-Definition Multimedia Interface su zaštitni znakovi ili registrovani zaštitni znakovi kompanije HDMI Licensing LLC.

## UPUTSTVO ZA INSTALACIJU

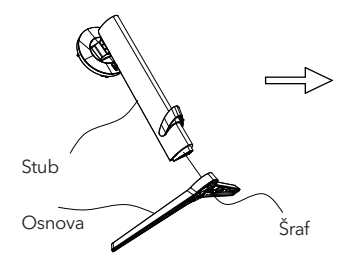

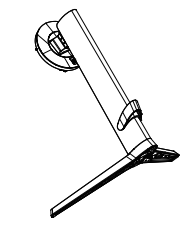

 Izvadite stub, postolje, polistiren i ostale dijelove iz kartonske kutije. Postavite tijelo na polistiren prema uputstvima na dijagramu i koristite brze šrafove na dnu postolja da pričvrstite postolje za stub.

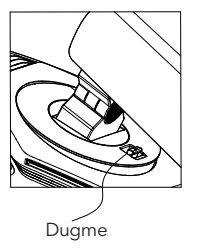

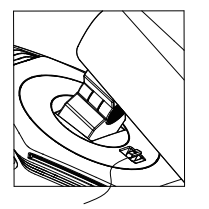

Instalacija

2. Kako je prikazano na dijagramu, postavite stub postolja na ekran prikaza. Prilikom postavljanja stuba, osigurajte da se tri vodice na stubu umeću u žljebove na ekranu prikaza. Zatim pritisnite stub dok se dugme za brzo otpuštanje na stubu ne umetne u žljeb na ekranu prikaza.

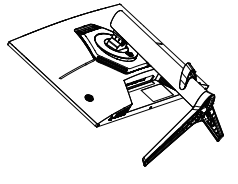

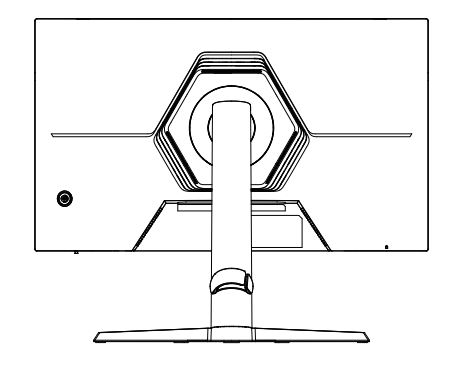

3. Završena montaža.

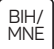

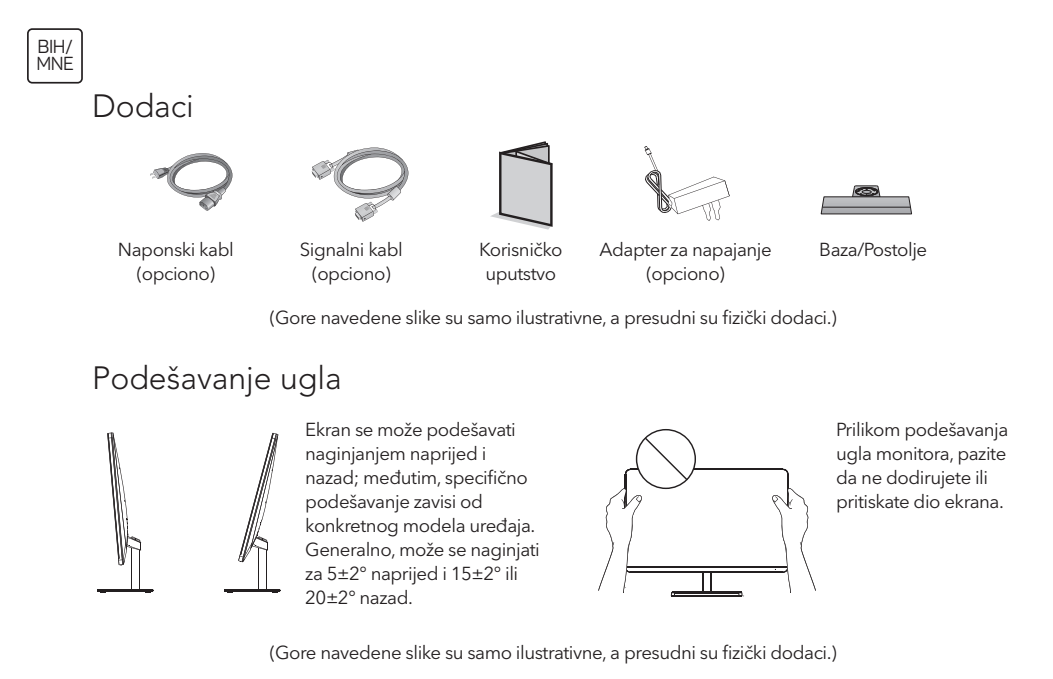

Povežite monitor sa računarom

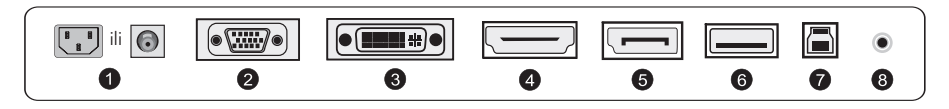

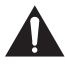

Prije povezivanja LCD monitora sa računarom, isključite računar i monitor.

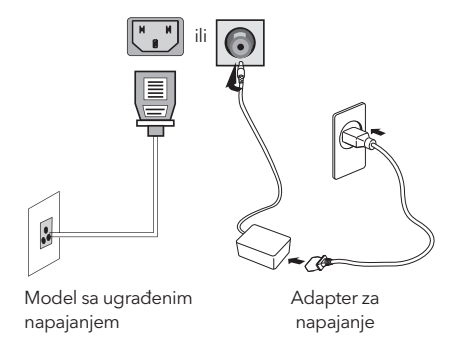

Upozorenje: Uvijek koristite standardno konfigurisan strujni kabl.

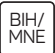

#### Utičnica za napajanje

1

Povežite kabl napajanja monitora sa priključkom za napajanje na zadnjoj strani monitora.

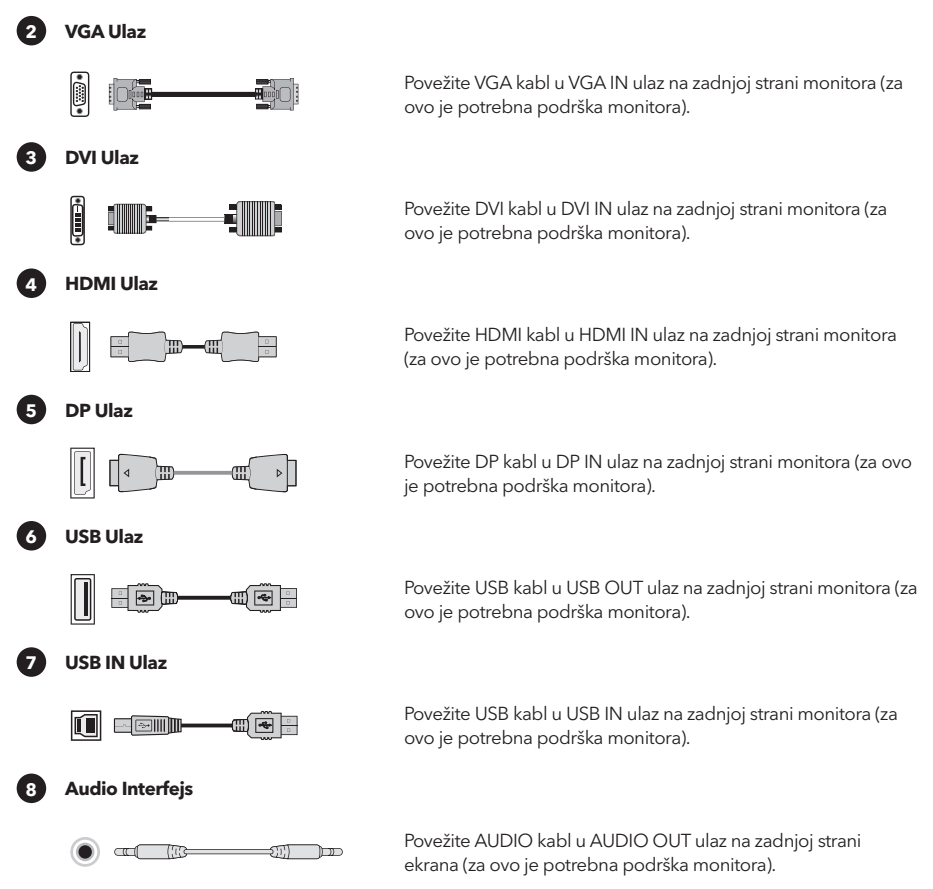

(Gore navedene slike su samo ilustrativne, a presudni su fizički dodaci.)

## KORISNIČKA KONFIGURACIJA

### Opis funkcija tipki

#### Osnovni 5-ključni opis:

Pritisnite bilo koju tipku da uđete u meni, osim tipke za napajanje (  $\mathfrak{O}$  ).

Ostale tipke - podložna su odgovarajućem opisu na monitoru.

#### Opis džojstik tipki:

(O) Kratko pritisnite za uključivanje / Dugo pritisnite 3 sekunde za isključivanje. Uključivanje -- kratko pritisnite bilo koju tipku za ulazak u navigacioni meni. Ostale tipke - podležu odgovarajućem opisu na monitoru.

Napomena: Odlučujuće su fizičke tipke specifičnog modela.

## FUNKCIJE OPERATIVNOG MENIJA (OSD)

| Stavka menija                      | Stavka podmenija                          | Stavka pod-<br>podmenija | Opis                                                                                |
|------------------------------------|-------------------------------------------|--------------------------|-------------------------------------------------------------------------------------|
|                                    | Adaptive-Sync/FreeSync/                   | •                        | Adaptive-Sync/FreeSync UKLJUČENO (potrebna podrška monitora)                        |
|                                    | FreeSync Premium/<br>FreeSync Premium Pro | -                        | Adaptive-Sync/FreeSync ISKLJUČENO (potrebna podrška monitora)                       |
|                                    | Efekat svijetlucanja u<br>tamnom polju    | -10~10                   | Podesite efekat svijetlucanja u tamnom polju (potrebna podrška monitora)            |
|                                    |                                           | Normalno                 | Podesite vrijeme odziva za normalni režim                                           |
|                                    | Vrijeme odziva                            | Brzo                     | Podesite vrijeme odziva za brzi režim                                               |
|                                    |                                           | Najbrže                  | Podesite vrijeme odziva za ekstremno brzi režim                                     |
|                                    | MDDT                                      |                          | MRPT UKLJUČENO (potrebna podrška monitora)                                          |
|                                    | IVIERI                                    | -                        | MRPT ISKLJUČENO (potrebna podrška monitora)                                         |
|                                    | NIX                                       | $\Xi + \times \odot$     | Promijenite stil nišana (potrebna podrška monitora)                                 |
|                                    | INISAN                                    | OFF                      | Nišan ISKLJUČEN (potrebna podrška monitora)                                         |
|                                    |                                           | 15/30/45/60/90/120 mins  | Promijenite dužinu tajmera za igru (potrebna podrška monitora)                      |
|                                    | lajmer                                    | OFF                      | Tajmer ISKLJUČEN (potrebna podrška monitora)                                        |
| Režim za igre                      |                                           | statična crvena          | Promijenite ambijentalno svijetlo na statično crveno (potrebna<br>podrška monitora) |
|                                    |                                           | statična plava           | Promijenite ambijentalno svijetlo na statično plavo (potrebna podrška monitora)     |
|                                    | Ambijentalno svijetlo                     | svijetlo koje diše       | Promijenite ambijentalno svijetlo na dinamički režim (potrebna podrška monitora)    |
|                                    |                                           | osljepljujuća svijetla   | Promijenite ambijentalno svijetlo na dinamički režim (potrebna<br>podrška monitora) |
|                                    |                                           | svijetlo u pokretu       | Promijenite ambijentalno svijetlo na dinamički režim (potrebna<br>podrška monitora) |
|                                    |                                           | OFF                      | Ambijentalno svijetlo ISKLJUČENO (potrebna podrška monitora)                        |
|                                    | Svijetlo projektora                       | •                        | Svijetlo projektora UKLJUČENO (potrebna podrška monitora)                           |
|                                    | Svijeto projektora                        |                          | Svijetlo projektora ISKLJUČENO (potrebna podrška monitora)                          |
|                                    |                                           | -                        | LOGO svijetlo UKLJUČENO (potrebna podrška monitora)                                 |
|                                    | Lodo svijetio                             |                          | LOGO svijetlo ISKLJUČENO (potrebna podrška monitora)                                |
|                                    | Svijetlost                                | 0-100                    | Podesite osvijetljenost                                                             |
| Osvijetljenost/kontrastni<br>odnos | Kontrast                                  | 0-100                    | Podesite kontrast                                                                   |
|                                    | DCR                                       |                          | Dinamički kontrast UKLJUČEN                                                         |
|                                    |                                           |                          | Dinamički kontrast ISKLJUČEN                                                        |
|                                    |                                           | Auto                     | Automatsko skaliranje slike                                                         |
|                                    | Proporcija                                | 21:9                     | Podesite sliku na širokoekranski režim (potrebna podrška monitora)                  |
|                                    |                                           | 16:9                     | Podesite sliku na širokoekranski režim (potrebna podrška monitora)                  |
|                                    |                                           | 4:3                      | Podesite sliku na 4:3 režim (potrebna podrška monitora)                             |
|                                    | HDR                                       | Auto                     | Automatski uključite funkciju HDR (potrebna podrška monitora)                       |
| Ekran                              |                                           | OFF                      | HDR ISKLJUČENO (potrebna podrška monitora)                                          |
|                                    | Oštrina                                   | 0-10                     | Podesite oštrinu                                                                    |
|                                    | Gamma                                     | Gamma1                   | Podesite nijansu, svijetlost, skalu sivih 1                                         |
|                                    |                                           | Gamma 2                  | Podesite nijansu, svijetlost, skalu sivih 2                                         |
|                                    | Lokalno zatamnienie                       | -                        | Lokalno zatamnjenje UKLJUČENO (potrebna podrška monitora)                           |
|                                    | · · · · · · · · · · · · · · · · · · ·     | -                        | Lokalno zatamnjenje ISKLJUČENO (potrebna podrška monitora)                          |
|                                    | standardno                                | Nijedan                  | Postavite na standardnu temperaturu boje                                            |
| Boja                               | toplo                                     | Nijedan                  | Postavite na toplu boju                                                             |
|                                    | hladno                                    | Nijedan                  | Postavite na hladnu boju                                                            |
|                                    |                                           | crveno 0-100             | Fino podešavanje temperature crvene boje                                            |
|                                    | Korisnik                                  | zeleno 0-100             | Fino podešavanje temperature zelene boje                                            |
|                                    |                                           | plavo 0-100              | Fino podešavanje temperature plave boje                                             |
|                                    | VGA                                       | Nijedan                  | VGA ulaz (potrebna podrška monitora)                                                |
|                                    | DVI                                       | Nijedan                  | DVI ulaz (potrebna podrška monitora)                                                |
|                                    | HDMI                                      | Nijedan                  | HDMI ulaz (potrebna podrška monitora)                                               |
| Ulaz                               | DP                                        | Nijedan                  | DisplayPort ulaz (potrebna podrška monitora)                                        |
|                                    | TYPE-C                                    | Nijedan                  | I YPE-C ulaz (potrebna podrška monitora)                                            |
|                                    | Automatski ulaz                           |                          | Automatsko kucanje UKLJUCENO                                                        |
|                                    |                                           | •                        | Automatsko kucanje ISKLJUĆENO                                                       |

| Stavka menija   | Stavka podmenija  | Stavka pod-<br>podmenija                                      | Opis                                                                                      |
|-----------------|-------------------|---------------------------------------------------------------|-------------------------------------------------------------------------------------------|
|                 | Standard          | Nijedan                                                       | Normalni režim                                                                            |
|                 | FPS               | Nijedan                                                       | Režim za FPS igre                                                                         |
|                 | RPG               | Nijedan                                                       | Režim za RPG igre                                                                         |
|                 | RCG               | Nijedan                                                       | Režim za RCG igre                                                                         |
|                 | Film              | Nijedan                                                       | Režim za gledanje                                                                         |
| Kezim scenarija | Zaštita za oči    | Nijedan                                                       | Režim zaštite očiju                                                                       |
|                 | Režim za e-knjige | Nijedan                                                       | Režim za e-knjige (potrebna podrška monitora)                                             |
|                 | sRGB              | Nijedan                                                       | Postavite na sRGB režim (potrebna podrška monitora)                                       |
|                 | DCI-P3            | Nijedan                                                       | Postavite na DCI-P3 režim (potrebna podrška monitora)                                     |
|                 | Adobe RGB         | Nijedan                                                       | Postavite na Adobe RGB režim (potrebna podrška monitora)                                  |
|                 | Jezik             | 中文, English, Français, Deutsc<br>Türkçe, Укра'інська (potrebn | h, Italiano, Português, Español, Magyar, Polski, Svenska, Русский,<br>a podrška monitora) |
|                 | Prečica tipka 1   | Osvijetljenost/Kontrastni<br>odnos                            | Podesite prečicu tipke 1 za Osvijetljenost i Kontrast                                     |
|                 |                   | Ulaz                                                          | Podesite prečicu tipke 1 kao Ulaz                                                         |
|                 |                   | Režim scenarija                                               | Podesite prečicu tipke 1 kao Režim scenarija                                              |
|                 |                   | Jačina zvuka                                                  | Podesite prečicu tipke 1 za Jačinu zvuka                                                  |
|                 |                   | Nišan                                                         | Podesite prečicu tipke 1 kao Nišan                                                        |
|                 |                   | Osvjetljenost/Kontrastni<br>odnos                             | Podesite prečicu tipke 1 za Osvijetljenost i Kontrast                                     |
|                 |                   | Ulaz                                                          | Podesite prečicu tipke 1 kao Ulaz                                                         |
|                 | Prečica tipka 2   | Režim scenarija                                               | Podesite prečicu tipke 1 kao Režim scenarija                                              |
|                 |                   | Jačina zvuka                                                  | Podesite prečicu tipke 1 za Jačinu zvuka                                                  |
| Podešavanje     |                   | Nišan                                                         | Podesite prečicu tipke 1 kao Nišan                                                        |
|                 | Zvuk              | 0-100                                                         | Podešavanje jačine zvuka                                                                  |
|                 | D . XIX           | -                                                             | Bežično punjenje UKLJUČENO (potrebna podrška monitora)                                    |
|                 | Bezicno punjenje  |                                                               | Bežično punjenje ISKLJUČENO (potrebna podrška monitora)                                   |
|                 |                   | PIP                                                           | Promijenite izvor signala za sliku-u-slici (potrebna podrška monitora)                    |
|                 | PIP/PBP           | PBP                                                           | Promijenite dvostruki deljeni ekran (potrebna podrška monitora)                           |
|                 |                   | OFF                                                           | Slika-u-slici/dvostruki deljeni ekran ISKLJUČEN (potrebna podrška monitora)               |
|                 |                   | Broj modela                                                   | Provjerite model monitora                                                                 |
|                 | Informacija       | Trenutna rezolucija                                           | Provjerite rezoluciju                                                                     |
|                 | Informacije       | Izvor ulaza                                                   | Provjerite ulaz                                                                           |
|                 |                   | SN serijski broj                                              | Podložno stvarnom monitoru (potrebna podrška monitora)                                    |
|                 | Resetiranje       | Nijedan                                                       | Resetiranje                                                                               |

BIH/ MNE

Napomena: Gore navedene funkcije mogu biti prilagođene zbog različitih modela ili nadogradnji verzija softvera, presudan je stvarni model.

# FAQ (ČESTO POSTAVLJANA PITANJA)

| Problem                                                 | Rešenje                                                                                                    |  |  |  |
|---------------------------------------------------------|----------------------------------------------------------------------------------------------------|--|--|--|
| Indikator napajanja ne svijetli                         | <ul> <li>Uključiti ili povezati sa izvorom napajanja</li> </ul>                                                                                                    |  |  |  |
| Ne može se koristiti funkcija<br>Plug and Play          | <ul> <li>Da li se PC poklapa sa Plug and Play opcijom, da li se grafička kartica<br/>poklapa sa Plug and Play opcijom.</li> </ul>                                                                                                    |  |  |  |
| Slaba slika                                             | Podešavanje osvijetljenja i kontrasta                                                                                                    |  |  |  |
| Pulsiranje ili talasanje slike                          | • U okolini mogu biti prisutni elektroni.                                                                                                    |  |  |  |
| Indikator napajanja treperi, ali<br>nema slike          | <ul> <li>Provjerite da li je računar uključen.</li> <li>Provjerite da li je grafička kartica računara pravilno umetnuta.</li> <li>Provjerite da li je signalni kabl monitora ispravno povezan sa računarom.</li> <li>Provjerite utikač signalnog kabla monitora i osigurajte da pinovi nisu savijeni.</li> <li>Posmatrajte da li računar radi.</li> </ul> |  |  |  |
| Nedostatak boje (crvena,<br>zelena, plava)              | <ul> <li>Provjerite utikač signalnog kabla displeja i uverite se da pinovi nisu<br/>savijeni.</li> </ul>                                                                                                    |  |  |  |
| Slika nije centrirana ili veličina<br>nije odgovarajuća | • Brza tipka (AUTO)                                                                                                    |  |  |  |
| Aberacija boja (bijelo ne<br>izgleda bijelo)            | Podešavanje RGB boje ili odabir temperature boje.                                                                                                    |  |  |  |
| Ako je font na VGA ekranu<br>zamagljen                  | <ul> <li>Izaberite "E" za automatsko podešavanje slike.</li> </ul>                                                                                                    |  |  |  |
| Ako boja fonta na VGA ekranu<br>nije prirodna           | <ul> <li>Izaberite opciju "Automatsko podešavanje slike" u OSD meniju za bijelu izlaznu sliku.</li> </ul>                                                                                                    |  |  |  |

 Efekat lampe je dekorativni element. Ako želite da uređaj bude u pripravnosti i štedite električnu energiju, možete ga isključiti. (Napomena: Potrošnja energije u pripravnosti ovisi od isključenog efekta).

• HDR podrška je potrebna u sistemu Win10 ili iz HDR čip izvora.

### ЗАБЕЛЕЖКА

Този уред е предназначен изключително за битова употреба. Професионалното и/или търговското използване на уред, предназначен за битови цели, съкращава неговия експлоатационен живот и има отрицателен ефект върху експлоатационните показатели на уреда.

## ПРЕВАНТИВНИ МЕРКИ ЗА БЕЗОПАСНОСТ

- Моля, винаги поставяйте уреда на стабилна повърхност; в противен случай той може да падне и да се повреди.
- Надморската височина и тропическата среда, за която е подходящ адаптерът, зависят от това кой адаптер се използва за уреда. Табелката с номиналните стойности на гърба на уреда с горепосочения предупредителен знак показва, че този продукт е приложим за безопасна употреба в регион с надморска височина до 2000 м.
- Не дръжте щепсела с мокра ръка; в противен случай може да възникне токов удар. Уверете се, че щепселът има добър контакт, защото лошият контакт може да предизвика пожар.
- Не използвайте повреден щепсел и не дръжте захранващия кабел в близост до източник на топлина; в противен случай може да възникне токов удар или пожар.
- Когато почиствате уреда, не забравяйте да извадите щепсела от контакта, използвайте мека кърпа, а не промишлен химикал, за да почистите уреда, не позволявайте в уреда да проникне вода.
- Не разглобявайте уреда без разрешение. В случай на повреда, задължително се обърнете към професионален сервиз за отстраняването й. Неразрешеното разглобяване на уреда може да доведе до токов удар или пожар.
- В случай на особен мирис или шум от уреда, незабавно прекъснете захранването и се обърнете към професионален сервиз за отстраняване на проблема.
- Когато уредът не работи дълго време, задължително го изключете; в противен случай може да възникне токов удар или пожар.

#### Забележка:

Уред с променливотоков превключвател може да използва този превключвател като изключващо устройство.

Уред без променливотоков превключвател може да използва като изключващо устройство щепсел или куплунг. В случай на нормална употреба на уреда се уверете, че прекъсващото устройство е лесно достъпно.

Ако уредът използва адаптер за променлив ток:

- М 📺 Използвайте само адаптера за променлив ток, предоставен с вашия продукт.
  - Не използвайте захранващия кабел с други продукти.

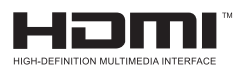

Този продукт използва технологията HDMI.

HDMI, логото HDMI и мултимедиен интерфейс с висока разделителна способност са търговски марки или регистрирани търговски марки на HDMI Licensing LLC.

## ИНСТРУКЦИИ ЗА МОНТАЖ

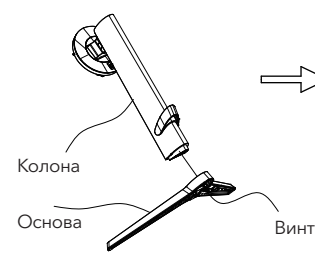

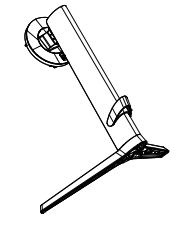

 Извадете колоната, основата, полистирена и т.н. от кашона.
 Поставете корпуса върху полистирена, като следвате инструкциите в схемата, и използвайте винтовете за бързо освобождаване в долната част на основата, за да закрепите основата към колоната.

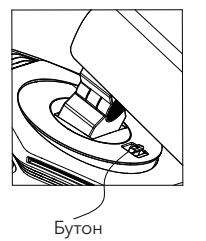

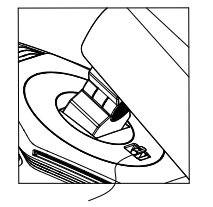

```
Монтаж
```

2. Както е показано на схемата, поставете колоната на екрана. Когато поставяте колоната, уверете се, че трите направляващи части на колоната са поставени в жлебовете на екрана. След това натиснете колоната, докато бутонът за бързо освобождаване на колоната влезе в жлеба на екрана.

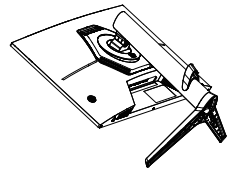

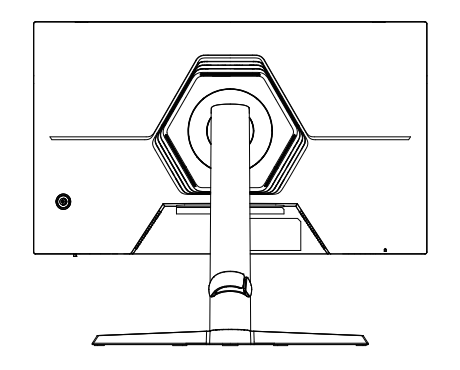

3. Монтажът е завършен.

### Аксесоари

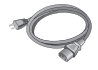

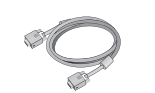

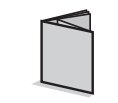

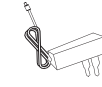

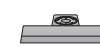

Захранващ кабел (Опция)

Сигнален кабел (Опция)

Ръководство за потребителя

Захранващ адаптер (Опция)

Основа/Стойка

(Горните изображения са само за илюстрация, като действителните аксесоари са с предимство.)

### Регулиране на ъгъла на наклон

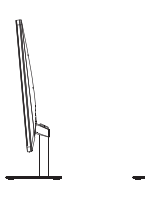

Екранът може да се регулира чрез накланяне напред и назад; конкретната настройка обаче зависи от конкретния модел на уреда. Обикновено той може да бъде наклонен с 5±2° напред и 15±2° или 20±2° назад.

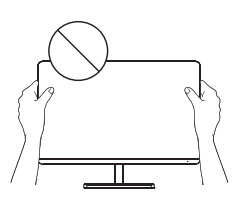

При регулиране на ъгъла на монитора, внимавайте да не докосвате или натискате областта на екрана.

(Горните изображения са само за илюстрация, като действителните аксесоари са с предимство.)

### Свързване на монитора към компютър

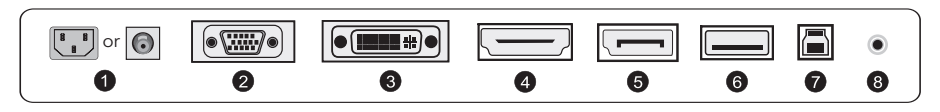

Преди да свържете LCD монитора към компютъра, моля, изключете компютъра и монитора.

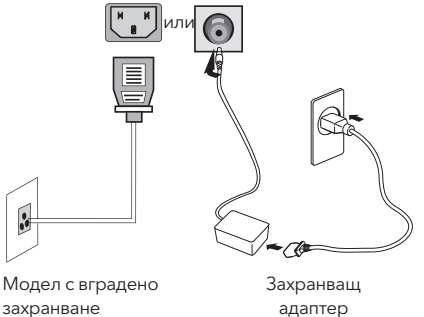

Предупреждение: Винаги използвайте захранващия кабел на стандартната конфигурация.

BGR

1

#### Захранващ щепсел

Свържете захранващия кабел на монитора към извода за захранване в задната част на монитора.

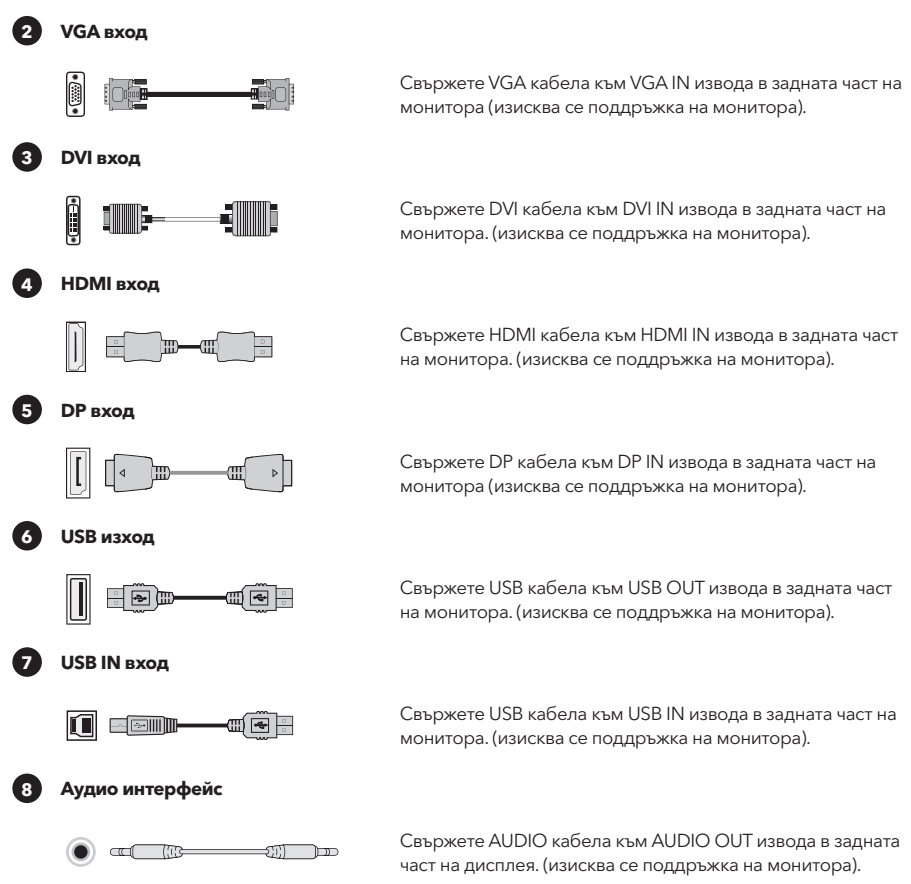

(Горните изображения са само за илюстрация, като действителните аксесоари са с предимство.)

## НАСТРОЙКА ОТ ПОТРЕБИТЕЛЯ

### Описание на функциите на бутоните

#### Описание на обичайните 5 бутона

Натиснете произволен бутон за влизане в менюто, с изключение на бутона за включване (Ф). Други бутони - според съответното описание на монитора.

#### Описание на бутоните на джойстика

(Ф) Кратко натискане за включване / Продължително натискане за 3 секунди за изключване Включване -- кратко натискане на всеки бутон за влизане в менюто за навигация. Други бутони - според съответното описание на монитора.

Забележка: Действителните бутони на конкретния модел са с предимство.

## ФУНКЦИИ НА ЕКРАННОТО МЕНЮ

| Точка в менюто             | Точка в                                   | Точка в под-            | Описание                                                                                     |
|----------------------------|-------------------------------------------|-------------------------|----------------------------------------------------------------------------------------------|
|                            | подменюто                                 | подменюто               |                                                                                              |
|                            | Adaptive-Sync/FreeSync/                   | -                       | Adaptive-Sync/FreeSync ВКЛ. (изисква се поддръжка на монитора)                               |
|                            | FreeSync Premium/<br>FreeSync Premium Pro | -                       | Adaptive-Sync/FreeSync ИЗКЛ. (изисква се поддръжка на монитора)                              |
|                            | Dark field bright effect                  | -10~10                  | Регулиране на светлия ефект на тъмното поле (изисква се поддръжка на монитора)               |
|                            |                                           | Normal                  | Регулиране на времето за реакция за нормален режим                                           |
|                            | Response Time                             | Fast                    | Регулиране на времето за реакция за бърз режим                                               |
|                            |                                           | Fastest                 | Регулиране на времето за реакция за изключително бърз режим                                  |
|                            | MPRT                                      |                         | MRPT ВКЛ. (изисква се поддръжка на монитора)                                                 |
|                            |                                           | •                       | МRРТ ИЗКЛ. (изисква се поддръжка на монитора)                                                |
|                            | Crosshair                                 | E + × ⊙                 | Превключване на стила на курсора (изисква се поддръжка на монитора)                          |
|                            |                                           | OFF                     | Стил на курсора ИЗКЛ. (изисква се поддръжка на монитора)                                     |
|                            | Timer                                     | 15/30/45/60/90/120 mins | Превключване на продължителността на таймера на игра<br>(изисква се поддръжка на монитора)   |
| Course Manufa              |                                           | OFF                     | Таймер ИЗКЛ. (изисква се поддръжка на монитора)                                              |
| Game Mode                  |                                           | static red              | Превключване на външното осветление в статично червено<br>(изисква се поддръжка на монитора) |
|                            |                                           | static blue             | Превключване на външното осветление в статично синьо<br>(изисква се поддръжка на монитора)   |
|                            | Ambient light                             | Breathing light         | Превключване на външното осветление в динамичен режим<br>(изисква се поддръжка на монитора)  |
|                            |                                           | Dazzling lights         | Превключване на външното осветление в динамичен режим<br>(изисква се поддръжка на монитора)  |
|                            |                                           | Running light           | Превключване на външното осветление в динамичен режим<br>(изисква се поддръжка на монитора)  |
|                            |                                           | OFF                     | Външно осветление ИЗКЛ. (изисква се поддръжка на монитора)                                   |
|                            | Projector light                           | •                       | Светлина на прожектора ВКЛ. (изисква се поддръжка на монитора)                               |
|                            |                                           |                         | Светлина на прожектора ИЗКЛ. (изисква се поддръжка на монитора)                              |
|                            | LOGO light                                | <b></b>                 | Светлина на ЛОГОТО ВКЛ. (изисква се поддръжка на монитора)                                   |
|                            |                                           |                         | Светлина на ЛОГОТО ИЗКЛ. (изисква се поддръжка на монитора)                                  |
|                            | Brightness                                | 0-100                   | Регулиране на яркостта                                                                       |
| Brightness/ contrast ratio | Contrast                                  | 0-100                   | Регулиране на контраста                                                                      |
|                            | DCR                                       |                         | Динамичен контраст ВКЛ.                                                                      |
|                            |                                           | <b>C</b>                | Динамичен контраст ИЗКЛ.                                                                     |
|                            | Aspect                                    | Auto                    | Автоматично мащабиране на изображението                                                      |
|                            |                                           | 21:9                    | Настройка на изображението в широкоекранен режим (изисква<br>се поддръжка на монитора)       |
|                            |                                           | 16:9                    | Настройка на изображението в широкоекранен режим (изисква<br>се поддръжка на монитора)       |
|                            |                                           | 4:3                     | Настройка на изображението в режим 4:3 (изисква се поддръжка на монитора)                    |
| Display                    |                                           | Auto                    | Автоматично включване на функцията HDR (изисква се поддръжка на монитора)                    |
|                            |                                           | OFF                     | HDR ИЗКЛ. (изисква се поддръжка на монитора)                                                 |
|                            | Sharpness                                 | 0-10                    | Регулиране на рязкостта                                                                      |
|                            | Gamma                                     | Gamma1                  | Настройка на Нюанс Светлина Степен на сивото 1                                               |
|                            |                                           | Gamma 2                 | Настройка на Нюанс Светлина Степен на сивото 2                                               |
|                            |                                           |                         | Локално затъмняване ВКЛ. (изисква се поддръжка на монитора)                                  |
|                            | Local Dimming                             | •                       | Локално затъмняване ИЗКЛ. (изисква се поддръжка на<br>монитора)                              |
|                            | Standard                                  | None                    | Настройка на стандартна цветова температура                                                  |
|                            | warm                                      | None                    | Настройка на топъл цвят                                                                      |
| Color                      | cool                                      | None                    | Настройка на студен цвят                                                                     |
|                            |                                           | Red 0-100               | Фина настройка на температурата на червения цвят                                             |
|                            | User                                      | Green 0-100             | Фина настройка на температурата на зеления цвят                                              |
| 1                          |                                           | Blue 0-100              | Фина настройка на температурата на синия цвят                                                |

| Точка в менюто | Точка в           | Точка в под-                                                  | Описание                                                                                        |
|----------------|-------------------|---------------------------------------------------------------|-------------------------------------------------------------------------------------------------|
|                | подменюто         | подменюто                                                     |                                                                                                 |
|                | VGA               | None                                                          | VGA вход (изисква се поддръжка на монитора)                                                     |
|                | DVI               | None                                                          | DVI вход (изисква се поддръжка на монитора)                                                     |
|                | HDMI              | None                                                          | HDMI вход (изисква се поддръжка на монитора)                                                    |
| Input          | DP                | None                                                          | DisplayPort вход (изисква се поддръжка на монитора)                                             |
|                | TYPE-C            | None                                                          | ТҮРЕ-С вход (изисква се поддръжка на монитора)                                                  |
|                |                   | •                                                             | Автоматично въвеждане на текст ВКЛ.                                                             |
|                | Automatic input   |                                                               | Автоматично въвеждане на текст ИЗКЛ.                                                            |
|                | Standard          | None                                                          | Нормален режим                                                                                  |
|                | FPS               | None                                                          | Режим на игра FPS                                                                               |
|                | RPG               | None                                                          | Режим на игра RPG                                                                               |
| Scenario mode  | RCG               | None                                                          | Режим на игра RCG                                                                               |
|                | Movie             | None                                                          | Режим на гледане                                                                                |
|                | Eye Saver         | None                                                          | Режим за защита на очите                                                                        |
|                | E-book mode       | None                                                          | Режим на електронна книга (изисква се поддръжка на монитора)                                    |
|                | sRGB              | None                                                          | Настройка на режим sRGB (изисква се поддръжка на монитора)                                      |
| Scenario mode  | DCI-P3            | None                                                          | Настройка на режим DCI-P3 (изисква се поддръжка на монитора)                                    |
|                | Adobe RGB         | None                                                          | Настройка на режим Adobe RGB (изисква се поддръжка на<br>монитора)                              |
|                | Language          | Фҳ, English, Français, Deutsc<br>Türkçe, Укра'інська (Monitor | :h, Italiano, Português, Español, Magyar, Polski, Svenska, Русский,<br>r support required)      |
|                | Shortcut key 1    | Brightness/Contrast ratio                                     | Настройка на бърз клавиш 1 за Яркост Контраст                                                   |
|                |                   | Input                                                         | Настройка на бърз клавиш 1 за Вход                                                              |
|                |                   | Scenario mode                                                 | Настройка на бърз клавиш 1 за Режим на сцената                                                  |
|                |                   | Volume                                                        | Настройка на бърз клавиш 1 за Сила на звука                                                     |
|                |                   | Crosshair                                                     | Настройка на бърз клавиш 1 за Вид на курсора                                                    |
|                | Shortcut key 2    | Brightness/Contrast ratio                                     | Настройка на бърз клавиш 1 за Яркост Контраст                                                   |
|                |                   | Input                                                         | Настройка на бърз клавиш 1 за Вход                                                              |
|                |                   | Scenario mode                                                 | Настройка на бърз клавиш 1 за Режим на сцената                                                  |
|                |                   | Volume                                                        | Настройка на бърз клавиш 1 за Сила на звука                                                     |
|                |                   | Crosshair                                                     | Настройка на бърз клавиш 1 за Вид на курсора                                                    |
| Catting        | Volume            | 0-100                                                         | Настройка на силата на звука                                                                    |
| Setung         | Wireloss charging | -                                                             | Безжично зареждане ВКЛ. (изисква се поддръжка на монитора)                                      |
|                | wireless charging | -                                                             | Безжично зареждане ИЗКЛ. (изисква се поддръжка на монитора)                                     |
|                |                   | PIP                                                           | Превключване на източника на сигнал "картина в картината"<br>(изисква се поддръжка на монитора) |
|                | PIP/PBP           | PBP                                                           | Превключване на двоен разделен екран (изисква се поддръжка на монитора)                         |
|                |                   | OFF                                                           | Картина в картината/двоен разделен екран ИЗКЛ. (изисква се поддръжка на монитора)               |
|                |                   | Model Number                                                  | Проверка на модела на монитора                                                                  |
|                |                   | Current resolution                                            | Проверка на разделителната способност                                                           |
|                | Information       | Input Source                                                  | Проверка на входа                                                                               |
|                |                   | SN Serial Number                                              | В зависимост от действителния монитор (изисква се поддръжка на монитора)                        |
|                | Reset             | None                                                          | Нулиране                                                                                        |

Забележка: Горепосочените функции могат да бъдат коригирани поради различни модели или актуализации на версията на софтуера, като действителният модел има предимство.

## ЧЗВ (ЧЕСТО ЗАДАВАНИ ВЪПРОСИ)

| Проблем                                                  | Решение                                                                                                    |  |  |  |
|----------------------------------------------------------|----------------------------------------------------------------------------------------------------|--|--|--|
| Индикаторът за захранването<br>не свети                  | • Включване или свързване със захранването                                                                                                    |  |  |  |
| Невъзможност за използване<br>на функцията Plug and Play | <ul> <li>Проверка за съвместимост на компютъра с Plug and Play,</li> <li>Проверка за съвместимост на видеокартата с Plug and Play.</li> </ul>                                                                                                    |  |  |  |
| Затъмнено изображение                                    | • Регулиране на яркостта и контраста                                                                                                    |  |  |  |
| Пулсации или трептения на<br>изображението               | • Наоколо може да има електронни устройства.                                                                                                    |  |  |  |
| Индикаторът за захранване<br>мига, но няма изображение   | <ul> <li>Включване на компютъра.</li> <li>Поставяне по подходящ начин графичната карта на компютъра.</li> <li>Правилно свързване на сигналния кабел на дисплея с компютъра.</li> <li>Проверете куплунга на сигналния кабел на дисплея и се уверете, че щифтовете не са огънати.</li> <li>Вижте дали компютърът работи.</li> </ul> |  |  |  |
| Липса на цвят (червен, зелен,<br>син)                    | <ul> <li>Проверете куплунга на сигналния кабел на дисплея и се уверете, че<br/>щифтовете не са огънати.</li> </ul>                                                                                                    |  |  |  |
| Картината не е в средата или<br>размерът не е правилен   | • Горещ бутон (AUTO)                                                                                                    |  |  |  |
| Изкривяване на цветовете<br>(бялото не изглежда бяло)    | • Регулиране на RGB цвета или промяна на цветовата температура.                                                                                                    |  |  |  |
| Шрифтът на VGA екрана е<br>замъглен                      | <ul> <li>Изберете "Е", за да направите автоматични настройки на<br/>изображението.</li> </ul>                                                                                                    |  |  |  |
| Цветът на шрифта на VGA<br>екрана не е естествен         | <ul> <li>Изберете "Make automatic image adjustments" (Извършване на<br/>автоматични настройки на изображението) в екранното меню на<br/>бялото изходно изображение.</li> </ul>                                                                                                    |  |  |  |

 Ефектът на лампа е декоративна функция. Ако трябва да сте в режим на готовност и да пестите електроенергия, можете да я изключите. (Забележка: Консумацията на електроенергия в режим на готовност се определя от ефекта при изключване).

• HDR трябва да се поддържа под система Win10 или източник с HDR чип.

BGR

### ΣΗΜΕΙΩΣΗ

Αυτή η συσκευή προορίζεται αποκλειστικά για οικιακή χρήση. Η επαγγελματική και/ή εμπορική χρήση μιας συσκευής που προορίζεται για οικιακούς σκοπούς μειώνει την διάρκεια ζωής της και επηρεάζει αρνητικά τα χαρακτηριστικά απόδοσής της.

## ΜΕΤΡΑ ΠΡΟΛΗΨΗΣ ΑΣΦΑΛΕΙΑΣ

- Παρακαλούμε τοποθετήστε πάντα αυτή τη συσκευή σε σταθερή επιφάνεια. Διαφορετικά, μπορεί να πέσει και να υποστεί ζημιά.
- Το υψόμετρο και το τροπικό περιβάλλον που ταιριάζει ο αντάπτορας εξαρτώνται από τον αντάπτορα που χρησιμοποιείται για τη συσκευή. Η ετικέτα αξιολόγησης στο πίσω μέρος της συσκευής με την παραπάνω προειδοποιητική επισήμανση υποδηλώνει ότι αυτό το προϊόν είναι κατάλληλο για την ασφαλή χρήση στην περιοχή με υψόμετρο 2.000μ και κάτω.
- Μην κρατάτε το φις με βρεγμένο χέρι. Διαφορετικά, ενδέχεται να προκληθεί ηλεκτροπληξία. Βεβαιωθείτε ότι το φις έχει καλή επαφή, διότι η κακή επαφή μπορεί να προκαλέσει πυρκαγιά.
- Μην χρησιμοποιείτε ένα σπασμένο φις τροφοδοσίας ούτε κρατάτε το καλώδιο τροφοδοσίας κοντά σε πηγή θερμότητας.
   Διαφορετικά, μπορεί να προκληθεί ηλεκτροπληξία ή πυρκαγιά.
- Κατά τον καθαρισμό της συσκευής, βεβαιωθείτε ότι έχετε αφαιρέσει το φις τροφοδοσίας, χρησιμοποιήστε ένα κομμάτι μαλακό πανί αντί για βιομηχανικά χημικά για τον καθαρισμό της συσκευής και βεβαιωθείτε ότι δεν εισέρχεται νερό στη συσκευή.
- Μην αποσυναρμολογείτε αυτή τη συσκευή χωρίς άδεια. Σε περίπτωση βλάβης, βεβαιωθείτε ότι επικοινωνείτε με επαγγελματία επισκευαστή για να την επισκευάσει. Η μη εξουσιοδοτημένη αποσυναρμολόγηση αυτής της συσκευής μπορεί να οδηγήσει σε ηλεκτροπληξία ή πυρκαγιά.
- Σε περίπτωση ανεπανόρθωτης οσμής ή θορύβου από αυτή τη συσκευή, βεβαιωθείτε ότι απενεργοποιείτε αμέσως την παροχή ηλεκτρικού ρεύματος και ζητήστε από επαγγελματία επισκευαστή να διορθώσει το πρόβλημα.
- Όταν αυτή η συσκευή παραμένει ανενεργή για μεγάλο χρονικό διάστημα, βεβαιωθείτε ότι την απενεργοποιείτε.
   Διαφορετικά, μπορεί να προκληθεί ηλεκτροπληξία ή πυρκαγιά.

#### Σημείωση:

Η συσκευή με διακόπτη ΑC μπορεί να χρησιμοποιεί αυτόν τον διακόπτη ΑC ως στοιχείο αποσύνδεσης. Η συσκευή χωρίς διακόπτη AC μπορεί να χρησιμοποιεί το φις τροφοδοσίας ή τον συνδετήρα ως στοιχείο αποσύνδεσης. Σε περίπτωση κανονικής χρήσης του εξοπλισμού, βεβαιωθείτε ότι το στοιχείο αποσύνδεσης είναι εύκολα προσβάσιμο.

Εάν ο εξοπλισμός σας χρησιμοποιεί έναν προσαρμογέα ΑC:

🔨 📺 - Χρησιμοποιείτε μόνο τον προσαρμογέα ΑC που παρέχεται με το προϊόν σας.

----- - Μην χρησιμοποιείτε το καλώδιο τροφοδοσίας με άλλα προϊόντα.

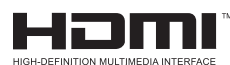

Αυτό το προϊόν ενσωματώνει τεχνολογία HDMI.

Το HDMI, το λογότυπο του HDMI και η διεπαφή πολυμέσων υψηλής ευκρίνειας είναι εμπορικά σήματα ή καταχωρημένα εμπορικά σήματα της HDMI Licensing LLC.

### ΟΔΗΓΙΕΣ ΕΓΚΑΤΑΣΤΑΣΗΣ

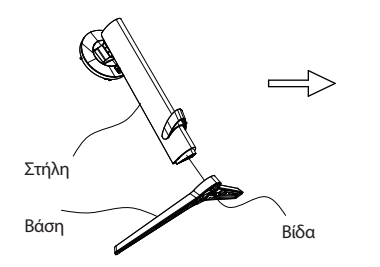

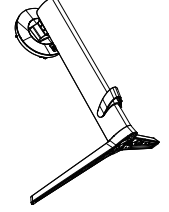

 Αφαιρέστε τη στήλη, τη βάση, το πολυστυρένιο, κλπ., από το κουτί από χαρτόνι. Τοποθετήστε το σώμα στο πολυστυρένιο, ακολουθώντας τις οδηγίες στο διάγραμμα, και χρησιμοποιήστε τις βίδες γρήγορης απελευθέρωσης στο κάτω μέρος της βάσης για να στερεώσετε τη βάση στη στήλη.

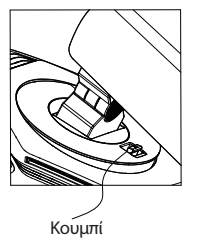

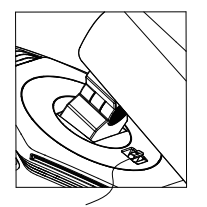

Εγκατάσταση

2. Όπως φαίνεται στο διάγραμμα, τοποθετήστε τη στήλη της βάσης στην οθόνη εμφάνισης. Κατά την τοποθέτηση της στήλης, βεβαιωθείτε ότι οι τρεις οδηγοί στη στήλη εισάγονται στις εγκοπές στην οθόνη εμφάνισης. Στη συνέχεια, πιέστε προς τα κάτω στη στήλη μέχρι το κουμπί γρήγορης απελευθέρωσης στη στήλη να εισαχθεί στην εγκοπή στην οθόνη εμφάνισης.

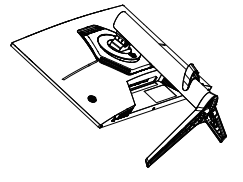

- 3. Η συναρμολόγηση ολοκληρώθηκε.

#### GRC Αξεσουάρ Καλώδιο τροφοδοσίας Καλώδιο σήματος Εγχειρίδιο Τροφοδοτικό ρεύματος Βάση/Στήριγμα (Προαιρετικό) (Προαιρετικό) (Προαιρετικό) χρήστη

(Οι παραπάνω εικόνες είναι μόνο για εικονογράφηση και τα φυσικά αξεσουάρ κυριαρχούν.)

### Ρύθμιση γωνίας

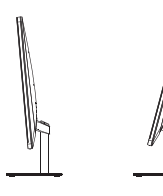

Η οθόνη μπορεί να ρυθμιστεί κλίνοντάς την προς τα εμπρός και προς τα πίσω· ωστόσο, η συγκεκριμένη ρύθμιση εξαρτάται από το συγκεκριμένο μοντέλο της συσκευής. Γενικά, μπορεί να κλίνεται περίπου 5±2° προς τα εμπρός και 15±2° ή 20±2° προς τα πίσω.

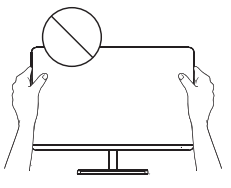

Κατά τη ρύθμιση της γωνίας της οθόνης, βεβαιωθείτε ότι δεν αγγίζετε ή πιέζετε την περιοχή της οθόνης.

(Οι παραπάνω εικόνες είναι μόνο για εικονογράφηση και τα φυσικά αξεσουάρ κυριαρχούν.)

### Συνδέστε την οθόνη στον υπολογιστή

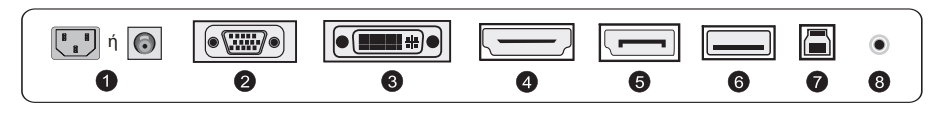

Πριν συνδέσετε την οθόνη LCD στον υπολογιστή, παρακαλούμε απενεργοποιήστε τον υπολογιστή και την οθόνη.

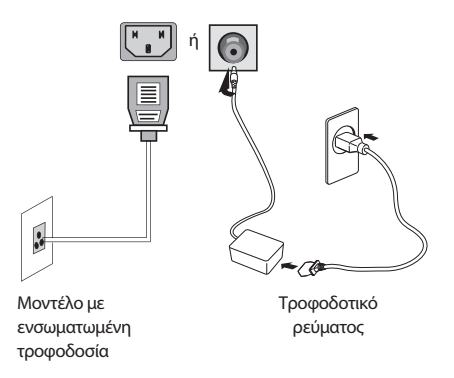

Προειδοποίηση: Χρησιμοποιήστε πάντα το καλώδιο τροφοδοσίας της τυπικής διαμόρφωσης.

32

#### Φις τροφοδοσίας

1)

Συνδέστε το καλώδιο τροφοδοσίας της οθόνης στη θύρα ΤΡΟΦΟΔΟΣΙΑΣ στο πίσω μέρος της οθόνης.

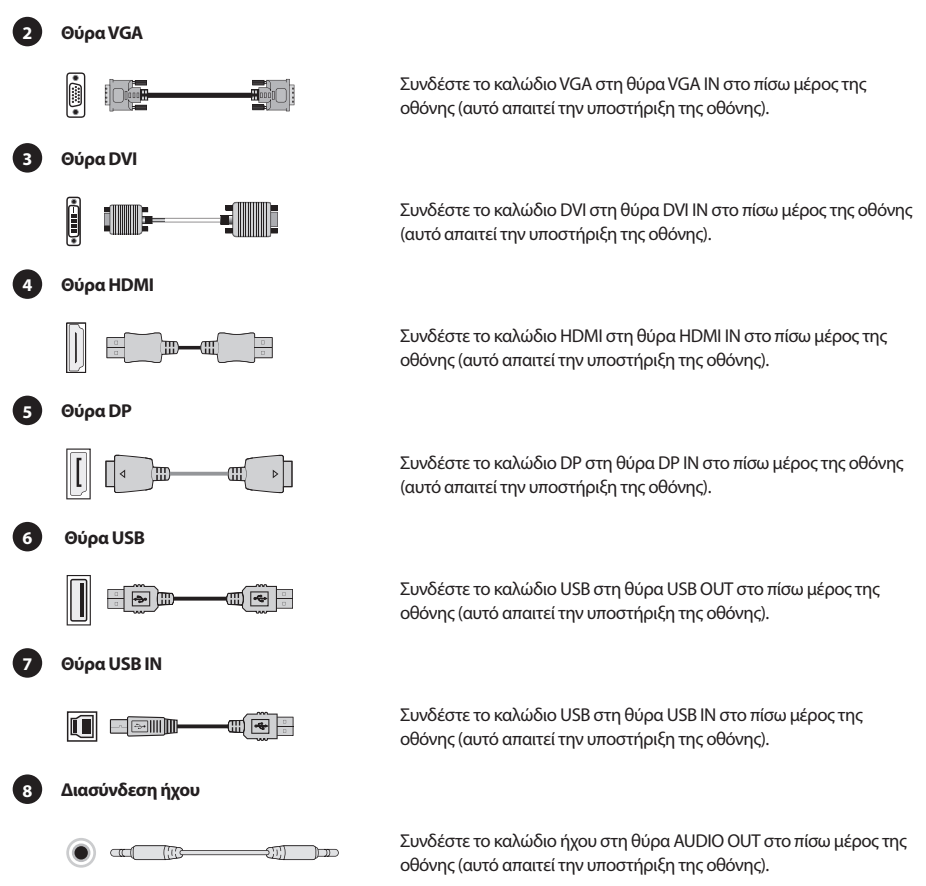

(Οι παραπάνω εικόνες είναι μόνο για εικονογράφηση και τα φυσικά αξεσουάρ ισχύουν.)

### ΡΥΘΜΙΣΗ ΧΡΗΣΤΗ

### Περιγραφή λειτουργιών των πλήκτρων

#### Περιγραφή των 5 κύριων πλήκτρων

Πατήστε οποιοδήποτε κουμπί για να εισέλθετε στο μενού εκτός από το κουμπί τροφοδοσίας (Φ). Τα άλλα πλήκτρα - υπόκεινται στην αντίστοιχη περιγραφή στην οθόνη.

#### Περιγραφή των κουμπιών του joystick

(Φ) Κοντό πάτημα για ενεργοποίηση / Μακρό πάτημα για 3 δευτερόλεπτα για απενεργοποίηση Ενεργοποίηση -- κοντό πάτημα οποιουδήποτε κουμπιού για να μπείτε στο μενού πλοήγησης. Τα άλλα πλήκτρα - υπόκεινται στην αντίστοιχη περιγραφή στην οθόνη.

Σημείωση: Τα φυσικά πλήκτρα του συγκεκριμένου μοντέλου ισχύουν.

## ΛΕΙΤΟΥΡΓΙΕΣ ΤΟΥ ΜΕΝΟΥ ΛΕΙΤΟΥΡΓΙΚΟΥ ΣΥΣΤΗΜΑΤΟΣ (OSD)

| Στοιχείο μενού        | Υποστοιχείο μενού                    | Υπο-υποστοιχείο<br>μενού | Περιγραφή                                                                                |
|-----------------------|--------------------------------------|--------------------------|------------------------------------------------------------------------------------------|
|                       | Adaptive-Svnc/FreeSvnc/              |                          | Adaptive-Sync/FreeSync ON (Απαιτείται υποστήσιξη οθόγης)                                 |
|                       | FreeSync Premium/                    | -                        | Adaptive-Sync/FreeSync OFF (Απαιτείται υποστήριξη οθόνης)                                |
|                       | Σκοτεινό πεδίο φωτεινής<br>επίδρασης | -10~10                   | Ρυθμίστε το φωτεινό αποτέλεσμα σε σκοτεινά πεδία (Απαιτείται υποστήριξη<br>οθόνης)       |
|                       |                                      | Κανονικός                | Ρυθμίστε τον χρόνο απόκρισης για την κανονική λειτουργία                                 |
|                       | Χρόνος απόκρισης                     | Γρήγορα                  | Ρυθμίστε τον χρόνο απόκρισης για τη γρήγορη λειτουργία                                   |
|                       |                                      | Ο γρηγορότερος           | Ρυθμίστε τον χρόνο απόκρισης για τη λειτουργία ακραίας ταχύτητας                         |
|                       | Χοόνος Απόκοισης Κίνησης             | -                        | MRPT ON (Απαιτείται υποστήριξη οθόνης)                                                   |
|                       | Εικόνας                              |                          | MRPT OFF (Απαιτείται υποστήριξη οθόνης)                                                  |
|                       | Διαγώνιος                            | $\Xi + X = 0$            | Εναλλαγή στυλ σταυρού στόχευσης (Απαιτείται υποστήριξη οθόνης)                           |
|                       |                                      | ΑΠΕΝΕΡΓΟΠΟΙΗΜΕΝΟ         | Απεγεργοποίηση σταμορύ στόχευσης (Απαιτείται υποστήριξη οθόνης)                          |
|                       | Χρονοδιακόπτης                       | 15/30/45/60/90/120 λεπτά | Εναλλαγή του μήκους του χρονομέτρου παιχνιδιού (Απαιτείται υποστήριξη<br>οθόνης)         |
| Δειτουργία παιναγδιού |                                      | ΑΠΕΝΕΡΓΟΠΟΙΗΜΕΝΟ         | Απενεργοποίηση του χρονομέτρου (Απαιτείται υποστήριξη οθόνης)                            |
| Λειτουργια παιχνιοιου | Περιβαλλοντικό φως                   | στατικό κόκκινο          | Εναλλαγή φωτισμού περιβάλλοντος σε στατικό κόκκινο (Απαιτείται<br>υποστήριξη οθόνης)     |
|                       |                                      | στατικό κόκκινο          | Εναλλαγή φωτισμού περιβάλλοντος σε στατικό μπλε (Απαιτείται υποστήριξη οθόνης)           |
|                       |                                      | Αναπνέον φως             | Εναλλαγή φωτισμού περιβάλλοντος σε δυναμική λειτουργία (Απαιτείται<br>υποστήριξη οθόνης) |
|                       |                                      | Εκθαμβωτικά φώτα         | Εναλλαγή φωτισμού περιβάλλοντος σε δυναμική λειτουργία (Απαιτείται<br>υποστήριξη οθόνης) |
|                       |                                      | Τρέχον φως               | Εναλλαγή φωτισμού περιβάλλοντος σε δυναμική λειτουργία (Απαιτείται<br>υποστήριξη οθόνης) |
|                       |                                      | ΑΠΕΝΕΡΓΟΠΟΙΗΜΕΝΟ         | Φως περιβάλλοντος Σβηστό (απαιτείται υποστήριξη οθόνης)                                  |
|                       | Φως προβολέα                         | -                        | Φως προβολέα Ενεργό (Απαιτείται υποστήριξη οθόνης)                                       |
|                       |                                      |                          | Φως προβολέα Απενεργοποιημένο (Απαιτείται υποστήριξη οθόνης)                             |
|                       | ()                                   | -                        | Φως λογότυπου Ενεργό (Απαιτείται υποστήριξη οθόνης)                                      |
|                       | Φως λογότυπου                        | -                        | Φως λογότυπου Απενεργοποιημένο (Απαιτείται υποστήριξη οθόνης)                            |
|                       | Φωτεινότητα                          | 0-100                    | Ρύθμιση φωτεινότητας                                                                     |
| <b>A</b>              | Αντίθεση                             | 0-100                    | Ρύθμιση αντίθεσης                                                                        |
| Φωτεινοτητα/αντιθεοη  | Δυναμική Αντίθεση                    | -                        | Δυναμική αντίθεση Ενεργό                                                                 |
|                       |                                      | -                        | Δυναμική αντίθεση Απενεργοποιημένη                                                       |
|                       | Αποψη                                | Αυτο                     | Αυτόματη κλιμάκωση εικόνας                                                               |
|                       |                                      | 21:9                     | Προσαρμόστε την εικόνα στη λειτουργία ευρείας οθόνης (Απαιτείται<br>υποστήριξη οθόνης)   |
|                       |                                      | 16:9                     | Προσαρμόστε την εικόνα στη λειτουργία ευρείας οθόνης (Απαιτείται<br>υποστήριξη οθόνης)   |
|                       |                                      | 4:3                      | Προσαρμόστε την εικόνα στη λειτουργία 4:3 (Απαιτείται υποστήριξη<br>οθόνης)              |
| Οθόνη                 | HDR                                  | Auto                     | Ενεργοποίηση αυτόματης λειτουργίας HDR (Απαιτείται υποστήριξη οθόνης)                    |
|                       |                                      | ΑΠΕΝΕΡΓΟΠΟΙΗΜΕΝΟ         | HDR OFF (Απαιτείται υποστήριξη οθόνης                                                    |
|                       | Οξύτητα                              | 0-10                     | Ρύθμιση ευκρίνειας                                                                       |
|                       | Γάμμα                                | Γάμμα 1                  | Ρύθμιση απόχρωσης/φωτεινότητας/κλίμακα αποχρώσεων 1                                      |
|                       |                                      | Γάμμα 2                  | Ρύθμιση απόχρωσης/φωτεινότητας/κλίμακα αποχρώσεων 2                                      |
|                       | Τοπικό Dimming                       | -                        | Τοπική σκίαση Ενεργό (Απαιτείται υποστήριξη οθόνης)                                      |
|                       |                                      | -                        | Τοπική σκίαση Απενεργοποιημένη (Απαιτείται υποστήριξη οθόνης)                            |
|                       | Πρότυπο                              | Κανένας                  | Ρύθμιση σε τυπική θερμοκρασία χρώματος"                                                  |
|                       | ζεστός                               | Κανένας                  | Ρύθμιση σε θερμό χρώμα                                                                   |
| Χρώμα                 | δροσερός                             | Κανένας                  | Ρύθμιση σε κρύο χρώμα                                                                    |
|                       | Χρήστης                              | Το κόκκινο 0-100         | Ρύθμιση λεπτής ρύθμισης θερμοκρασίας χρώματος κόκκινου                                   |
|                       |                                      | Πράσινος 0-100           | Ρύθμιση λεπτής ρύθμισης θερμοκρασίας χρώματος πράσινου                                   |
|                       |                                      | Μπλε 0-100               | Ρύθμιση λεπτής ρύθμισης θερμοκρασίας χρώματος μπλε                                       |

| Στοιχείο μενού      | Υποστοιχείο μενού                         | Υπο-υποστοιχείο                                                     | Περιγραφή                                                                                |
|---------------------|-------------------------------------------|---------------------------------------------------------------------|------------------------------------------------------------------------------------------|
|                     |                                           | μενού                                                               |                                                                                          |
| Είσοδος             | VGA                                       | Κανένας                                                             | Είσοδος VGA (Απαιτείται υποστήριξη οθόνης)                                               |
|                     | DVI                                       | Κανένας                                                             | Είσοδος DVI (Απαιτείται υποστήριξη οθόνης)                                               |
|                     | HDMI                                      | Κανένας                                                             | Είσοδος HDMI (Απαιτείται υποστήριξη οθόνης)                                              |
|                     | DP                                        | Κανένας                                                             | Είσοδος DisplayPort (Απαιτείται υποστήριξη οθόνης)                                       |
|                     | ΤΥΠΟΣ-Γ                                   | Κανένας                                                             | Είσοδος ΤΥΡΕ-C (Απαιτείται υποστήριξη οθόνης)                                            |
|                     | Αυτόματη είσοδος                          | -                                                                   | Αυτόματη πληκτρολόγηση Ενεργό                                                            |
|                     |                                           |                                                                     | Αυτόματη πληκτρολόγηση Απενεργοποιημένη                                                  |
|                     | Πρότυπο                                   | Κανένας                                                             | Κανονική λειτουργία                                                                      |
| Λειτουργία σεναρίου | FPS                                       | Κανένας                                                             | Λειτουργία παιχνιδιού FPS                                                                |
|                     | RPG                                       | Κανένας                                                             | Λειτουργία παιχνιδιού RPG                                                                |
|                     | RCG                                       | Κανένας                                                             | Λειτουργία παιχνιδιού RCG                                                                |
|                     | Ταινία                                    | Κανένας                                                             | Λειτουργία παρακολούθησης                                                                |
|                     | Εξοικονόμηση ματιών                       | Κανένας                                                             | Λειτουργία προστασίας των ματιών                                                         |
| Λειτουργία σεναρίου | Λειτουργία ηλεκτρονικού<br>βιβλίου        | Κανένας                                                             | E-book λειτουργία (Απαιτείται υποστήριξη οθόνης)                                         |
|                     | sRGB                                      | Κανένας                                                             | Ρύθμιση σε λειτουργία sRGB (Απαιτείται υποστήριξη οθόνης)                                |
|                     | DCI-P3                                    | Κανένας                                                             | Ρύθμιση σε λειτουργία DCI-P3 (Απαιτείται υποστήριξη οθόνης)                              |
|                     | Adobe RGB                                 | Κανένας                                                             | Ρύθμιση σε λειτουργία Adobe RGB (Απαιτείται υποστήριξη οθόνης)                           |
|                     | Γλώσσα                                    | 中文, English, Français, Deutsch, I<br>Укра'інська (Апаเтеітаι илооті | italiano, Português, Español, Magyar, Polski, Svenska, Русский, Türkçe,<br>ήριξη οθόνης) |
|                     | Πλήκτρο συντόμευσης 1                     | Αναλογία φωτεινότητας/<br>αντίθεσης                                 | Ορισμός συντόμευσης πλήκτρου 1 στη Φωτεινότητα Αντίθεση                                  |
|                     |                                           | Είσοδος                                                             | Ορισμός συντόμευσης πλήκτρου 1 ως Είσοδος                                                |
|                     |                                           | Λειτουργία σεναρίου                                                 | Ορισμός συντόμευσης πλήκτρου 1 ως Λειτουργία σκηνής                                      |
|                     |                                           | Ένταση                                                              | Ορισμός συντόμευσης πλήκτρου 1 στην Ένταση ήχου                                          |
|                     |                                           | Σταυρός                                                             | Ορισμός συντόμευσης πλήκτρου 1 ως Σταυρός                                                |
|                     | Πλήκτρο συντόμευσης 2                     | Αναλογία φωτεινότητας/<br>αντίθεσης                                 | Ορισμός συντόμευσης πλήκτρου 1 στη Φωτεινότητα Αντίθεση                                  |
|                     |                                           | Είσοδος                                                             | Ορισμός συντόμευσης πλήκτρου 1 ως Είσοδος                                                |
|                     |                                           | Λειτουργία σεναρίου                                                 | Ορισμός συντόμευσης πλήκτρου 1 ως Λειτουργία σκηνής                                      |
| Σύνθεση             |                                           | Ένταση ήχου                                                         | Ορισμός συντόμευσης πλήκτρου 1 στην Ένταση ήχου                                          |
|                     |                                           | Σταυρός                                                             | Ορισμός συντόμευσης πλήκτρου 1 στον Σταυρό                                               |
|                     | Ενταση ΗΧΟΥ                               | 0-100                                                               | Ρύθμιση έντασης ήχου                                                                     |
|                     | Ασύρματη φόρτιση                          | -                                                                   | Ασύρματη Φόρτιση Ενεργή (Απαιτείται υποστήριξη οθόνης)                                   |
|                     |                                           |                                                                     | Ασύρματη Φόρτιση Ανενεργή (Απαιτείται υποστήριξη οθόνης)                                 |
|                     | Εικόνα μέσα σε εικόνα/<br>Διαίρεση οθόνης | Εικόνα μέσα σε εικόνα                                               | Αλλαγή πηγής σήματος εικόνας-εικόνας (Απαιτείται υποστήριξη οθόνης)                      |
|                     |                                           | Διαίρεση οθόνης                                                     | Αλλαγή διπλής διαίρεσης οθόνης (Απαιτείται υποστήριξη οθόνης)                            |
|                     |                                           | ΑΠΕΝΕΡΓΟΠΟΙΗΜΕΝΟ                                                    | Εικόνα-εικόνα/διπλή διαίρεση οθόνης ΑΠΕΝΕΡΓΟΠΟΙΗΜΕΝΟ (Απαιτείται<br>υποστήριξη οθόνης)   |
|                     | Πληροφορίες                               | Αριθμός μοντέλου                                                    | Έλεγχος μοντέλου οθόνης                                                                  |
|                     |                                           | Τρέχουσα ανάλυση                                                    | Έλεγχος ανάλυσης                                                                         |
|                     |                                           | Πηγή εισόδου                                                        | Έλεγχος εισόδου                                                                          |
|                     |                                           | Σειριακός αριθμός SN                                                | Υπόκειται στην πραγματική οθόνη (Απαιτείται υποστήριξη οθόνης)                           |
|                     | Επαναφορά                                 | Κανένα                                                              | Επαναφορά                                                                                |

Σημείωση: Οι παραπάνω λειτουργίες μπορεί να προσαρμοστούν λόγω διαφορετικών μοντέλων ή αναβαθμίσεων λογισμικού, ισχύει το πραγματικό μοντέλο.

## ΣΥΧΝΕΣ ΕΡΩΤΗΣΕΙΣ ΚΑΙ ΑΠΑΝΤΗΣΕΙΣ (ΣΕΑ)

| Πρόβλημα                                                           | Λύση                                                                                                    |  |  |
|--------------------------------------------------------------------|----------------------------------------------------------------------------------------------------|--|--|
| Το ένδεικτης τροφοδοσίας δεν<br>είναι αναμμένος                    | <ul> <li>Είτε να ενεργοποιήσετε είτε να συνδεθείτε στην πηγή τροφοδοσίας</li> </ul>                                                                                                    |  |  |
| Αδυναμία χρήσης της λειτουργίας<br>Plug and Play                   | Εάν το υπολογιστής ταιριάζει με τη λειτουργία Plug and Play, εάν η κάρτα<br>γραφικών ταιριάζει με τη λειτουργία Plug and Play.                                                                                                    |  |  |
| Αμυδρή εικόνα                                                      | Ρύθμιση φωτεινότητας και αντίθεσης.                                                                                                    |  |  |
| Παλμός ή κύμα στην εικόνα                                          | <ul> <li>Μπορεί να υπάρχουν ηλεκτρόνια γύρω από αυτό.</li> </ul>                                                                                                    |  |  |
| Ο δείκτης τροφοδοσίας<br>αναβοσβήνει, αλλά δεν υπάρχει<br>εικόνα.  | <ul> <li>Εάν ο υπολογιστής είναι ανοιχτός.</li> <li>Εάν η κάρτα γραφικών του υπολογιστή έχει τοποθετηθεί σωστά.</li> <li>Εάν η γραμμή σήματος της οθόνης έχει συνδεθεί σωστά με τον υπολογιστή.</li> <li>Ελέγξτε το φις της γραμμής σήματος της οθόνης και βεβαιωθείτε ότι οι ακίδες δεν είναι καμπυλωμένες.</li> <li>Παρατηρήστε εάν ο υπολογιστής λειτουργεί.</li> </ul> |  |  |
| Έλλειψη χρώματος (κόκκινου,<br>πράσινου, μπλε)                     | <ul> <li>Ελέγξτε το φις της γραμμής σήματος της οθόνης και βεβαιωθείτε ότι οι ακίδες δεν<br/>είναι καμπυλωμένες.</li> </ul>                                                                                                    |  |  |
| Η εικόνα δεν είναι στο κέντρο, ή ο<br>μέγεθος δεν είναι σωστός     | Πλήκτρο γρήγορης πρόσβασης (AUTO)                                                                                                    |  |  |
| Αλλοίωση χρώματος (το λευκό δεν<br>φαίνεται λευκό)                 | Ρύθμιση των χρωμάτων RGB ή επιλογή θερμοκρασίας χρώματος.                                                                                                    |  |  |
| Εάν η γραμματοσειρά στην οθόνη<br>VGA είναι θολή                   | Πιλέξτε το "Ε" για αυτόματες προσαρμογές εικόνας.                                                                                                    |  |  |
| Εάν το χρώμα της γραμματοσειράς<br>στην οθόνη VGA δεν είναι φυσικό | <ul> <li>Επιλέξτε το 'Κάντε αυτόματες προσαρμογές εικόνας' στο OSD της λευκής εξόδου<br/>εικόνας.</li> </ul>                                                                                                    |  |  |

 Το εφέ λάμπας είναι διακοσμητικό είδος. Αν χρειάζεται να μπεί σε αναμονή και να εξοικονομήσετε ηλεκτρική ενέργεια, μπορείτε να το απενεργοποιήσετε. (Σημείωση: Η κατανάλωση ενεργειακής ενεργείας σε κατάσταση αναμονής βασίζεται στο εφέ απενεργοποίησης).

• Η υποστήριξη HDR απαιτείται υπό το σύστημα Win10 ή την πηγή επεξεργασίας HDR.
### BILJEŠKA

Ovaj uređaj je namijenjen isključivo za korištenje u kućanstvu. Profesionalna i/ili komercijalna uporaba uređaja namijenjenog kućanstvu skraćuje njegov radni vijek i negativno utječe na karakteristike rada uređaja.

### SIGURNOSNE MJERE PREVENCIJE

- Uvijek postavljajte ovaj uređaj na stabilnu površinu; inače može pasti i oštetiti se.
- Nadmorska visina i tropsko okruženje kojem adapter odgovara ovise o tome koji se adapter koristi za uređaj.
   Pločica s oznakom na stražnjoj strani uređaja s gornjim znakom upozorenja označava da je ovaj proizvod primjenjiv za sigurnu upotrebu u regiji s nadmorskom visinom od 2000 m i nižom.
- Ne držite utikač mokrim rukama; inače može doći do strujnog udara. Provjerite ima li utikač dobar dodir jer loš dodir može izazvati požar.
- Nemojte koristiti pokvareni utikač niti držati kabel za napajanje blizu izvora topline; inače može doći do strujnog udara ili požara.
- Kada čistite uređaj, obavezno izvucite utikač iz struje, koristite komad meke tkanine umjesto industrijske kemikalije za čišćenje uređaja, pazite da voda ne uđe u uređaj.
- Nemojte rastavljati ovaj uređaj bez dopuštenja. U slučaju kvara, obratite se stručnom serviseru da ga popravi. Neovlašteno rastavljanje ovog uređaja može dovesti do strujnog udara ili požara.
- U slučaju rijetkog mirisa ili buke iz ovog uređaja, svakako odmah prekinite napajanje i zamolite stručnog servisera da riješi problem.
- Ako je ovaj uređaj duže vrijeme u stanju mirovanja, obavezno ga isključite; inače može doći do električnog udara ili požara.

#### Bilješka:

Uređaj s AC prekidačem može koristiti AC prekidač kao komponentu za isključivanje. Uređaj bez AC prekidača može koristiti utikač ili spojnicu kao komponentu za isključivanje. U slučaju normalne upotrebe bez opreme, provjerite može li se lako pristupiti odsječenoj komponenti.

#### Ako vaša oprema koristi AC adapter:

Koristite samo AC adapter koji ste dobili uz proizvod.

🔎 - Nemojte koristiti kabel za napajanje s drugim proizvodima.

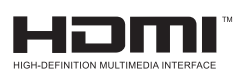

Ovaj proizvod uključuje HDMI tehnologiju. HDMI, HDMI logotip i High-Definition Multimedia Interface zaštitni su znakovi ili registrirani zaštitni znakovi tvrtke HDMI Licensing LLC.

## UPUTE ZA MONTAŽU

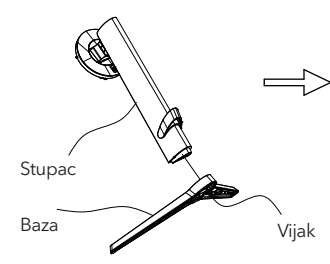

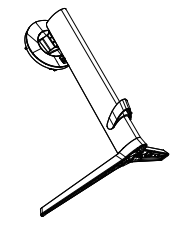

 Uklonite stupac, bazu, polistiren itd. iz kartonske kutije. Postavite tijelo na polistiren, slijedeći upute na dijagramu i koristite vijke za brzo otpuštanje na dnu baze da pričvrstite bazu na stup.

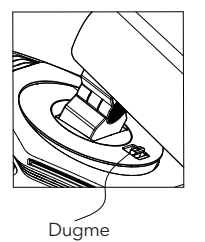

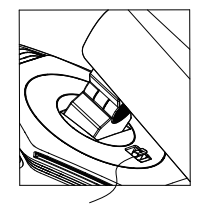

Instalirati

2. Kao što je prikazano na dijagramu, postavite osnovni stupac na zaslon. Prilikom postavljanja stupa, provjerite jesu li tri vodilice na stupu umetnute u utore na zaslonu. Zatim pritisnite stup dok se gumb za brzo otpuštanje na stupu ne umetne u utor na zaslonu.

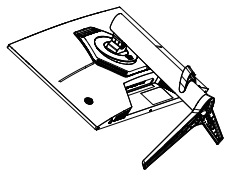

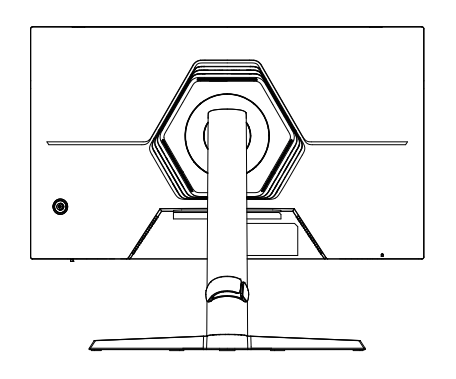

3. Montaža završena.

### Pribor

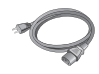

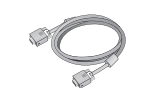

Kabel za napajanje (nije obavezno)

Signalni kabel (nije obavezno)

bel Korisnički zno) priručnik Strujni adapter (nije obavezno)

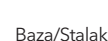

(Gornje slike su samo za ilustraciju, a fizički dodaci će imati prednost.)

### Podešavanje kuta

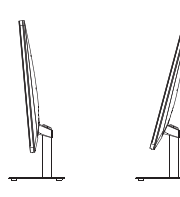

Zaslon se može podešavati nagibom naprijed i nazad; Međutim specifično podešavanje ovisi o specifičnom modelu uređaja. Općenito, može biti nagnut 5±2° naprijed i 15±2° ili 20±2° unatrag.

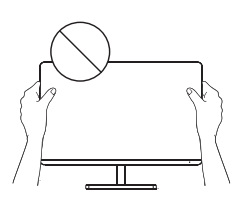

Prilikom podešavanja kut monitora, pazite da ne dodirnete ili pritisnete područje zaslona.

(Gornje slike su samo za ilustraciju, a fizički dodaci će imati prednost.)

### Spojite monitor na računalo

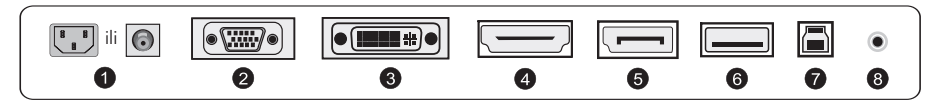

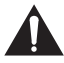

Prije spajanja LCD monitora na računalo, isključite računalo i monitor.

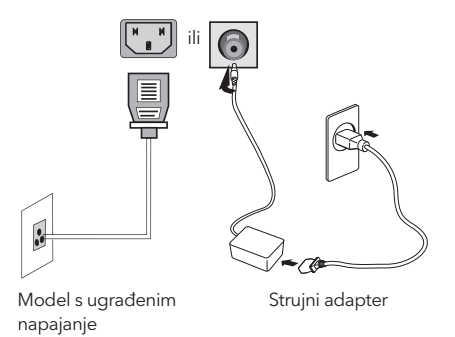

**Upozorenje:**Uvijek koristite kabel za napajanje standardne konfiguracije.

#### Utičnica

1

Spojite kabel za napajanje monitora u priključak POWER na stražnjoj strani monitora.

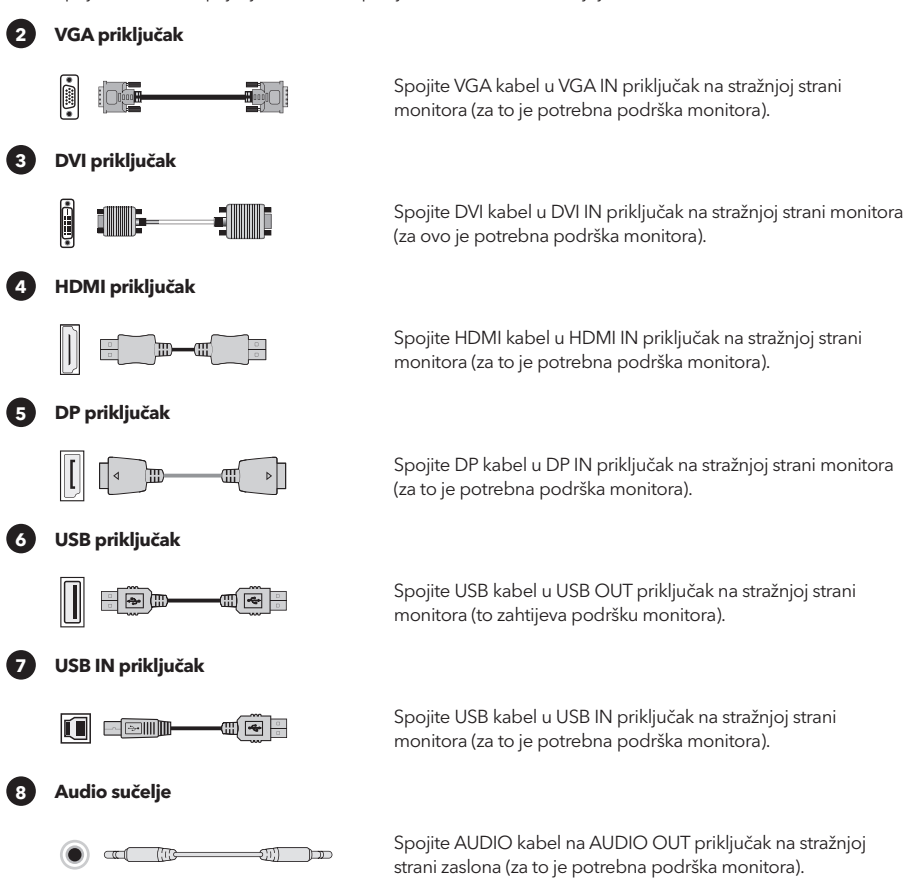

(Gornje slike su samo za ilustraciju, a fizički dodaci će imati prednost.)

## KORISNIČKE POSTAVKE

### Opis funkcija tipki

#### Opis običnih 5 tipki

Pritisnite bilo koju tipku za ulazak u izbornik osim tipke za napajanje (  $\Phi$  ). Ostale tipke - podliježu odgovarajućem opisu na monitoru.

#### Opis gumba joysticka

( <sup>((d)</sup>) Kratko pritisnite za uključivanje / Dugo pritisnite 3 sekunde za isključivanje Uključite - kratko pritisnite bilo koju tipku za ulazak u navigacijski izbornik. Ostale tipke - podliježu odgovarajućem opisu na monitoru.

Napomena: prevladavaju fizički ključevi određenog modela.

## FUNKCIJE OPERATIVNOG IZBORNIKA (OSD)

| Stavka izbornika          | Stavka<br>podizbornika                    | Stavka<br>podizbornika  | Opis                                                                             |
|---------------------------|-------------------------------------------|-------------------------|----------------------------------------------------------------------------------|
|                           | Adaptive-Sync/EreeSync/                   |                         | Adaptive-Sync/FreeSync UKLJUČEN (Potrebna je podrška za monitor)                 |
|                           | FreeSync Premium/<br>FreeSync Premium Pro |                         | Adaptive-Sync/FreeSync ISKLJUČEN (Potrebna je podrška za monitor)                |
|                           | Efekt svijetlog tamnog<br>polja           | -10~10                  | Podešavanje svijetlog efekta tamnog polja (potrebna je podrška za monitor)       |
|                           |                                           | Normalan                | Podesite vrijeme odziva za normalan način rada                                   |
|                           | Vrijeme odziva                            | Brzo                    | Podesite vrijeme odziva za brzi način rada                                       |
|                           |                                           | Najbrži                 | Podesite vrijeme odziva za ekstremno brz način rada                              |
|                           | MOOT                                      | -                       | MRPT UKLJUČEN (potrebna je podrška za monitor)                                   |
|                           | MPRI                                      |                         | MRPT ISKLJUČEN (potrebna je podrška za monitor)                                  |
|                           |                                           | $\Xi + X \odot$         | Promjena stila križića (potrebna je podrška za monitor)                          |
|                           | Nišan                                     | ISKLJUČENO              | Nišan ISKLJUČEN (potrebna je podrška za monitor)                                 |
|                           |                                           | 15/30/45/60/90/120 mins | Promjena duljine odbrojavanja igre (potrebna je podrška za monitor)              |
|                           | Odbrojavanje vremena                      | ISKLJUČENO              | Timer ISKLJUČEN (potrebna je podrška za monitor)                                 |
| Mod igre                  |                                           | statična crvena         | Prebaci ambijentalno svjetlo na statično crveno (potrebna je podrška za monitor) |
|                           |                                           | statična plava          | Prebaci ambijentalno svjetlo na statično plavo (potrebna je podrška za monitor)  |
|                           | Ambijentalno svjetlo                      | Svjetlo koje diše       | Prebaci ambijentalno svjetlo na dinamički način (potrebna je podrška za monitor) |
|                           |                                           | Blještava svjetla       | Prebaci ambijentalno svjetlo na dinamički način (potrebna je podrška za monitor) |
|                           |                                           | Lagano svjetlo          | Prebaci ambijentalno svjetlo na dinamički način (potrebna je podrška za monitor) |
|                           |                                           | ISKLJUČENO              | Ambijentalno svjetlo ISKLJUČENO (potrebna je podrška za monitor)                 |
|                           | Svjetlo projektora                        | -                       | Svjetlo projektora UKLJUČENO (Potrebna podrška za monitor)                       |
|                           |                                           |                         | Svjetlo projektora ISKLJUČENO (potrebna je podrška za monitor)                   |
|                           |                                           | -                       | LOGO svjetlo UKLJUČENO (potrebna je podrška za monitor)                          |
|                           |                                           |                         | LOGO svjetlo ISKLJUČENO (potrebna je podrška za monitor)                         |
|                           | Svjetlina                                 | 0-100                   | Podesite svjetlinu                                                               |
| Omier svietline/kontrasta | Kontrast                                  | 0-100                   | Podešavanje kontrasta                                                            |
|                           | DCR                                       |                         | Dinamički kontrast UKLJUČEN                                                      |
|                           | 2011                                      |                         | Dinamički kontrast ISKLJUČEN                                                     |
|                           |                                           | Auto                    | Automatsko skaliranje slike                                                      |
|                           | Aspekt                                    | 21:9                    | Podesite sliku na široki način rada (potrebna je podrška za monitor)             |
|                           | HDR                                       | 16:9                    | Podesite sliku na široki način rada (potrebna je podrška za monitor)             |
|                           |                                           | 4:3                     | Podesite sliku na način rada 4:3 (potrebna je podrška za monitor)                |
|                           |                                           | Auto                    | Automatski uključi HDR funkciju (potrebna je podrška za monitor)                 |
| Prikaz                    |                                           | ISKLJUĆENO              | HDR ISKLJUČEN (potrebna je podrška za monitor)                                   |
|                           | Oštrina                                   | 0-10                    | Podesite oštrinu                                                                 |
|                           | Gamma                                     | Gamma1                  | Podešavanje nijansi svjetline sivih tonova 1                                     |
|                           |                                           | Gamma 2                 | Podešavanje nijansi svjetline sivih tonova 2                                     |
|                           | Lokalno zatamnienie                       |                         | Lokalno zatamnjenje UKLJUĆENO (potrebna je podrška za monitor)                   |
|                           |                                           |                         | Lokalno zatamnjenje ISKLJUČENO (potrebna je podrška za monitor)                  |
|                           | Standard                                  | None                    | Postavite standardnu temperaturu boje                                            |
|                           | toplo                                     | None                    | Postavite toplu boju                                                             |
| Boja                      | cool                                      | None                    | Postavite na hladnu boju                                                         |
|                           |                                           | Red 0-100               | Fino podešavanje temperature crvene boje                                         |
|                           | Korisnik                                  | Green 0-100             | Fino podesite temperaturu zelene boje                                            |
|                           |                                           | Blue 0-100              | Fino podešavanje temperature plave boje                                          |
|                           | VGA                                       | None                    | VGA ulaz (potrebna podrška za monitor)                                           |
|                           | DVI                                       | None                    | DVI ulaz (potrebna podrška za monitor)                                           |
|                           | HDMI                                      | None                    | HDMI ulaz (potrebna podrška za monitor)                                          |
| Ulazni                    | DP                                        | None                    | UsplayPort ulaz (potrebna podrška za monitor)                                    |
|                           | TYPE-C                                    | None                    | IYPE-C ulaz (potrebna podrška za monitor)                                        |
|                           | Automatski unos                           |                         | Automatsko tipkanje UKLJUCENO                                                    |
|                           |                                           | <b>C</b>                | Automatsko tipkanje ISKLJUCENO                                                   |

| Stavka izbornika      | Stavka<br>podizbornika | Stavka<br>podizbornika                                        | Opis                                                                                         |
|-----------------------|------------------------|---------------------------------------------------------------|----------------------------------------------------------------------------------------------|
|                       | Standard               | Nijedan                                                       | Normalni mod                                                                                 |
|                       | FPS                    | Nijedan                                                       | FPS Način igre                                                                               |
|                       | RPG                    | Nijedan                                                       | RPG način igre                                                                               |
|                       | RCG                    | Nijedan                                                       | RCG način igre                                                                               |
| No Xie and a constant | Film                   | Nijedan                                                       | Način gledanja                                                                               |
| ivacin rada scenarija | Eye Saver              | Nijedan                                                       | Način zaštite očiju                                                                          |
|                       | Način e-knjige         | Nijedan                                                       | Način e-knjige (potrebna je podrška za monitor)                                              |
|                       | sRGB                   | Nijedan                                                       | Postavite na sRGB način (potrebna je podrška za monitor)                                     |
|                       | DCI-P3                 | Nijedan                                                       | Postavite na način rada DCI-P3 (potrebna je podrška za monitor)                              |
|                       | Adobe RGB              | Nijedan                                                       | Postavite na način Adobe RGB (potrebna je podrška za monitor)                                |
|                       | Jezik                  | Фҳ, English, Français, Deutsc<br>Türkçe, Укра'інська (Potrebn | :h, Italiano, Português, Español, Magyar, Polski, Svenska, Русский,<br>a podrška za monitor) |
|                       |                        | Omjer svjetline/kontrasta                                     | Postavite tipku prečaca 1 na Svjetlina Kontrast                                              |
|                       |                        | Ulazni                                                        | Postavite tipku prečaca 1 kao unos                                                           |
|                       | Tipka prečaca 1        | Način rada scenarija                                          | Postavite tipku prečaca 1 kao način rada scene                                               |
|                       |                        | Volumen                                                       | Tipku prečaca 1 postavite na Glasnoća                                                        |
|                       |                        | Nišan                                                         | Postavite tipku prečaca 1 kao Crosshair                                                      |
|                       |                        | Omjer svjetline/kontrasta                                     | Postavite tipku prečaca 1 na Svjetlina Kontrast                                              |
|                       |                        | Ulazni                                                        | Postavite tipku prečaca 1 kao unos                                                           |
|                       | Tipka prečaca 2        | Način rada scenarija                                          | Postavite tipku prečaca 1 kao način rada scene                                               |
|                       |                        | Volumen                                                       | Tipku prečaca 1 postavite na Glasnoća                                                        |
|                       |                        | Nišan                                                         | Postavite tipku prečaca 1 kao Crosshair                                                      |
| Postavka              | Volumen                | 0-100                                                         | Prilagodba volumena                                                                          |
|                       | Bežično punjenje       | -                                                             | Bežično punjenje UKLJUČENO (potrebna je podrška za monitor)                                  |
|                       |                        |                                                               | Bežično punjenje ISKLJUČENO (potrebna je podrška za monitor)                                 |
|                       |                        | PIP                                                           | Promjena izvora signala slike u slici (potrebna je podrška za monitor)                       |
|                       | PIP/PBP                | PBP                                                           | Prebacite dvostruki podijeljeni zaslon (potrebna je podrška za monitor)                      |
|                       |                        | ISKLJUČENO                                                    | Slika u slici/dvostruki podijeljeni zaslon ISKLJUČEN (Potrebna je<br>podrška za monitor)     |
|                       |                        | Broj modela                                                   | Provjerite model monitora                                                                    |
|                       | Informacija            | Trenutna rezolucija                                           | Provjerite rezoluciju                                                                        |
|                       | intormacija            | Ulazni izvor                                                  | Provjerite unos                                                                              |
|                       |                        | SN serijski broj                                              | Ovisno o stvarnom monitoru (potrebna je podrška za monitor)                                  |
|                       | Resetiraj              | Nijedan                                                       | Resetiraj                                                                                    |

Note: The above functions may be adjusted due to different models or software version upgrades, the actual model shall prevail.

## PITANJA

| Problem                                                | Riješenje                                                                                                    |  |  |  |
|--------------------------------------------------------|----------------------------------------------------------------------------------------------------|--|--|--|
| Indikator napajanja nije<br>uključen                   | <ul> <li>Treba li uključiti ili spojiti na napajanje</li> </ul>                                                                                                    |  |  |  |
| Nije moguće koristiti Plug and<br>Play                 | Odgovara li računalo s Plug and Play, odgovara li zaslonska kartica s Plug and Play.                                                                                                    |  |  |  |
| Mutna slika                                            | Podešavanje svjetline i kontrasta                                                                                                    |  |  |  |
| Pulsiranje ili mreškanje slike                         | • Oko njega mogu biti elektroni.                                                                                                    |  |  |  |
| Indikator napajanja (treperi), ali<br>nema slike       | <ul> <li>Je li računalo uključeno.</li> <li>Je li grafička kartica računala pravilno umetnuta.</li> <li>Je li signalna linija zaslona ispravno povezana s računalom.</li> <li>Provjerite utikač signalne linije zaslona i uvjerite se da igle nisu savijene.</li> <li>Promatrajte radi li računalo.</li> </ul> |  |  |  |
| Lcak boje (crvena, zelena, plava)                      | Provjerite utikač signalne linije zaslona i uvjerite se da igle nisu savijene.                                                                                                    |  |  |  |
| Slika nije u sredini ili veličina<br>nije odgovarajuća | • Prečac (AUTO)                                                                                                    |  |  |  |
| Aberacija boja (bijela ne izgleda<br>bijelo)           | Podešavanje RGB boje ili ponovno odabir temperature boje.                                                                                                    |  |  |  |
| Ako je font VGA zaslona mutan                          | Odaberite "E" za automatsko podešavanje slike.                                                                                                    |  |  |  |
| Ako boja fonta na VGA zaslonu<br>nije prirodna         | Odaberite "Automatsko podešavanje slike" u OSD-u bijele izlazne slike.                                                                                                    |  |  |  |

 Efekt lampe je ukrasni predmet. Ako trebate biti u stanju pripravnosti i štedjeti struju, možete ga isključiti. (Napomena: potrošnja energije u stanju mirovanja temelji se na učinku isključivanja).

• HDR mora biti podržan pod sustavom Win10 ili izvorom HDR čipa.

### MEGJEGYZÉS

Ez a készülék kizárólag háztartási használatra készült. A készülék professzionális és/ vagy kereskedelmi célú használata lerövidíti a készülék élettartamát és negatívan befolyásolja a készülék teljesítményét.

## MEGELŐZŐ BIZTONSÁGI INTÉZKEDÉSEK

- Mindig stabil felületre helyezze a készüléket, különben leeshet és megsérülhet.
- A készülék csak a tengerszint feletti 2000 méteres magasságig használható biztonságosan.
- Ne fogja meg a villásdugót nedves kézzel, mert áraműtés érheti! A tápkábelt mindig a villásdugónál fogva húzza ki a konnektorból, soha ne rángassa a kábelt.
- Ha a tápkábel megsérül, a további veszélyek elkerülése érdekében azt csak a gyártó, annak szakszervize, vagy egy megfelelő végzettséggel rendelkező szakember cserélheti ki.
- A készüléket egy puha száraz textilanyaggal tisztíthatja. Ügyeljen rá, hogy semmilyen folyadék ne érje a monitort. A művelet előtt áramtalanítsa az eszközt.
- Ne próbálja meg otthoni módszerekkel szétszerelni a készüléket. Ha hibát tapasztal, keresse fel szervizeink egyikét, vagy kérje szakember segítségét. A szakszerűtlen beavatkozás tűz- és balesetveszélyes!
- Ha a készülékből szokatlan zajok hallhatóak, vagy bármilyen szaga van, azonnal kapcsolja ki és aramtalanítsa a monitort.
- Áramtalanítsa a készüléket, ha hosszabb ideig nem használja.

#### Megjegyzés:

A készüléknek minden esetben könnyen leválaszthatónak kell lennie az áramforrásról.

Ha a készüléhez hálózati adaptert használ:

Csak a termékhez mellékelt hálózati adaptert használja.

- Ne használja a tápkábelt más termékekkel.

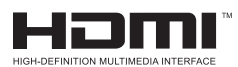

This product incorporates HDMI technology.

HDMI, the HDMI logo, and High-Definition Multimedia Interface are teademarks or registered trademarks of HDMI Licensing LLC.

## ÖSSZESZERELÉSI ÚTMUTATÓ

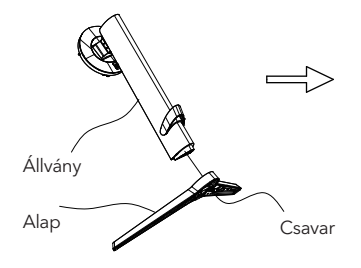

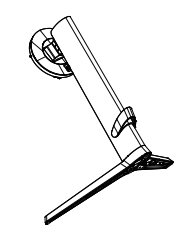

 Vegye ki az állványt, az alapot, a polisztirolt stb. a csomagolásból. Illessze össze az állványt az alappal, majd a csavarral rögzítse.

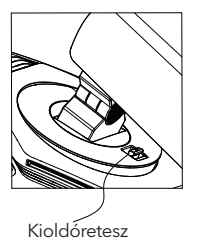

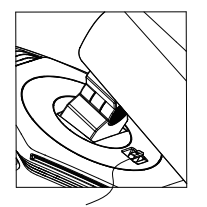

Rögzített állapot

2. Az ábrán látható módon helyezze az állványt a kijelző hátsó panelén található kialakításba. Az állvány elhelyezésekor ügyeljen arra, hogy az oszlopon lévő három vezetődarab a kijelző képernyőn lévő hornyokba illeszkedjen. Ezután óvatosan nyomja lefelé az állványt, amíg a gyorskioldó gomb be nem kattan a helyére.

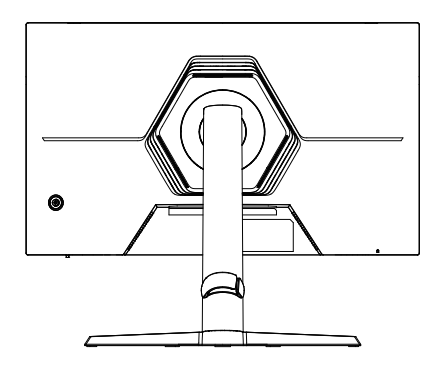

3. Elkészült az összeszereléssel.

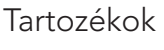

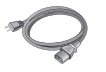

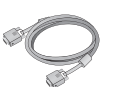

Tápkábel (opcionális)

Jelkábel (opcionális)

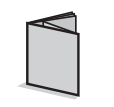

Használati

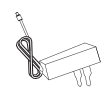

Hálózati adapter

(opcionális)

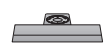

Alap/állvány

utasítás

### (Az ábrák csak illusztrációk.)

### Dőlésszög beállítása

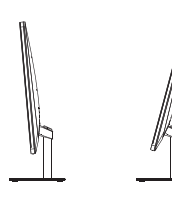

A monitor dőlésszöge modelltől függően több irányban is állítható. Előre 5±2 fokos szögben, hátra pedig 15±2 fokos szögben, vagy 20±2° fokos szögben.

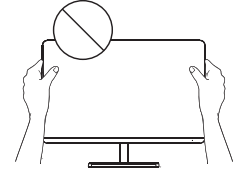

A monitor szögének beállításakor ügyeljen arra, hogy ne érintse vagy nyomja meg a képernyőt.

(Az ábrák csak illusztrációk.)

### A monitor csatlakoztatása a számítógéphez

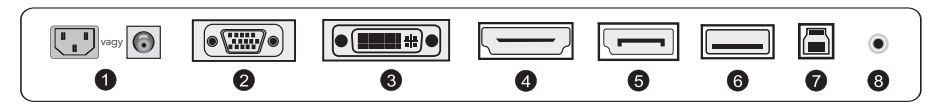

Mielőtt az LCD-monitort a számítógéphez csatlakoztatja, kapcsolja ki a számítógépet és a monitort is.

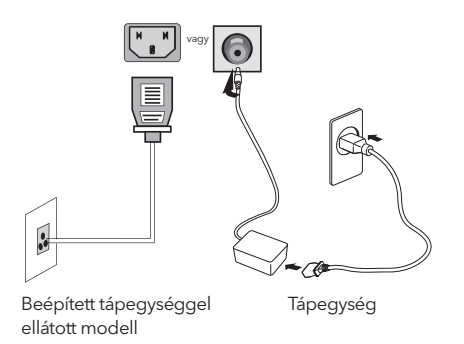

FIGYELEM: Mindig a szabványos konfigurációjú tápkábelt használja.

### Tápcsatlakozó

1

Csatlakoztassa a monitor tápkábelét a monitor hátulján található POWER portba.

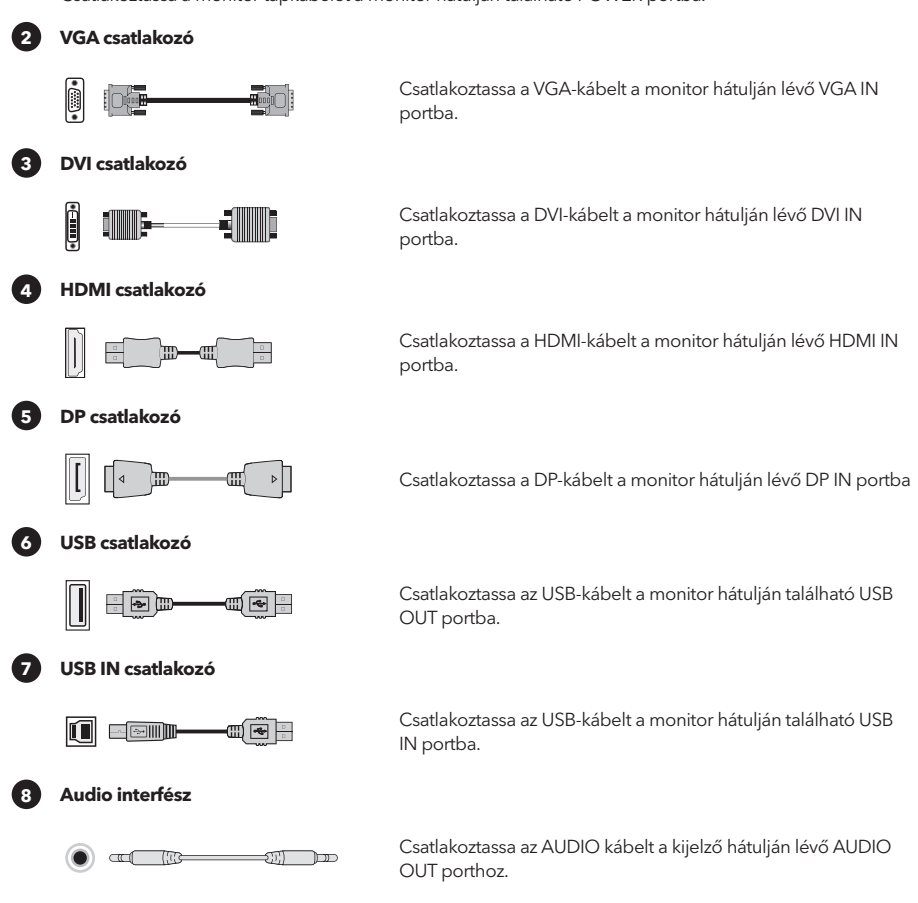

(Az ábrák csak illusztrációk.)

## BEÁLLÍTÁS

A gombok funkciói

#### Nyomógombok

A bekapcsológombon ( O ) kívül bármelyik gombbal beléphet a menübe. Egyéb billentyűk - a monitoron található megfelelő leírás szerint.

#### Joystick

(O) Nyomja meg röviden a bekapcsoláshoz / Tartsa nyomva 3 másodpercig a kikapcsoláshoz Bekapcsolt állapotban -- nyomja meg a menübe való belépéshez. Egyéb gombok - a monitoron található megfelelő leírás szerint.

Megjegyzés: a beállítások egyes modelleknél eltérőek lehetnek.

## A KEZELŐMENÜ (OSD) FUNKCIÓI

| Menüpont                   | Almenüpont                                                           | Almenü elem             | Leírás                                           |
|----------------------------|----------------------------------------------------------------------|-------------------------|--------------------------------------------------|
|                            | Adaptive-Sync/FreeSync/<br>FreeSync Premium/<br>FreeSync Premium Pro | -                       | Adaptive-Sync/FreeSync bekapcsolva.              |
|                            |                                                                      | -                       | Adaptive-Sync/FreeSync kikapcsolva.              |
|                            | Dark field bright effect                                             | -10~10                  | A sötét részek fényerejének beállítása.          |
|                            |                                                                      | Normal                  | A válaszidő beállítása normál üzemmódhoz         |
|                            |                                                                      | Fast                    | A válaszidő beállítása a gyors üzemmódhoz        |
|                            | Response Time                                                        |                         | A válaszidő boállítása az oxtróm gyors           |
|                            |                                                                      | Fastest                 | üzemmódhoz                                       |
|                            |                                                                      | <b>—</b>                | MRPT bekapcsolva                                 |
|                            | MPRT                                                                 |                         | MRPT kikaposolva                                 |
|                            |                                                                      | X + X = 0               | Célkereszt típusa                                |
|                            | Crosshair                                                            | OFF                     | Célkoroszt kikapcsolya                           |
| Game Mode                  |                                                                      | 1E/20/4E/60/00/120 mine |                                                  |
|                            | Timer                                                                | 13/30/43/80/90/120 mins |                                                  |
|                            |                                                                      | ctatic rod              | A körnvarati fány statikus nizosta váltása       |
|                            |                                                                      | static feu              | A környezeti fény statikusz kapcsolása           |
|                            |                                                                      | Breathing light         | A körnvezeti fény dinamikus üzemmódra kancsolása |
|                            | Ambient light                                                        | Dezzling lights         | A környezeti fény dinamikus üzemmódra kapcsolása |
|                            |                                                                      | Rupping light           | A környezeti fény dinamikus üzemmódra kapcsolása |
|                            |                                                                      | OFF                     | Környezeti fény kikapcsolya                      |
|                            |                                                                      |                         | Projektor fénye bekancsolva                      |
|                            | Projector light                                                      |                         | Projektor fénye kikancsolva                      |
|                            |                                                                      |                         | Logó megyilágítás bekapcsolva                    |
|                            | LOGO light                                                           |                         | Logó megvilágítás kikapcsolva                    |
|                            | Brightness                                                           | 0-100                   | A fényerő beállítása                             |
|                            | Contrast                                                             | 0-100                   | Kontraszt beállítása                             |
| Brightness/ contrast ratio |                                                                      |                         | Dinamikus kontraszt bekapcsolva                  |
|                            | DCR                                                                  |                         | Dinamikus kontraszt kikapcsolva                  |
|                            |                                                                      | Auto                    | Automatikus képméretezés                         |
|                            |                                                                      | 21:9                    | A kép beállítása szélesvásznú módba              |
|                            | Aspect                                                               | 16:9                    | A kép beállítása szélesvásznú módba              |
|                            |                                                                      | 4:3                     | A kép beállítása 4:3 üzemmódra                   |
|                            | HDR                                                                  | Auto                    | A HDR funkció automatikus bekapcsolása           |
| Display                    |                                                                      | OFF                     | HDR kikapcsolva                                  |
|                            | Sharpness                                                            | 0-10                    | Élesség beállítása                               |
|                            | <u> </u>                                                             | Gamma1                  | 1-es beállítás                                   |
|                            | Gamma                                                                | Gamma 2                 | 2-es beállítás                                   |
|                            | Level Dimension                                                      | -                       | Fényerőszabályozás bekapcsolva                   |
|                            | Local Dimming                                                        |                         | Fényerőszabályozás kikapcsolva                   |
|                            | Standard                                                             | None                    | Normál színhőmérséklet                           |
|                            | warm                                                                 | None                    | Meleg színre állítva                             |
| Calar                      | cool                                                                 | None                    | Hideg színre állítva                             |
| Color                      |                                                                      | Red 0-100               | A vörös színhőmérséklet finomhangolása           |
|                            | User                                                                 | Green 0-100             | A zöld színhőmérséklet finomhangolása            |
|                            |                                                                      | Blue 0-100              | A kék színhőmérséklet finomhangolása             |
|                            | VGA                                                                  | Nincs                   | VGA bemenet                                      |
|                            | DVI                                                                  | Nincs                   | DVI bemenet                                      |
|                            | HDMI                                                                 | Nincs                   | HDMI bemenet                                     |
| Input                      | DP                                                                   | Nincs                   | DisplayPort bemenet                              |
|                            | TYPE-C                                                               | Nincs                   | TYPE-C bemenet                                   |
|                            | Automatic input                                                      |                         | Auto-typing bekapcsolva                          |
|                            | Automatic input                                                      |                         | Auto-typing bekapcsolva                          |

| Menüpont         | Almenüpont        | Almenü elem                                                    | Leírás                                                                                  |
|------------------|-------------------|----------------------------------------------------------------|-----------------------------------------------------------------------------------------|
|                  | Standard          | Nincs                                                          | Normal mód                                                                              |
|                  | FPS               | Nincs                                                          | FPS Game mód                                                                            |
|                  | RPG               | Nincs                                                          | RPG Game mód                                                                            |
|                  | RCG               | Nincs                                                          | RCG Game mód                                                                            |
| Constantia and a | Movie             | Nincs                                                          | Filmnéző mód                                                                            |
| Scenario mode    | Eye Saver         | Nincs                                                          | Szemkímélő mód                                                                          |
|                  | E-book mode       | Nincs                                                          | E-book mód                                                                              |
|                  | sRGB              | Nincs                                                          | sRGB mód                                                                                |
|                  | DCI-P3            | Nincs                                                          | DCI-P3 mód                                                                              |
|                  | Adobe RGB         | Nincs                                                          | Adobe RGB mód                                                                           |
|                  | Language          | 中文, English, Français, Deutscl<br>Türkçe, Укра'інська (Monitor | h, Italiano, Português, Español, Magyar, Polski, Svenska, Русский,<br>support required) |
|                  |                   | Brightness/Contrast ratio                                      | 1-es gyorsgomb Fényerő Kontraszt                                                        |
|                  |                   | Input                                                          | 1-es gyorsgomb bemeneti forrás                                                          |
|                  | Shortcut key 1    | Scenario mode                                                  | 1-es gyorsgomb scenario mód                                                             |
|                  |                   | Volume                                                         | 1-es gyorsgomb hangerő                                                                  |
|                  |                   | Crosshair                                                      | 1-es gyorsgomb célkereszt                                                               |
|                  |                   | Brightness/Contrast ratio                                      | 2-es gyorsgomb Fényerő Kontraszt                                                        |
|                  |                   | Input                                                          | 2-es gyorsgomb bemeneti forrás                                                          |
|                  | Shortcut key 2    | Scenario mode                                                  | 2-es gyorsgomb scenario mód                                                             |
|                  |                   | Volume                                                         | 2-es gyorsgomb hangerő                                                                  |
| Setting          |                   | Crosshair                                                      | 2-es gyorsgomb célkereszt                                                               |
|                  | Volume            | 0-100                                                          | Hangerő beállítása                                                                      |
|                  | Wireless shareing |                                                                | Vezeték nélküli töltés bekapcsolva                                                      |
|                  | wireless charging |                                                                | Vezeték nélküli töltés kikapcsolva                                                      |
|                  |                   | PIP                                                            | Kép a képben váltása                                                                    |
|                  | PIP/PBP           | PBP                                                            | Osztott képernyő                                                                        |
|                  |                   | OFF                                                            | Kép a képben/kettős osztott képernyő kikapcsolva                                        |
|                  |                   | Model Number                                                   | Monitor modell ellenőrzése                                                              |
|                  | Information       | Current resolution                                             | Felbontás ellenőrzése                                                                   |
|                  |                   | Input Source                                                   | A bemenet ellenőrzése                                                                   |
|                  |                   | SN Serial Number                                               | A monitor szériaszámának megjelnítése                                                   |
|                  | Reset             | Nincs                                                          | Visszaállítás                                                                           |

Megjegyzés: A fenti funkciók nem minden modell, vagy firmware verzió esetében érhető el.

| Probléma                                              | Megoldás                                                                                                    |  |  |  |
|-------------------------------------------------------|----------------------------------------------------------------------------------------------------|--|--|--|
| A tápellátás jelzője nem világít                      | Bekapcsolás vagy csatlakoztatás a tápegységhez                                                                                                    |  |  |  |
| A Plug and Play nem<br>használható                    | <ul> <li>Ellenőrizze, hogy a PC megfelel-e a Plug and Play-nek, hogy a videókártya<br/>megfelel-e a Plug and Play-nek.</li> </ul>                                                                                                    |  |  |  |
| Halvány kép                                           | A fényerő és a kontraszt beállítása                                                                                                    |  |  |  |
| Kép pulzálás vagy hullámzás                           | <ul> <li>Egy közelben lévő elektromos berendezés zavarja a működést.</li> </ul>                                                                                                    |  |  |  |
| Bekapcsolásjelző villog, de<br>nincs kép              | <ul> <li>Ellenőrizze, hogy be van-e kapcsolva a számítógép, vagy</li> <li>a számítógép grafikus kártyája megfelelően van-e behelyezve, vagy</li> <li>megfelelően csatlakoztatták-e a kijelző jelvezetékét a számítógéphez, vagy</li> <li>ellenőrizze a kijelző jelvezetékének csatlakozóját, és győződjön meg róla, hogy a csatlakozó tüskék nincsenek-e meghajlítva.</li> <li>Ellenőrizze, hogy a számítógép működik-e.</li> </ul> |  |  |  |
| A színek hiánya (piros, zöld, kék)                    | <ul> <li>Ellenőrizze a kijelző jelvezetékének csatlakozóját, és győződjön meg róla,<br/>hogy a csatlakozó tüskék nincsenek-e meghajlítva.</li> </ul>                                                                                                    |  |  |  |
| A kép nem középen van, vagy a<br>méret nem megfelelő. | • Gyorsbillentyű (AUTO)                                                                                                    |  |  |  |
| Színeltérés (a fehér nem<br>fehérnek tűnik)           | RGB szín beállítása vagy a színhőmérséklet újraválasztása.                                                                                                    |  |  |  |
| VGA homályos kép                                      | Válassza az "E" lehetőséget az automatikus képbeállítások elvégzéséhez.                                                                                                    |  |  |  |
| VGA színeltérés                                       | <ul> <li>Válassza a "Automatikus képbeállítások elvégzése" lehetőséget az OSD-<br/>ben a fehér kimeneti képnél.</li> </ul>                                                                                                    |  |  |  |

- A visszajelző LED kikapcsolható.
- A HDR funkció eléréséhez a számítógépnek is támogatnia kell ezt a funkciót.

### ЗАБЕЛЕШКА

Овој уред е наменет исклучиво за употреба во домаќинството. Професионалната и/или комерцијалната употреба на уред наменет за домаќинство го скратува неговиот работен век и има негативен ефект врз карактеристиките на изведбата на уредот.

## БЕЗБЕДНОСНИ МЕРКИ ЗА ПРЕВЕНЦИЈА

- Ве молиме секогаш ставајте го овој уред на стабилна површина; во спротивно, може да падне и да се оштети.
- Висината и тропското опкружување на кое одговара адаптерот зависат од тоа кој адаптер се користи за уредот. Плочката со спецификации на задната страна на уредот со горенаведениот знак за предупредување покажува дека овој производ е применлив за безбедна употреба во регионот со надморска височина од 2.000 метри и подолу.
- Не држете го приклучокот со влажна рака; во спротивно, може да дојде до електричен удар. Погрижете се приклучокот да има добар допир бидејќи слабиот допир може да предизвика пожар.
- Не користете скршен приклучок за струја и не држете го кабелот за напојување во близина на извор на топлина; во спротивно, може да дојде до струен удар или пожар.
- Кога го чистите уредот, задолжително извадете го приклучокот за струја, користете парче мека крпа наместо индустриска хемикалија за чистење на уредот, внимавајте да не дозволите вода да навлезе во уредот.
- Не расклопувајте го овој уред без дозвола. Во случај на дефект, не заборавајте да контактирате со професионален
- сервисер за да го поправите. Неовластено расклопување на овој уред може да резултира со електричен удар или пожар.
- Во случај на редок мирис или бучава од овој уред, не заборавајте веднаш да го исклучите напојувањето и да побарате стручно лице за сервисирање да го реши проблемот.
- Кога овој уред е во мирување подолго време, задолжително исклучете го; во спротивно, може да дојде до електричен шок или пожар.

#### Забелешка:

Уредот со прекинувач за наизменична струја може да користи таков прекинувач за наизменична струја како компонента за исклучување.

Уредот без прекинувач за наизменична струја може да користи приклучок за напојување или спојка како компонента за исклучување. Во случај на нормална употреба на опремата, проверете дали може лесно да се пристапи до отсечената компонента.

Ако вашата опрема користи адаптер за наизменична струја:

Гії - Користете го само AC адаптерот обезбеден со вашиот производ.

- Не користете го кабелот за напојување со други производи.

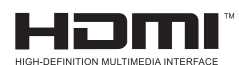

Овој производ вклучува HDMI технологија. HDMI, логото HDMI и мултимедијалниот интерфејс со висока дефиниција се заштитни знаци или регистрирани заштитни знаци на HDMI Licensing LLC.

## ИНСТРУКЦИИ ЗА ИНСТАЛАЦИЈА

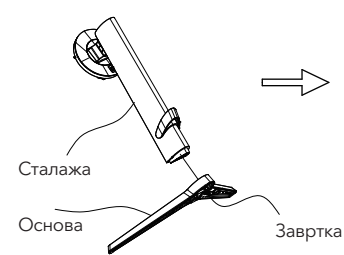

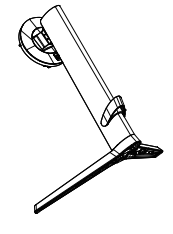

 Отстранете ја колоната, основата, полистиренот итн., од картонската кутија. Ставете го телото на полистирен, следејќи ги упатствата на дијаграмот и користете ги завртките за брзо ослободување на дното на основата за да ја прицврстите основата на столбот.

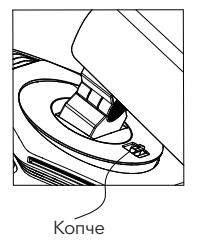

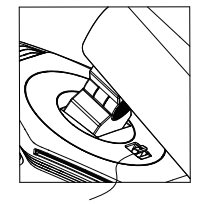

```
Инсталирај
```

2. Како што е прикажано на дијаграмот, поставете ја основната колона на екранот за прикажување. Кога ја поставувате колоната, проверете дали трите водилки на столбот се вметнати во жлебовите на екранот за прикажување. Потоа притиснете надолу на колоната додека копчето за брзо ослободување на колоната не се вметне во жлебот на екранот за прикажување.

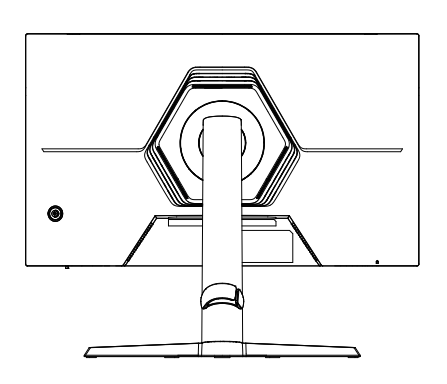

3. Склопувањето е завршено.

### Додатоци

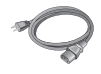

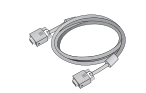

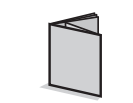

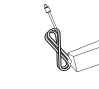

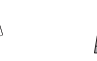

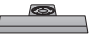

Кабел за напојување ОпционалЕН)

Сигнален кабел (Опционален)

User manual Адаптер за напојување Основа / држач (Опционален)

(Горенаведените слики се само за илустрација и ќе владеат физичките додатоци.)

### Прилагодување на аголот

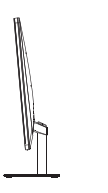

Екранот може да се прилагоди со наклон напред и назад; сепак, специфичното прилагодување зависи од специфичниот модел на уредот. Општо земено, може да биде наклонет 5±2° напред и 15±2° или 20±2° назад.

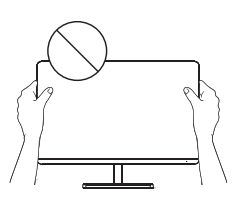

Кога го прилагодувате аголот на мониторот, внимавајте да не ја допирате или притиснете областа на екранот.

(Горенаведените слики се само за илустрација и ќе владеат физичките додатоци.)

### Поврзете го мониторот со компјутер

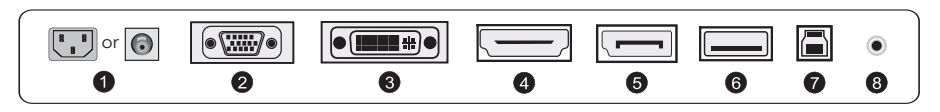

Пред да го поврзете LCD мониторот со компјутерот, исклучете ги компјутерот и мониторот

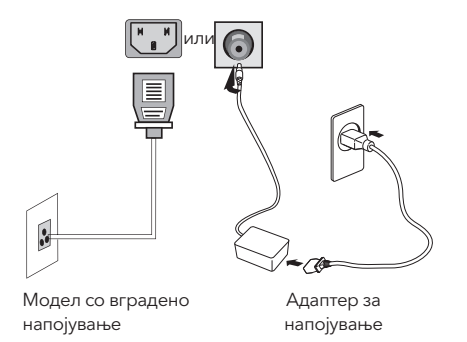

Предупредување: Секогаш користете го кабелот за напојување со стандардна конфигурација.

1)

#### Приклучок за напојување

Поврзете го кабелот за напојување на мониторот во приклучокот POWER во задниот дел на мониторот.

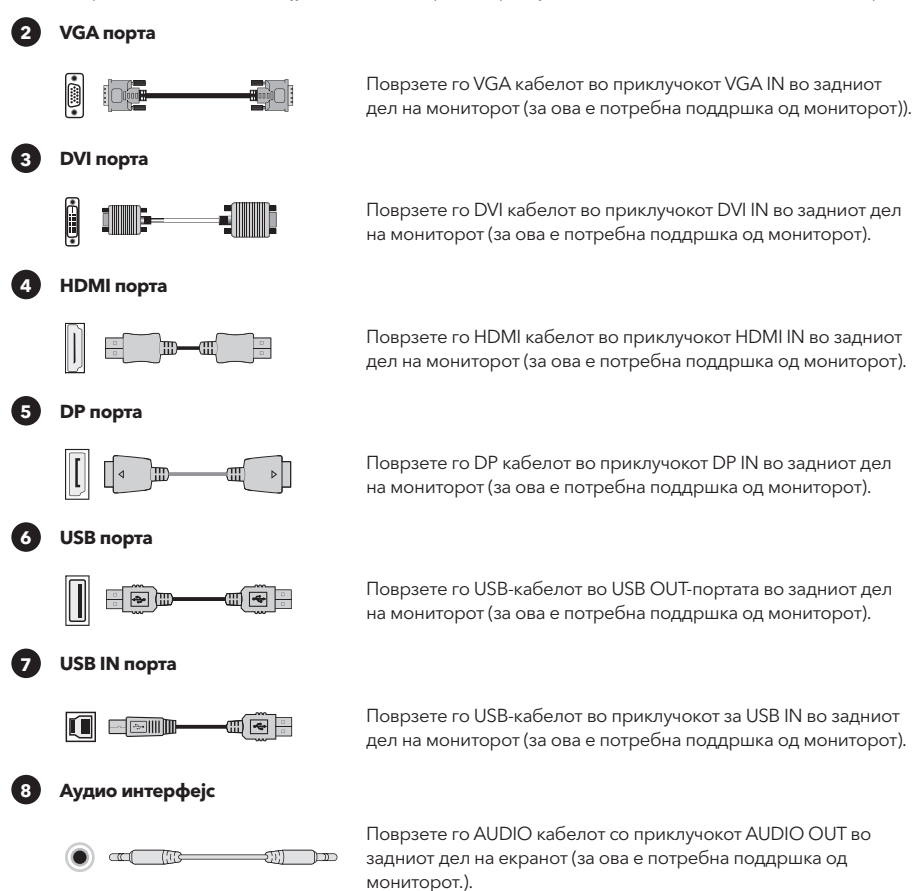

(Горенаведените слики се само за илустрација и ќе владеат физичките додатоци.)

## ПОСТАВУВАЊЕ НА КОРИСНИК

### Опис на функциите на клучевите

#### Обичен 5 клуч Опис

Притиснете кое било копче за да влезете во менито освен копчето за вклучување (Ф). Други копчиња - предмет на соодветниот опис на мониторот.

#### Опис на копчињата со џојстик

(Ф) Кратко притиснете за вклучување / Долго притиснете 3 секунди за да се исклучи. Вклучување -- кратко притиснете кое било копче за да влезете во менито за навигација. Други копчиња - предмет на соодветниот опис на мониторот.

Забелешка: Физичките клучеви на конкретниот модел ќе управуваат.

## ФУНКЦИИ НА РАБОТЕНО МЕНИ (OSD)

| Ставка од                  | Ставка од                                 | Ставка од                    | Опис                                                                                      |
|----------------------------|-------------------------------------------|------------------------------|-------------------------------------------------------------------------------------------|
| менито                     | подмени                                   | подподмени                   |                                                                                           |
|                            | Adaptive-Sync/FreeSync/                   | -                            | Adaptive-Sync/FreeSync ON (Monitor support required)                                      |
|                            | FreeSync Premium/<br>FreeSync Premium Pro | -                            | Adaptive-Sync/FreeSync OFF (Monitor support required)                                     |
|                            | Dark field bright effect                  | -10~10                       | Прилагодете го светлиот ефект на темно поле (потребна е<br>поддршка на мониторот)         |
|                            |                                           | Нормално                     | Прилагодете го времето на одговор за нормален режим                                       |
|                            | Response Time                             | Брзо                         | Прилагодете го времето на одговор за брз режим                                            |
|                            |                                           | Најбрзо                      | Прилагодете го времето на одговор за екстремно брз режим                                  |
|                            | MPRT                                      |                              | MRPT ON (Потребна е поддршка за монитор)                                                  |
|                            |                                           |                              | MRPT OFF (Потребна е поддршка за монитор)                                                 |
|                            | Crosshair                                 | $\Sigma + \times \odot$      | Вклучете го стилот на вкрстување (потребна е поддршка на<br>мониторот)                    |
|                            |                                           | ИСКЛУЧЕНО                    | Crosshair OFF (потребна е поддршка на мониторот)                                          |
|                            | Timer                                     | 15/30/45/60/90/120 mins      | Вклучете ја должината на тајмерот за играта (потребна е<br>поддршка за монитор)           |
|                            |                                           | ИСКЛУЧЕНО                    | Timer OFF (потребна е поддршка на мониторот)                                              |
| Game Mode                  |                                           | статично црвено              | Вклучете го амбиенталното светло во статично црвено<br>(потребна е поддршка на мониторот) |
|                            |                                           | статично сино                | Вклучете го амбиенталното светло во статично сино (потребна е<br>поддршка на мониторот)   |
|                            | Auchieureliste                            | Светло во ритам на<br>дишење | Префрли амбиентално светло во динамичен режим (потребна е поддршка на мониторот)          |
|                            | Ambient light                             | Блескави светла              | Префрли амбиентално светло во динамичен режим (потребна е поддршка на мониторот)          |
|                            |                                           | светло за водење             | Префрли амбиентално светло во динамичен режим (потребна е поддршка на мониторот)          |
|                            |                                           | ИСКЛУЧЕНО                    | ИСКЛУЧЕНО амбиентално светло (потребна е поддршка на<br>мониторот)                        |
|                            | Projector light                           |                              | Вклучено светло на проекторот (потребна е поддршка на<br>мониторот)                       |
|                            |                                           |                              | Светлото на проекторот ИСКЛУЧЕНО (потребна е поддршка<br>на мониторот)                    |
|                            | LOGO light                                | -                            | ВКЛУЧЕНО светло на LOGO (потребна е поддршка на<br>мониторот)                             |
|                            |                                           | -                            | ИСКЛУЧЕНО светло на LOGO (потребна е поддршка на<br>мониторот)                            |
|                            | Brightness                                | 0-100                        | Прилагодете ја осветленоста                                                               |
| Brightness/ contrast ratio | contrast ratio                            | 0-100                        | Прилагодување контраст                                                                    |
|                            | DCR                                       |                              | ВКЛУЧЕНО динамички контраст                                                               |
|                            |                                           |                              | Исклучен е динамичниот контраст                                                           |
|                            |                                           | Auto                         | Автоматско скалирање на сликата                                                           |
|                            |                                           | 21:9                         | Прилагодете ја сликата во режим на широк екран (потребна е поддршка на мониторот)         |
|                            | Aspect                                    | 16:9                         | Прилагодете ја сликата во режим на широк екран (потребна е поддршка на мониторот)         |
|                            |                                           | 4:3                          | Прилагодете ја сликата во режим 4:3 (потребна е поддршка на мониторот)                    |
| Display                    | HDR                                       | Auto                         | Автоматски вклучете ја функцијата HDR (потребна е поддршка на мониторот)                  |
|                            |                                           | ИСКЛУЧЕНО                    | HDR OFF (Monitor support required)                                                        |
|                            | Sharpness                                 | 0-10                         | Прилагодете ја острината                                                                  |
|                            | Gamma                                     | Gamma1                       | Прилагодете ја леснотијата на нијанса Сиви тонови 1                                       |
|                            |                                           | Gamma 2                      | Приспособете ја светлината на нијансата Сиви тонови 2                                     |
|                            | Local Dimming                             | -                            | ВКЛУЧЕНО локално затемнување (потребна е поддршка на<br>мониторот)                        |
|                            | g                                         |                              | ИСКЛУЧЕНО локално затемнување (потребна е поддршка на<br>мониторот)                       |
|                            | Standard                                  | Нема                         | Поставете ја стандардната температура на бојата                                           |
|                            | warm                                      | Нема                         | Поставете на топла боја                                                                   |
| Color                      | cool                                      | Нема                         | Поставете на ладна боја                                                                   |
|                            |                                           | Црвено 0-100                 | Добро прилагодете ја температурата на црвената боја                                       |
|                            | User                                      | Зелено 0-100                 | Добро прилагодете ја температурата на зелената боја                                       |
| 1                          |                                           | Сина 0-100                   | Добро прилагодете ја температурата на сината боја                                         |

| Ставка од     | Ставка од         | Ставка од                                                     | Опис                                                                                       |
|---------------|-------------------|---------------------------------------------------------------|--------------------------------------------------------------------------------------------|
| менито        | подмени           | подподмени                                                    |                                                                                            |
|               | DVA               | Пема                                                          | VGA влез (потреона е поддршка за монитор)                                                  |
|               | DVI               | Нема                                                          | влез DVI (потреона е поддршка на мониторот)                                                |
| la su d       | HDMI              | Нема                                                          | НОМІ влез (потребна е поддршка на мониторот)                                               |
| input         | DP                | Нема                                                          | DisplayPort влез (потреона е поддршка на мониторот)                                        |
|               | TYPE-C            | Нема                                                          | I YPE-C Input (Monitor support required)                                                   |
|               | Automatic input   |                                                               | ВКЛУЧЕНО автоматско пишување                                                               |
|               | <u> </u>          |                                                               | Исклучено автоматско пишување                                                              |
|               | Standard          | Нема                                                          | Нормален режим                                                                             |
|               | FPS               | Нема                                                          | Режим на игра FPS                                                                          |
| Scenario mode | RPG               | Нема                                                          | Режим на КРС игра                                                                          |
|               | RCG               | Нема                                                          | ICG режим на игра                                                                          |
|               | Movie             | Нема                                                          | Режим на гледање                                                                           |
|               | Eye Saver         | Нема                                                          | Режим за заштита на очите                                                                  |
|               | E-book mode       | Нема                                                          | Режим на е-книга (потребна е поддршка за монитор)                                          |
|               | sRGB              | Нема                                                          | Поставете на режим sRGB (потребна е поддршка на мониторот)                                 |
| Scenario mode | DCI-P3            | Нема                                                          | Поставете на режим DCI-P3 (потребна е поддршка на<br>мониторот)                            |
|               | Adobe RGB         | Нема                                                          | Поставете го режимот Adobe RGB (потребна е поддршка на мониторот)                          |
|               | Language          | 中文, English, Français, Deutsc<br>Türkçe, Укра'інська (Monitor | :h, Italiano, Português, Español, Magyar, Polski, Svenska, Русский,<br>r support required) |
|               |                   | Brightness/Contrast ratio                                     | Поставете го копчето за кратенка 1 на Контраст на осветленоста                             |
|               | Shortcut key 1    | Input                                                         | Поставете го копчето за кратенка 1 како влез                                               |
|               |                   | Scenario mode                                                 | Поставете го копчето за кратенка 1 како режим на сцена                                     |
|               |                   | Volume                                                        | Поставете го копчето за кратенка 1 на Јачина на звук                                       |
|               |                   | Crosshair                                                     | Поставете го копчето за кратенка 1 како крстосница                                         |
|               | Shortcut key 2    | Brightness/Contrast ratio                                     | Поставете го копчето за кратенка 1 на Контраст на осветленоста                             |
|               |                   | Input                                                         | Поставете го копчето за кратенка 1 како влез                                               |
|               |                   | Scenario mode                                                 | Поставете го копчето за кратенка 1 како режим на сцена                                     |
|               |                   | Volume                                                        | Поставете го копчето за кратенка 1 на Јачина на звук                                       |
|               |                   | Crosshair                                                     | Поставете го копчето за кратенка 1 како крстосница                                         |
|               | Volume            | 0-100                                                         | Волумен за прилагодување                                                                   |
| Setting       |                   | -                                                             | ВКЛУЧЕНО безжично полнење (потребна е поддршка на мониторот)                               |
|               | Wireless charging |                                                               | ИСКЛУЧЕНО безжично полнење (потребна е поддршка на<br>мониторот)                           |
|               |                   | PIP                                                           | Променете го изворот на сигнал слика во слика (потребна е поддршка на мониторот)           |
|               | PIP/PBP           | PBP                                                           | Префрлете го двојниот поделен екран (потребна е поддршка<br>на мониторот)                  |
|               |                   | ИСКЛУЧЕНО                                                     | Слика-во-слика/ИСКЛУЧЕН двоен поделен екран (потребна е поддршка на мониторот)             |
|               |                   | Model Number                                                  | Проверете го моделот на мониторот                                                          |
|               |                   | Current resolution                                            | Проверете ја резолуцијата                                                                  |
|               | Information       | Input Source                                                  | Проверете го Влезот                                                                        |
|               |                   | SN Serial Number                                              | Предмет на вистинскиот монитор (потребна е поддршка на мониторот)                          |
|               | Reset             | Нема                                                          | Ресетирај                                                                                  |

Забелешка: Горенаведените функции може да се прилагодат поради различни модели или надградби на верзијата на софтверот, ќе преовладува вистинскиот модел.

## НАЈЧЕСТО ПОСТАВУВАНИ ПРАШАЊА

| Проблем                                                       | Решение                                                                                                    |  |  |  |
|---------------------------------------------------------------|----------------------------------------------------------------------------------------------------|--|--|--|
| Индикаторот за напојување<br>не е вклучен                     | • Дали да се вклучи или да се поврзе на напојување                                                                                                    |  |  |  |
| Не може да се користи Plug<br>and Play                        | <ul> <li>Дали компјутерот се совпаѓа со Plug and Play, дали Display Card<br/>одговара со Plug and Play.</li> </ul>                                                                                                    |  |  |  |
| Затемнета слика                                               | • Прилагодување на осветленоста и контрастот                                                                                                    |  |  |  |
| Пулсирање или бранување<br>на сликата                         | • Околу него може да има електрони.                                                                                                    |  |  |  |
| Индикатор за напојување<br>(треперење), но нема слика         | <ul> <li>Дали компјутерот е вклучен.</li> <li>Дали компјутерската графичка картичка е соодветно вметната.</li> <li>Дали сигналната линија на екранот е правилно поврзана со компјутерот.</li> <li>Проверете го приклучокот на линијата за сигнал на екранот и уверете се дека игличките не се свиткани.</li> <li>Набљудувајте дали Проверете го приклучокот на линијата за сигнал на екранот и уверете се дека игличките не се свиткани.</li> </ul> |  |  |  |
| Недостаток на боја (црвена,<br>зелена, сина)                  | <ul> <li>Проверете го приклучокот на линијата за сигнал на екранот и<br/>уверете се дека игличките не се свиткани.</li> </ul>                                                                                                    |  |  |  |
| Сликата не е во средината<br>или големината не е<br>соодветна | • Hot key(AUTO)                                                                                                    |  |  |  |
| Аберација на бојата (белото<br>не изгледа бело)               | <ul> <li>Прилагодување на RGB боја или повторно избирање температура<br/>на бојата.</li> </ul>                                                                                                    |  |  |  |
| Ако VGA екранот на фонтот е<br>заматен                        | • Изберете "Е" за да направите автоматско прилагодување на сликата.                                                                                                    |  |  |  |
| Ако бојата на фонтот на VGA<br>екранот не е природна          | <ul> <li>Изберете "Направи автоматски прилагодувања на сликата" во OSD<br/>на белата излезна слика.</li> </ul>                                                                                                    |  |  |  |

 Ефектот на светилката е украсен артикл. Ако треба да сте во мирување и да заштедите електрична енергија, можете да го исклучите. (Забелешка: Потрошувачката на енергија во мирување се заснова на ефектот на исклучување).

• HDR треба да биде поддржан под Win10 системот или извор на HDR чип.

Acest dispozitiv este destinat exclusiv uzului casnic. Utilizarea profesională și/sau comercială a unui dispozitiv destinat uz casnic îi scurtează durata de viață și are un efect negativ asupra caracteristicilor de performanță ale dispozitivului.

## MĂSURI DE SIGURANȚĂ

- Vă rugăm să așezați întotdeauna acest dispozitiv pe o suprafață stabilă; în caz contrar, poate cădea și poate fi deteriorat.
- Altitudinea și mediul tropical în care se potrivește adaptorul depind de adaptorul utilizat pentru dispozitiv.
   Plăcuța de identificare de pe spatele dispozitivului cu semnul de avertizare de mai sus indică faptul că acest produs este pentru utilizarea în siguranță în regiune cu altitudine de 2.000 m sau mai jos.
- Nu țineți ștecherul cu mâna udă; în caz contrar, poate apărea un șoc electric. Asigurați-vă că ștecherul are o este bun deoarece un ștecăr defect poate provoca incendiu.
- Nu utilizați un ştecher rupt și nu țineți un cablu de alimentare lângă o sursă de căldură; în caz contrar, pot apărea șoc electric sau incendiu.
- Când curățați dispozitivul, asigurați-vă că ați scos ștecherul de alimentare, utilizați o bucată de cârpă moale în loc de substanțe chimice industriale pentru a curăța dispozitivul, asigurați-vă că nu lăsați apă să intre în dispozitiv.
- Nu dezasamblați acest dispozitiv fără permisiune. În caz de defecțiune, asigurați-vă că contactați un service profesionist pentru a o repara. Dezasamblarea neautorizată a acestui dispozitiv poate duce la electrocutare sau incendiu.
- În cazul în care din acest dispozitiv iese miros sau zgomot, asigurați-vă că întrerupeți imediat sursa de alimentare și solicitați unui tehnician să remedieze problema.
- Când acest dispozitiv este inactiv pentru o perioadă lungă de timp, asigurați-vă că îl opriți; în caz contrar, pot apărea șoc electric sau incendiu.

#### Notă:

Dispozitivul cu comutator AC poate folosi un astfel de comutator AC ca componentă de întrerupere. Dispozitivul fără întrerupător de curent alternativ poate folosi ștecher sau cuplaj ca componentă de întrerupere. În cazul utilizării normale a echipamentului, asigurați-vă că componenta de tăiere poate fi accesată cu ușurință

Dacă echipamentul folosește un adaptor AC:

🔨 📺 - Folosiți doar adaptorul AC furnizat cu produsul.

- Nu folosiți cablul electric cu alte produse.

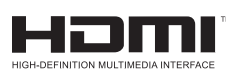

Acest produs încorporează tehnologia HDMI. HDMI, sigla HDMI și High-Definition Multimedia Interface sunt mărci comerciale sau mărci comerciale înregistrate ale HDMI Licensing LLC.

## INSTRUCȚIUNI DE INSTALARE

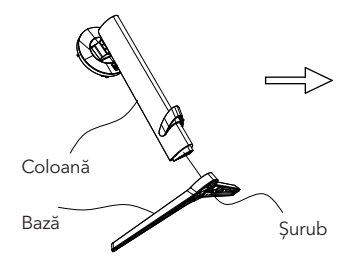

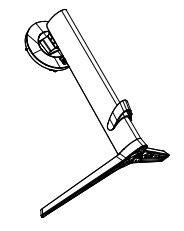

 Scoateţi coloana, baza, ambalajul din cutia de carton. Aşezaţi pe ambalaj, urmaţi instrucţiunile din schiţă şi folosiţi şuruburile din partea inferioară a bazei pentru a conecta baza de coloană.

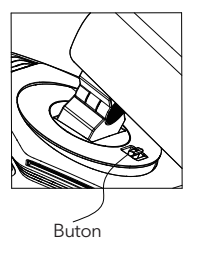

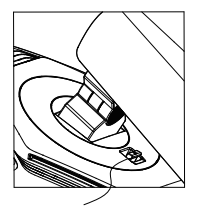

Instalați

 Conform schiței, puneți baza coloanei pe ecran. Când așezați coloana, asigurați-vă că cele trei piese de pe coloană sunt introduse în canelurile de pe ecran. Apăsați în jos pe coloană până când butonul de pe coloană intră în canelura de pe ecran.

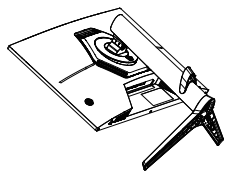

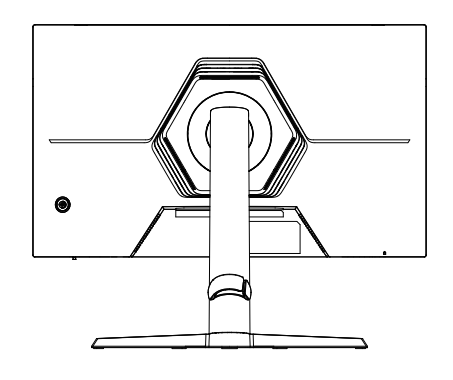

3. Montare completă

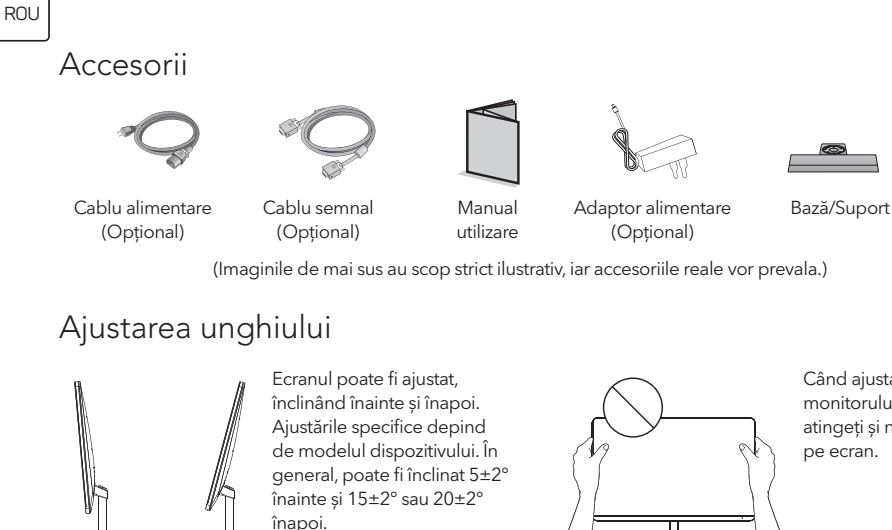

Când ajustați unghiul monitorului, nu atingeți și nu apăsați

(Imaginile de mai sus au scop strict ilustrativ, iar accesoriile reale vor prevala.)

Π

### Conectarea monitorului la OC

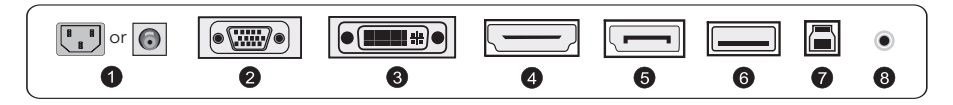

Înainte de a conecta monitorul la calculator, opriți monitorul și calculatorul.

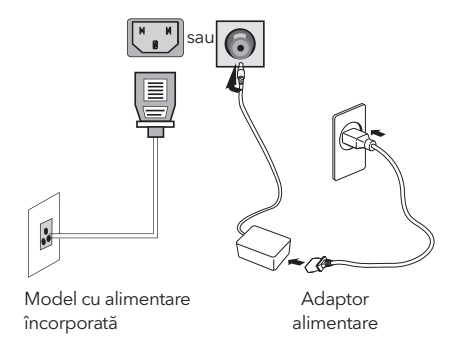

Atenție: folosiți întotdeauna cablul de alimentare cu configurație standard.

60

#### Cablu alimentare

1

Conectați cablul de alimentare al monitorului la portul de alimentare din spatele monitorului.

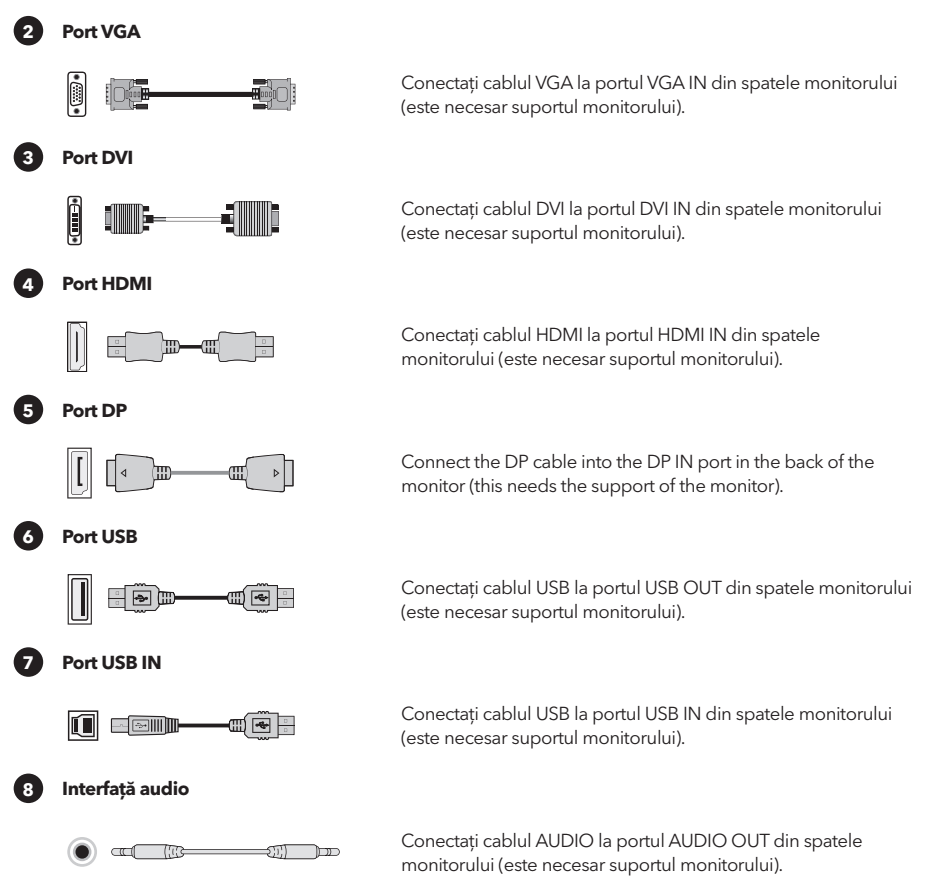

(Imaginile de mai sus au scop strict ilustrativ, iar accesoriile reale vor prevala.)

## CONFIGURARE UTILIZATOR

### Descrierea funcțiilor tastelor

#### Descriere 5 taste

Apăsați orice buton pentru a intra în meniu, cu excepția ( � ) . Alte taste - conform descrierii de pe monitor

#### **Descrierea butoanelor Joystick**

 ( • ) Apăsați butonul pentru a porni / Mențineți apăsat 3 secunde pentru a opri
 Pornire - apăsați orice buton pentru a intra în meniul de navigare.
 Ate taste - conform descrierii de pe monitor.

Notă: Tastele reale vor prevala.

### ROU

## FUNCȚIILE MENIULUI DE FUNCȚIONARE (OSD)

| Item meniu        | Item submeniu                             | Item submeniu           | Descriere                                                                                   |
|-------------------|-------------------------------------------|-------------------------|---------------------------------------------------------------------------------------------|
|                   | Adaptive-Sync/FreeSync/                   | -                       | Adaptive-Sync/FreeSync ON (suport monitor necesar)                                          |
|                   | FreeSync Premium/<br>FreeSync Premium Pro | -                       | Adaptive-Sync/FreeSync OFF (suport monitor necesar)                                         |
|                   | Câmp negru, efect<br>strălucitor          | -10~10                  | Ajustați luminozitate (suport monitor necesar)                                              |
|                   |                                           | Normal                  | Ajustati timpul de răspuns for normal mode                                                  |
|                   | Timp de răspuns                           | Rapid                   | Aiustati timpul de răspuns pentru modul rapid                                               |
|                   |                                           | Cel mai rapid           | Ajustati timpul de răspuns pentru modul cel mai rapid                                       |
|                   |                                           |                         | MRPT ON (suport monitor necesar)                                                            |
|                   | MPRT                                      |                         | MRPT OFF (suport monitor necesar)                                                           |
|                   |                                           | $\Xi + X \odot$         | Comutati stil crosshair (suport monitor necesar)                                            |
|                   | Crosshair                                 | OFF                     | Crosshair OFF (suport monitor necesar)                                                      |
| Mod Game          |                                           | 15/30/45/60/90/120 mins | Comutare timp game (suport monitor necesar)                                                 |
|                   | Timer                                     | OFF                     | Timer OFF (suport monitor necesar)                                                          |
|                   |                                           | static rosu             | Comutati lumină ambient la static rosu (suport monitor necesar)                             |
|                   |                                           | static albastru         | Comutati lumină ambient la static albastru (suport monitor necesar)                         |
|                   |                                           | Breathing light         | Comutati lumină ambient la modul dinamic (suport monitor necesar)                           |
|                   | Lumină ambient                            | Dazzling lights         | Comutati lumină ambient la modul dinamic (suport monitor necesar)                           |
|                   |                                           | Running light           | Comutati lumină ambient la modul dinamic (suport monitor necesar)                           |
|                   |                                           | OFF                     | Lumină ambient OEE(suport monitor necesar)                                                  |
|                   |                                           |                         | Lumină projector ON (suport monitor necesar)                                                |
|                   | Proiector lumină                          | -                       | Lumină projector OEE (suport monitor necesar)                                               |
|                   |                                           |                         | Lumină LOGO ON (suport monitor pecesar)                                                     |
|                   | Lumină LOGO                               |                         | Lumină LOGO OFF (suport monitor necesar)                                                    |
|                   | Luminozitate                              | 0-100                   | Aiustare luminozitate                                                                       |
| Lunche antitate ( | Contrast                                  | 0-100                   |                                                                                             |
| contrast          | Contrast                                  | 0-100                   | Contract Dinamic ON                                                                         |
|                   | DCR                                       | -                       | Contrast Dinamic OFF                                                                        |
|                   |                                           | Auto                    | Scalare automată a imaginii                                                                 |
|                   |                                           | 21.0                    | Pediate automata a imaginii<br>Registi imaginas în modul ocran lat (cuport monitor necesar) |
|                   | Aspect                                    | 21.7                    | Reglați imaginea în modul ecran lat (suport monitor necesar)                                |
|                   |                                           | 10.7                    | Aiustati imaginea la mod 4:3 (suport monitor pacacar)                                       |
|                   | HDR                                       | 4.5                     | Porpiti automat functio HDR (support monitor necesar)                                       |
| Aficoi            |                                           | Auto                    |                                                                                             |
| Alişaj            | Clavitata                                 | 0.10                    | Aiusteti elevitetee                                                                         |
|                   | Cidnitate                                 | 0-10                    | Ajustaji Clantatea                                                                          |
|                   | Gamma                                     | Gamma 1                 | Ajustați Nuanța Luminozitate Scala de gri 1                                                 |
|                   |                                           | Gamma z                 | Ajustaji Nuarija Luminozitale Scala de gri z                                                |
|                   | Diminuare locală                          |                         |                                                                                             |
|                   | Ctop dave                                 | NU                      | Satati la temporatura atenderel e gulerii                                                   |
|                   | Standard                                  | NU                      | Setați la temperatura standard a culorii                                                    |
|                   | Cald                                      | NU                      | Setăți la culori calde                                                                      |
| Culoare           | Kece                                      | NU<br>D. 0.100          | Setați la culori reci                                                                       |
|                   |                                           | Roșu U-100              | Reglați fin temperatura culorii roșii                                                       |
|                   | Utilizator                                | Verde 0-100             | Reglați fin temperatura culorii verzi                                                       |
|                   | N/C A                                     | Albastru 0-100          | Reglați fin temperatura culorii albastre                                                    |
|                   | VGA                                       | NU                      | VGA Input (suport monitor necesar)                                                          |
|                   | DVI                                       | NU                      | UVI Input (suport monitor necesar)                                                          |
|                   | HDMI                                      | NU                      | HUIVII Input (suport monitor necesar)                                                       |
| Input             | DP                                        | NU                      | Input Port Afișaj (suport monitor necesar)                                                  |
|                   | TYPE-C                                    | NU                      | I YPE-C Input (suport monitor necesar)                                                      |
|                   | Input automatic                           | -                       | Auto-typing ON                                                                              |
|                   |                                           |                         | Auto-typing OFF                                                                             |

| ltem meniu   | Item submeniu       | Item submeniu                                                   | Descriere                                                                              |
|--------------|---------------------|-----------------------------------------------------------------|----------------------------------------------------------------------------------------|
|              | Standard            | NU                                                              | Normal mode                                                                            |
|              | FPS                 | NU                                                              | FPS Game mode                                                                          |
|              | RPG                 | NU                                                              | RPG Game mode                                                                          |
|              | RCG                 | NU                                                              | RCG Game mode                                                                          |
|              | Film                | NU                                                              | Mod vizualizare                                                                        |
| Mod scenariu | Eye Saver           | NU                                                              | Mod protecție ochi                                                                     |
|              | E-book mode         | NU                                                              | Mod E-book (suport monitor necesar)                                                    |
|              | sRGB                | NU                                                              | Setați la modul sRGB (suport monitor necesar)                                          |
|              | DCI-P3              | NU                                                              | Setați la modul DCI-P3 (suport monitor necesar)                                        |
|              | Adobe RGB           | NU                                                              | Setați la modul Adobe RGB (suport monitor necesar)                                     |
|              | Limbă               | 中文, English, Français, Deutscl<br>Türkçe, Укра'інська (suport m | h, Italiano, Português, Español, Magyar, Polski, Svenska, Русский,<br>nonitor necesar) |
|              |                     | Rată Luminozitate /Contrast                                     | Setați shortcut key 1 la contrast luminozitate                                         |
|              |                     | Input                                                           | Setați shortcut key 1 ca Input                                                         |
|              | Shortcut key 1      | Mod scenariu                                                    | Setați shortcut key 1 ca mod Scene                                                     |
|              |                     | Volum                                                           | Setați shortcut key 1 la Volum                                                         |
|              |                     | Crosshair                                                       | Setați shortcut key 1 ca Crosshair                                                     |
|              |                     | Rată Luminozitate /Contrast                                     | Setați shortcut key 1 la contrast luminozitate                                         |
|              | Shortcut key 2      | Input                                                           | Set shortcut key 1 ca Input                                                            |
|              |                     | Mod scenariu                                                    | Set shortcut key 1 ca mod Scene                                                        |
|              |                     | Volum                                                           | Set shortcut key 1 la Volum                                                            |
| Setare       |                     | Crosshair                                                       | Set shortcut key 1 ca Crosshair                                                        |
|              | Volum               | 0-100                                                           | Ajustați volumul                                                                       |
|              | În căreare mirelese | -                                                               | Încărcare Wireless ON(suport monitor necesar)                                          |
|              | Incarcare wheless   | -                                                               | Încărcare Wireless OFF(suport monitor necesar)                                         |
|              |                     | PIP                                                             | Comutați sursa de semnal picture-in-picture (suport monitor necesar)                   |
|              | PIP/PBP             | PBP                                                             | Comutați ecranul dual split (suport monitor necesar)                                   |
|              |                     | OFF                                                             | Ecran Picture-in-picture/dual split OFF (suport monitor necesar)                       |
|              |                     | Model număr                                                     | Verificați model monitor                                                               |
|              | Informații          | Rezoluție curentă                                               | Verificați rezoluția                                                                   |
|              |                     | Sursă Input                                                     | Verificați Input                                                                       |
|              |                     | Număr SN Serial                                                 | În funcție de monitor (suport monitor necesar)                                         |
|              | Reset               | NU                                                              | Reset                                                                                  |

Notă: Funcțiile de mai sus pot fi ajustate din cauza diferitelor modele sau a actualizărilor versiunii software, modelul real va prevala.

# ÎNTREBĂRI FRECVENTE

| Problemă                                                   | Soluție                                                                                                    |  |  |
|------------------------------------------------------------|----------------------------------------------------------------------------------------------------|--|--|
| Indicatorul de alimentare nu<br>este aprins.               | • Porniți sau conectați la sursa de alimentare.                                                                                                    |  |  |
| Nu se poate utiliza Plug & Play.                           | <ul> <li>Indiferent dacă PC-ul se potriveşte cu Plug &amp; Play, dacă Display Card se<br/>potriveşte cu Plug and Play.</li> </ul>                                                                                                    |  |  |
| Imagine estompată                                          | Reglarea luminozității și contrastului                                                                                                    |  |  |
| Pulsarea sau ondularea imaginii                            | • Pot exista electroni în jurul lui.                                                                                                    |  |  |
| Indicator de alimentare<br>(pâlpâie), dar fără imagine     | <ul> <li>Computerul este pornit.</li> <li>Placa grafică a computerului este introdusă corespunzător.</li> <li>Linia de semnal a afişajului a fost conectată corect cu calculatorul.</li> <li>Verificați mufa liniei de semnal a afişajului și asigurați-vă că ştifturile nu sunt<br/>îndoite.</li> <li>Verificați dacă computerul funcționează.</li> </ul> |  |  |
| Lipsă de culoare (roșu, greață,<br>albastru)               | <ul> <li>Verificați mufa liniei de semnal a afișajului și asigurați-vă că știfturile nu sunt<br/>îndoite.</li> </ul>                                                                                                    |  |  |
| Poza nu este la mijloc sau<br>dimensiunea nu este corectă. | • Tastă rapidă (AUTO)                                                                                                    |  |  |
| Aberație de culoare (albul nu<br>arată alb).               | • Ajustarea culorii RGB sau reglarea temperaturii culorii.                                                                                                    |  |  |
| Dacă ecranul VGA cu font este<br>neclar.                   | <ul> <li>Alegeți "E" pentru a face ajustări automate ale imaginii.</li> </ul>                                                                                                    |  |  |
| Dacă culoarea fontului pe<br>ecranul VGA nu este naturală. | <ul> <li>Alegeți "Efectuați ajustări automate de imagine" în OSD de alb imagine<br/>outup.</li> </ul>                                                                                                    |  |  |

 Efectul de lampă este un articol decorativ. Dacă sunteți în modul standby și economisiți energie electrică, îl puteți opri. (Notă: Consumul de energie în standby se bazează pe efectul de oprire).

• HDR trebuie să fie acceptat sub sistemul Win10 sau sursa de cip HDR.

### ОРОМВА

Ta naprava je namenjena izključno za gospodinjsko uporabo. Poklicna in/ali komercialna uporaba naprave, namenjene gospodinjski uporabi, skrajšuje njeno življenjsko dobo in negativno vpliva na značilnosti delovanja naprave.

### VARNOSTNI PREVENTIVNI UKREPI

- · Prosimo, vedno postavite to napravo na stabilno površino; sicer lahko pade in se poškoduje.
- Višina in tropsko okolje, v katerem se prilagaja adapter, sta odvisna od tega, kateri adapter se uporablja za napravo. Na tabli z oceno na zadnji strani naprave s to opozorilno oznako je navedeno, da je ta izdelek uporaben za varno uporabo v regiji, kjer je nadmorska višina 2.000 m ali manj.
- Ne držite vtiča z mokrimi rokami; sicer lahko pride do električnega udara. Poskrbite, da ima vtič dober stik, saj slab stik lahko povzroči požar.
- Ne uporabljajte poškodovanega električnega vtikača in ne držite električnega kabla blizu vročine; sicer lahko
  pride do električnega udara ali požara.
- Pri čiščenju naprave odstranite električni vtikač, uporabite kos mehkega blaga namesto industrijske kemikalije za čiščenje naprave, zagotovite, da voda ne vstopi v napravo.
- Ne razstavljajte te naprave brez dovoljenja. V primeru okvare se obrnite na strokovnjaka za servisiranje, da jo
  popravi. Nesankcionirano razstavljanje te naprave lahko povzroči električni udar ali požar.
- V primeru nenavadnega vonja ali hrupa iz te naprave takoj prekinite napajanje in poiščite strokovnjaka za servisiranje, da odpravi težavo.
- Ko je ta naprava dalj časa neaktivna, jo izključite iz električnega omrežja; sicer lahko pride do električnega udara ali požara.

#### Opomba:

Naprava s stikalom za izmenični tok lahko uporablja takšno stikalo za izklopno komponento. Naprava brez stikala za izmenični tok lahko uporablja električni vtič ali spojnik kot izklopno komponento. Pri normalni uporabi opreme poskrbite, da je izklopna komponenta lahko dostopna.

#### Če vaša oprema uporablja AC adapter:

♪ ๅๅๅๅๅ - Uporabljajte samo AC adapter, ki je priložen vašemu izdelku.

- Ne uporabljajte električnega kabla z drugimi izdelki.

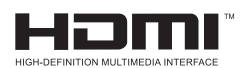

Ta izdelek vključuje tehnologijo HDMI.

HDMI, logotip HDMI in High-Definition Multimedia Interface so blagovne znamke ali registrirane blagovne znamke podjetja HDMI Licensing LLC.

## NAVODILA ZA NAMESTITEV

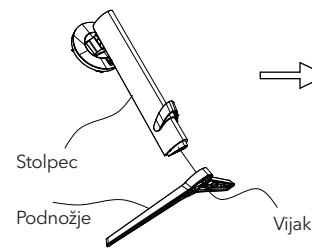

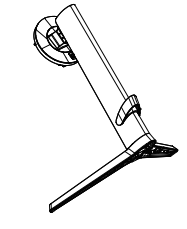

 Odstranite stolpec, podnožje, polistiren itd., iz kartonske škatle. Postavite telo na polistiren, sledite navodilom na diagramu, in uporabite hitro sprostitvene vijake na dnu podnožja, da pritrdite podnožje na stolpec.

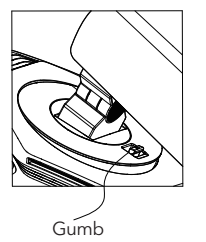

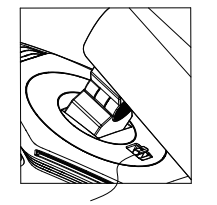

Namestitev

2. Kot je prikazano na diagramu, postavite stolpec podnožja na zaslon za prikaz. Pri postavljanju stolpca poskrbite, da bodo tri vodilne kose na stolpcu vstavili v utorje na zaslonu za prikaz. Nato pritisnite navzdol na stolpec, dokler se hitro sprostitveni gumb na stolpcu ne vstavi v utor na zaslonu za prikaz.

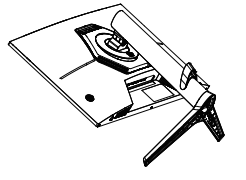

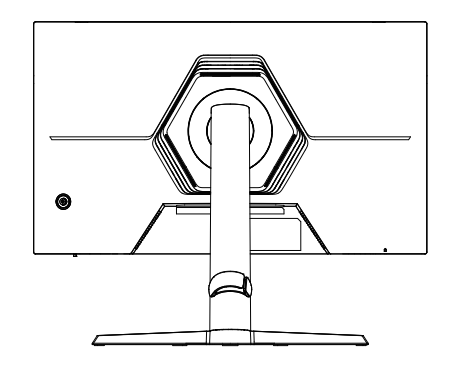

3. Sestavljanje zaključeno.

### Dodatki

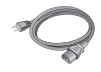

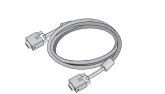

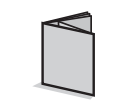

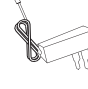

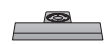

Napajalni kabel (Po želji)

Signalni kabel (Po želji)

Uporabniški priročnik

Napajalnik (Po želji)

Podnožje/Držalo

(Slike zgoraj so zgolj za ilustracijo, dejanski dodatki bodo določali.)

### Prilagoditev kota

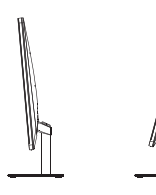

Zaslon lahko nastavite tako, da ga nagnete naprej in nazaj; vendar pa specifična prilagoditev temelji na konkretnem modelu naprave. Na splošno ga lahko nagnete za približno 5±2° naprej in 15±2° ali 20±2° nazaj.

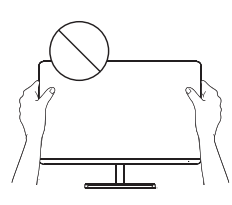

Pri prilagajanju kota zaslona poskrbite, da ne boste dotikali ali pritiskali na območje zaslona.

(Slike zgoraj so zgolj za ilustracijo, dejanski dodatki bodo določali.)

### Povežite monitor s PC-jem

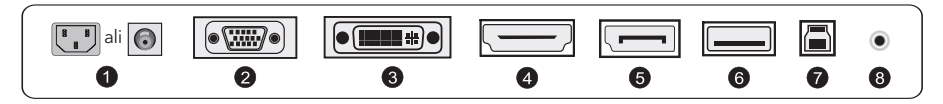

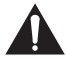

Pred povezavo LCD monitorja s PC-jem izklopite PC in monitor.

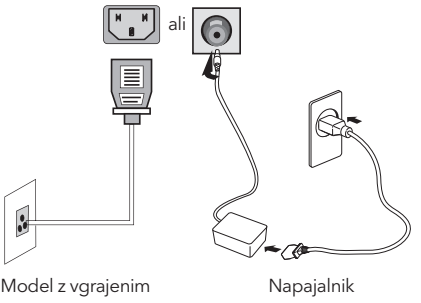

napajanjem

Opozorilo: Vedno uporabljajte napajalni kabel standardne konfiguracije.

#### SLV

1

#### Električni vtikač

Povežite napajalni kabel monitorja v PRIKLJUČEK ZA NAPAJANJE na zadnji strani monitorja.

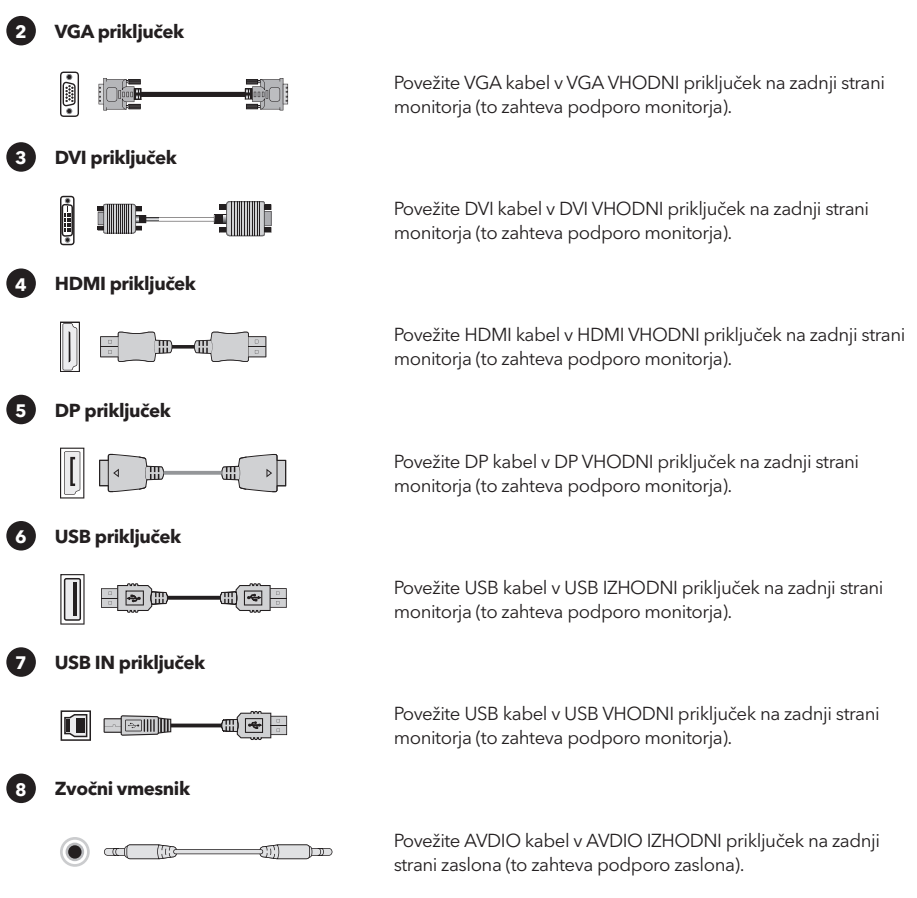

(Slike zgoraj so zgolj za ilustracijo, dejanski dodatki bodo določali.)

## UPORABNIŠKA NAMESTITEV

### Opis funkcij tipk

#### Opis funkcij petih običajnih tipk:

Pritisnite katero koli tipko, da vstopite v meni, razen tipke za vklop ( Ø ). Druge tipke - podvržene ustrezni opis na monitorju.

#### Opis gumbov džojstika:

Opomba: Fizične tipke konkretnega modela bodo določale.

## FUNKCIJE DELUJOČEGA MENIJA (OSD)

| Element menija        | Podmeni                                                              | Podpodmeni               | Opis                                                                                  |
|-----------------------|----------------------------------------------------------------------|--------------------------|---------------------------------------------------------------------------------------|
|                       | Adaptive-Sync/FreeSync/<br>FreeSync Premium/<br>FreeSync Premium Pro | -                        | Adaptive-Sync/FreeSync VKLOPLJENO (Potrebna je podpora monitorja)                     |
|                       |                                                                      | -                        | Adaptive-Sync/FreeSync IZKLOPLJENO (Potrebna je podpora monitorja)                    |
|                       | Učinek temnega polja s<br>svetlim učinkom                            | -10~10                   | Prilagodite učinek temnega polja svetlečega učinka (Potrebna je<br>podpora monitorja) |
|                       | Čas odziva                                                           | Normalno                 | Prilagodite odzivni čas za običajni način                                             |
|                       |                                                                      | Hitro                    | Prilagodite odzivni čas za hitri način                                                |
|                       |                                                                      | Najhitreje               | Prilagodite odzivni čas za izjemno hiter način                                        |
|                       | MPRT                                                                 | -                        | MPRT VKLOPLJENO (Potrebna je podpora monitorja)                                       |
|                       |                                                                      |                          | MPRT IZKLOPLJENO (Potrebna je podpora monitorja)                                      |
|                       | Križec                                                               | $\Xi + X = 0$            | Preklopite slog kazalke (Potrebna je podpora monitorja)                               |
|                       |                                                                      | IZKLJUČENO               | Kazalke IZKLOPLJENO (Potrebna je podpora monitorja)                                   |
|                       | Časovnik                                                             | 15/30/45/60/90/120 minut | Preklopite dolžino igralnega časovnika (Potrebna je podpora monitorja)                |
| Način igre            |                                                                      | IZKLJUČENO               | Časovnik IZKLOPLJEN (Potrebna je podpora monitorja)                                   |
|                       | Okoljska svetloba                                                    | Statično rdeča           | Preklopite okoljsko osvetlitev na statično rdečo (Potrebna je podpora monitorja)      |
|                       |                                                                      | Statično modra           | Preklopite okoljsko osvetlitev na statično modro (Potrebna je podpora monitorja)      |
|                       |                                                                      | Dihanje luči             | Preklopite okoljsko osvetlitev na dinamični način (Potrebna je<br>podpora monitorja)  |
|                       |                                                                      | Očarljive luči           | Preklopite okoljsko osvetlitev na dinamični način (Potrebna je<br>podpora monitorja)  |
|                       |                                                                      | Teče luč                 | Preklopite okoljsko osvetlitev na dinamični način (Potrebna je<br>podpora monitorja)  |
|                       |                                                                      | IZKLJUČENO               | Okoljska osvetlitev IZKLOPLJENA (Potrebna je podpora monitorja)                       |
|                       | Custlaha projektoria                                                 |                          | Projekcijska luč VKLOPLJENA (Potrebna je podpora monitorja)                           |
|                       | Svetloba projektorja                                                 |                          | Projekcijska luč IZKLOPLJENA (Potrebna je podpora monitorja)                          |
|                       | Suctions LOGO                                                        | -                        | Luč LOGOTIPA VKLOPLJENA (Potrebna je podpora monitorja)                               |
|                       | Svetioba LOGO                                                        |                          | Luč LOGOTIPA IZKLOPLJENA (Potrebna je podpora monitorja)                              |
|                       | Svetlost                                                             | 0-100                    | Prilagoditev svetlosti                                                                |
| Svetlost / kontrastno | Kontrast                                                             | 0-100                    | Prilagajanje kontrasta                                                                |
| razmerje              | DCR                                                                  | -                        | Dinamično kontrastno razmerje VKLOPLJENO                                              |
|                       |                                                                      |                          | Dinamično kontrastno razmerje IZKLOPLJENO                                             |
|                       | Razmerje stranic                                                     | Samodejno                | Prilagodi sliko na način zaslona širokem zaslonu (Potrebna podpora monitorja)         |
|                       |                                                                      | 21:9                     | Prilagodi sliko na način zaslona širokem zaslonu (Potrebna podpora monitorja)         |
|                       |                                                                      | 16:9                     | Prilagodi sliko na način 4:3 (Potrebna podpora monitorja)                             |
|                       |                                                                      | 4:3                      | Samodejno vklopi funkcijo HDR (Potrebna podpora monitorja)                            |
| Zaslon                | HDR                                                                  | Samodejno                | HDR IZKLOPLJEN (Potrebna podpora monitorja)                                           |
|                       |                                                                      | IZKLJUČENO               | Prilagodi ostrino                                                                     |
|                       | Ostreost                                                             | 0-10                     | Prilagodi barvno nasičenost svetlost sivine 1                                         |
|                       | Gamma                                                                | Gamma1                   | Prilagodi barvno nasičenost svetlost sivine 2                                         |
|                       |                                                                      | Gamma 2                  | Lokalno zatemnjevanje VKLOPLJENO (Potrebna podpora monitorja)                         |
|                       | Lokalno zatemnjevanje                                                | -                        | Lokalno zatemnjevanje IZKLOPLJENO (Potrebna podpora monitorja)                        |
|                       |                                                                      |                          | Local Dimming OFF (Monitor support required)                                          |
| Barva                 | Standardno                                                           | Brez                     | Nastavi na standardno barvno temperaturo                                              |
|                       | Toplo                                                                | Brez                     | Nastavi na toplo barvo                                                                |
|                       | Hladno                                                               | Brez                     | Nastavi na hladno barvo                                                               |
|                       | Uporabnik                                                            | Rdeča 0-100              | Natančno nastavi rdečo barvno temperaturo                                             |
|                       |                                                                      | Zelena 0-100             | Natančno nastavi zeleno barvno temperaturo                                            |
|                       |                                                                      | Modra 0-100              | Natančno nastavi modro barvno temperaturo                                             |

| Element menija  | Podmeni             | Podpodmeni                                                  | Opis                                                                                          |
|-----------------|---------------------|-------------------------------------------------------------|-----------------------------------------------------------------------------------------------|
|                 | VGA                 | Brez                                                        | VGA vhod (Potrebna podpora monitorja)                                                         |
| Vhod            | DVI                 | Brez                                                        | DVI vhod (Potrebna podpora monitorja)                                                         |
|                 | HDMI                | Brez                                                        | HDMI vhod (Potrebna podpora monitorja)                                                        |
|                 | DP                  | Brez                                                        | DisplayPort vhod (Potrebna podpora monitorja)                                                 |
|                 | TYPE-C              | Brez                                                        | Vhod TYPE-C (Potrebna podpora monitorja)                                                      |
|                 | Samodejni vhod      | -                                                           | Samodejno tipkanje VKLOPLJENO                                                                 |
|                 |                     |                                                             | Samodejno tipkanje IZKLOPLJENO                                                                |
|                 | Standardno          | Brez                                                        | Navadni način                                                                                 |
|                 | FPS                 | Brez                                                        | Način igre FPS                                                                                |
|                 | RPG                 | Brez                                                        | Način igre RPG                                                                                |
|                 | RCG                 | Brez                                                        | Način igre RCG                                                                                |
|                 | Film                | Brez                                                        | Način gledanja                                                                                |
| Način scenarija | Varuh oči           | Brez                                                        | Način zaščite oči                                                                             |
|                 | Način e-knjige      | Brez                                                        | Način e-knjige (Potrebna podpora monitorja)                                                   |
|                 | sRGB                | Brez                                                        | Nastavi na način sRGB (Potrebna podpora monitorja)                                            |
|                 | DCI-P3              | Brez                                                        | Nastavi na način DCI-P3 (Potrebna podpora monitorja)                                          |
|                 | Adobe RGB           | Brez                                                        | Nastavi na način Adobe RGB (Potrebna podpora monitorja)                                       |
|                 | Jezik               | Фҳ, English, Français, Deuts<br>Türkçe, Укра'інська (Potreb | sch, Italiano, Português, Español, Magyar, Polski, Svenska, Русский,<br>na podpora monitorja) |
|                 | Tipka bližnjice 1   | Svetlost/Kontrastno<br>razmerje                             | Nastavi bližnjico 1 na Svetlost Kontrast                                                      |
|                 |                     | Vhod                                                        | Nastavi bližnjico 1 kot Vhod                                                                  |
|                 |                     | Način scenarija                                             | Nastavi bližnjico 1 kot Način scenarija                                                       |
|                 |                     | Glasnost                                                    | Nastavi bližnjico 1 na Glasnost                                                               |
|                 |                     | Križec                                                      | Nastavi bližnjico 1 kot Križec                                                                |
|                 | Tipka bližnjice 2   | Svetlost/Kontrastno<br>razmerje                             | Nastavi bližnjico 1 na Svetlost Kontrast                                                      |
|                 |                     | Vhod                                                        | Nastavi bližnjico 1 kot Vhod                                                                  |
|                 |                     | Način scenarija                                             | Nastavi bližnjico 1 kot Način scenarija                                                       |
|                 |                     | Glasnost                                                    | Nastavi bližnjico 1 na Glasnost                                                               |
| Nastavitev      |                     | Križec                                                      | Nastavi bližnjico 1 kot Križec                                                                |
|                 | Glasnost            | 0-100                                                       | Prilagoditev glasnosti                                                                        |
|                 | Brezžično polnjenje |                                                             | Brezžično polnjenje VKLOP (Potrebna podpora monitorja)                                        |
|                 |                     |                                                             | Brezžično polnjenje IZKLOP (Potrebna podpora monitorja)                                       |
|                 | PIP/PBP             | PIP                                                         | Preklopite vir signala slike v sliki (Potrebna podpora monitorja)                             |
|                 |                     | PBP                                                         | Preklopite dvojni deljeni zaslon (Potrebna podpora monitorja)                                 |
|                 |                     | IZKLJUČENO                                                  | Slika v sliki/dvojni deljeni zaslon IZKLOP (Potrebna podpora monitorja)                       |
|                 | Informacije         | Številka modela                                             | Preverite model monitorja                                                                     |
|                 |                     | Trenutna ločljivost                                         | Preverite ločljivost                                                                          |
|                 |                     | Vir vhoda                                                   | Preverite vhod                                                                                |
|                 |                     | Serijska številka SN                                        | Glede na dejanski monitor (Potrebna podpora monitorja)                                        |
|                 | Ponastavi           | Brez                                                        | Ponastavi                                                                                     |

Opomba: Zgoraj navedene funkcije se lahko prilagodijo zaradi različnih modelov ali nadgradenj programske različice; velja dejanski model.

## POGOSTA VPRAŠANJA (FAQ)

| Težava                                                         | Rešitev                                                                                                    |  |  |
|----------------------------------------------------------------|----------------------------------------------------------------------------------------------------|--|--|
| Indikator napajanja ni vklopljen                               | Ali naj se vklopi ali poveže na napajanje                                                                                                    |  |  |
| Ni mogoče uporabljati priklopi in<br>predvajaj (Plug and Play) | <ul> <li>Ali se računalnik ujema s Plug and Play, ali se grafična kartica<br/>ujema s Plug and Play.</li> </ul>                                                                                                    |  |  |
| Zatemnjena slika                                               | Prilagajanje svetlosti in kontrasta                                                                                                    |  |  |
| Pulzacija ali valovanje slik                                   | • Okoli njega lahko obstajajo elektroni.                                                                                                    |  |  |
| Indikator napajanja (utripajoč), vendar ni<br>slike            | <ul> <li>Ali je računalnik vklopljen.</li> <li>Ali je grafična kartica računalnika ustrezno vstavljena.</li> <li>Ali je signalni kabel zaslona pravilno povezan z računalnikom.</li> <li>Preverite priključek signalnega kabla zaslona in poskrbite, da sponke niso upognjene.</li> <li>Opazujte, ali računalnik deluje.</li> </ul> |  |  |
| Pomanjkanje barve (rdeče, zelene, modre)                       | <ul> <li>Preverite priključek signalnega kabla zaslona in poskrbite, da sponke niso upognjene.</li> </ul>                                                                                                    |  |  |
| Slika ni v sredini ali ni pravilne velikosti                   | • Hitra tipka (AVTO)                                                                                                    |  |  |
| Barvna aberacija (bela ni videti bela)                         | • Prilagajanje RGB barv ali izbira barvne temperature.                                                                                                    |  |  |
| Če je pisava na zaslonu VGA zamegljena                         | Izberite "E", da naredite avtomatske slikovne prilagoditve.                                                                                                    |  |  |
| Če barva pisave na zaslonu VGA ni<br>naravna                   | <ul> <li>Izberite "Naredi avtomatske slikovne prilagoditve" v OSD beli<br/>izhodni sliki.</li> </ul>                                                                                                    |  |  |

- Učinek svetilke je dekorativni element. Če želite v pripravljenosti prihraniti elektriko, jo lahko izklopite. (Opomba: Poraba energije v pripravljenosti temelji na učinku izklopa).
- HDR mora biti podprt v sistemu Win10 ali izvornem viru HDR čipa.

### NAPOMENA

Ovaj uređaj je namenjen isključivo za kućnu upotrebu. Profesionalna i/ili komercijalna upotreba uređaja namenjenog za kućne svrhe skraćuje mu radni vek i negativno utiče na performanse uređaja.

## MERE ZAŠTITE BEZBEDNOSTI

- Molimo vas da uvek postavljate ovaj uređaj na stabilnu površinu kako ne bi pao i oštetio se.
- Nadmorska visina i tropska sredina za koje je adapter prikladan zavise od adaptera koji se koristi za uređaj. Tablica sa ocenom na poledini uređaja sa gore navedenim upozorenjem ukazuje na to da je ovaj proizvod prikladan za sigurnu upotrebu u regionima na nadmorskoj visini do 2000 metara.
- Ne držite utikač mokrim rukama; u suprotnom može doći do električnog udara. Postarajte se da utikač dobro dodiruje utičnicu jer loš kontakt može izazvati požar.
- Ne koristite oštećeni električni utikač niti držite kabl blizu izvora toplote; u suprotnom može doći do električnog udara ili požara.
- Prilikom čišćenja uređaja obavezno izvucite utikač iz struje, koristite meku krpu umesto industrijskih hemikalija za čišćenje uređaja i pazite da voda ne uđe u uređaj.
- Ne rastavljajte ovaj uređaj bez dozvole. U slučaju kvara, obavezno kontaktirajte stručnu osobu za servisiranje kako bi ga popravila. Neovlašćeno rastavljanje ovog uređaja može rezultirati električnim udarom ili požarom.
- U slučaju neobičnog mirisa ili buke iz uređaja, obavezno odmah isključite napajanje i zatražite pomoć stručne osobe za servisiranje da reši problem.
- Kada je uređaj duže vreme neaktivan, obavezno ga isključite; u suprotnom može doći do električnog udara ili požara.

#### Napomena:

Uređaj sa AC prekidačem može koristiti takav AC prekidač kao prekidni element. Uređaj bez AC prekidača može koristiti utikač ili spojnicu kao prekidni element. U slučaju normalne upotrebe opreme, postarajte se da se do prekidnog elementa može lako doći.

#### Ako vaša oprema koristi AC adapter:

Koristite samo AC adapter koji je isporučen s vašim proizvodom.

-I= - Ne koristite strujni kabl s drugim proizvodima.

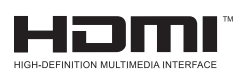

Ovaj proizvod uključuje HDMI tehnologiju. HDMI, HDMI logo i High-Definition Multimedia Interface su zaštitni znakovi ili registrovani zaštitni znakovi kompanije HDMI Licensing LLC.
## UPUTSTVO ZA INSTALACIJU

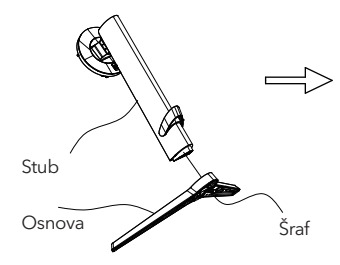

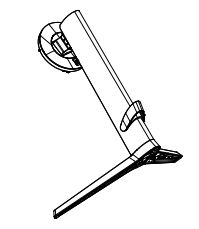

 Izvadite stub, postolje, polistiren i ostale delove iz kartonske kutije. Postavite telo na polistiren prema uputstvima na dijagramu i koristite brze šrafove na dnu postolja da pričvrstite postolje za stub.

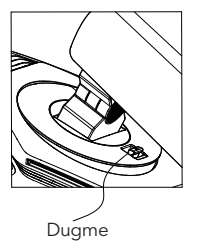

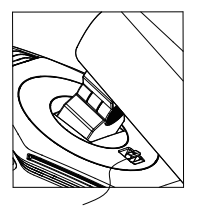

Instalacija

2. Kako je prikazano na dijagramu, postavite stub postolja na ekran prikaza. Prilikom postavljanja stuba, osigurajte da se tri vodice na stubu umeću u žlebove na ekranu prikaza. Zatim pritisnite stub dok se dugme za brzo otpuštanje na stubu ne umetne u žleb na ekranu prikaza.

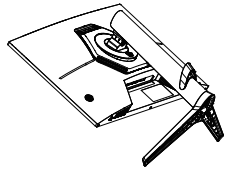

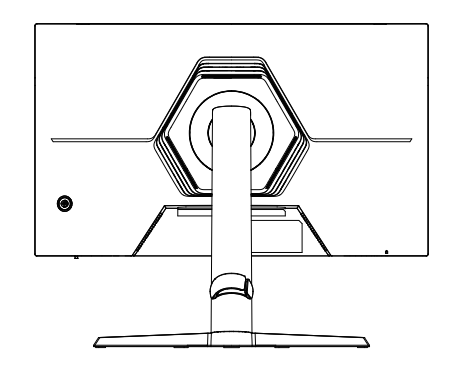

3. Završena montaža.

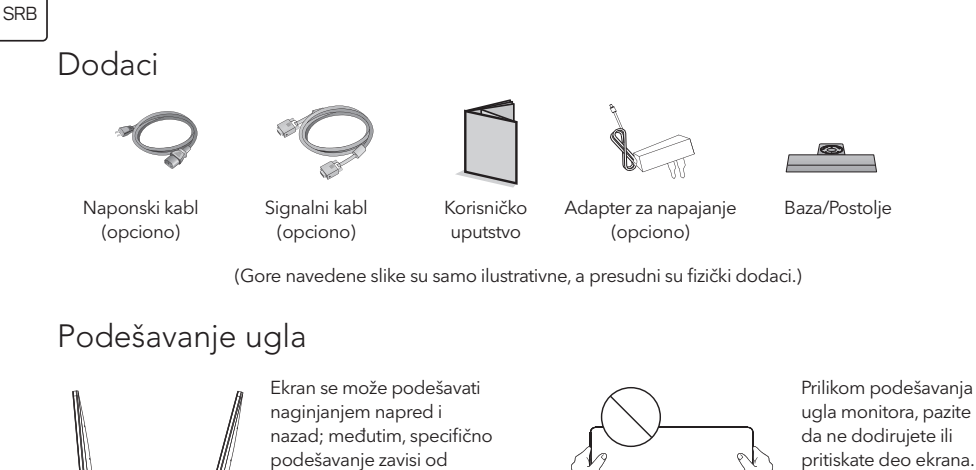

ugla monitora, pazite da ne dodirujete ili pritiskate deo ekrana.

(Gore navedene slike su samo ilustrativne, a presudni su fizički dodaci.)

## Povežite monitor sa računarom

20±2° nazad.

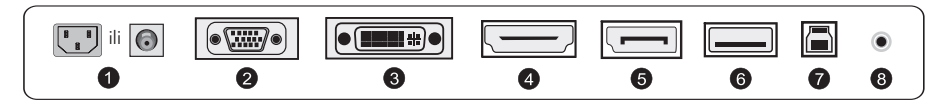

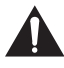

Pre povezivanja LCD monitora sa računarom, isključite računar i monitor.

konkretnog modela uređaja. Generalno, može se naginjati za 5±2° napred i 15±2° ili

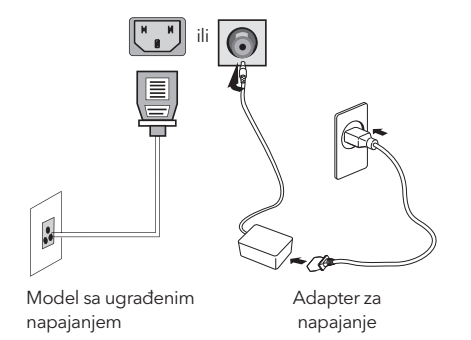

Upozorenje: Uvek koristite standardno konfigurisan strujni kabl.

74

#### Utičnica za napajanje

1

Povežite kabl napajanja monitora sa priključkom za napajanje na zadnjoj strani monitora.

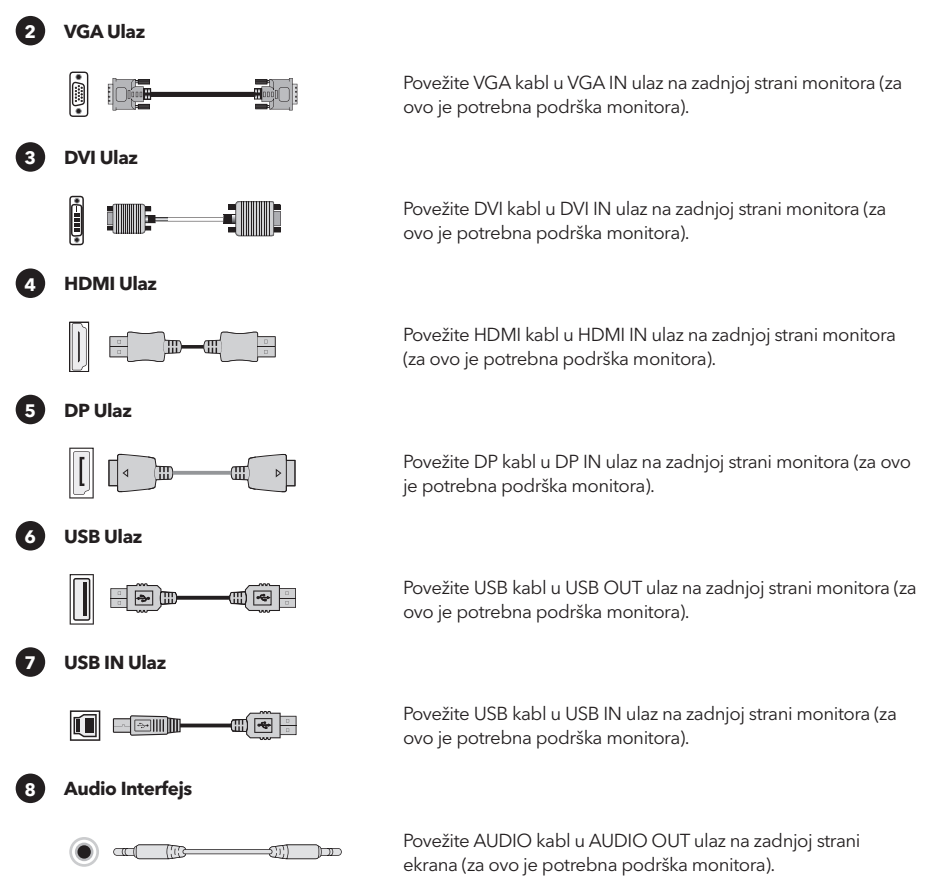

(Gore navedene slike su samo ilustrativne, a presudni su fizički dodaci.)

## KORISNIČKA KONFIGURACIJA

### Opis funkcija tastera

#### Osnovni 5-ključni opis:

#### Opis džojstik dugmadi:

( **( )** Kratko pritisnite za uključivanje / Dugo pritisnite 3 sekunde za isključivanje. Uključivanje -- kratko pritisnite bilo koje dugme za ulazak u navigacioni meni. Ostala dugmad - podležu odgovarajućem opisu na monitoru.

Napomena: Odlučujući su fizički tasteri specifičnog modela.

## FUNKCIJE OPERATIVNOG MENIJA (OSD)

| Stavka menija           | Stavka podmenija                          | Stavka pod-             | Opis                                                                         |
|-------------------------|-------------------------------------------|-------------------------|------------------------------------------------------------------------------|
|                         |                                           | podmenija               |                                                                              |
| Režim za igre           | Adaptive-Sync/FreeSync/                   | -                       | Adaptive-Sync/FreeSync UKLJUČENO (potrebna podrška monitora)                 |
|                         | FreeSync Premium/<br>FreeSync Premium Pro |                         | Adaptive-Sync/FreeSync ISKLJUČENO (potrebna podrška monitora)                |
|                         | Efekat svetlucanja u<br>tamnom polju      | -10~10                  | Podesite efekat svetlucanja u tamnom polju (potrebna podrška monitora)       |
|                         | Vreme odziva                              | Normalno                | Podesite vreme odziva za normalni režim                                      |
|                         |                                           | Brzo                    | Podesite vreme odziva za brzi režim                                          |
|                         |                                           | Najbrže                 | Podesite vreme odziva za ekstremno brzi režim                                |
|                         | MPRT                                      | -                       | MRPT UKLJUČENO (potrebna podrška monitora)                                   |
|                         |                                           |                         | MRPT ISKLJUČENO (potrebna podrška monitora)                                  |
|                         | Nišan                                     | $\Xi + X \odot$         | Promenite stil nišana (potrebna podrška monitora)                            |
|                         |                                           | OFF                     | Nišan ISKLJUČEN (potrebna podrška monitora)                                  |
|                         | Tajmer                                    | 15/30/45/60/90/120 mins | Promenite dužinu tajmera za igru (potrebna podrška monitora)                 |
|                         |                                           | OFF                     | Tajmer ISKLJUČEN (potrebna podrška monitora)                                 |
|                         | Ambijentalno svetlo                       | statična crvena         | Promenite ambijentalno svetlo na statično crveno (potrebna podrška monitora) |
|                         |                                           | statična plava          | Promenite ambijentalno svetlo na statično plavo (potrebna podrška monitora)  |
|                         |                                           | svetlo koje diše        | Promenite ambijentalno svetlo na dinamički režim (potrebna podrška monitora) |
|                         |                                           | oslepljujuća svetla     | Promenite ambijentalno svetlo na dinamički režim (potrebna podrška monitora) |
|                         |                                           | svetlo u pokretu        | Promenite ambijentalno svetlo na dinamički režim (potrebna podrška monitora) |
|                         |                                           | OFF                     | Ambijentalno svetlo ISKLJUČENO (potrebna podrška monitora)                   |
|                         | Svetlo projektora                         | -                       | Svetlo projektora UKLJUČENO (potrebna podrška monitora)                      |
|                         | Svelio projektora                         |                         | Svetlo projektora ISKLJUČENO (potrebna podrška monitora)                     |
|                         | LOGO svetlo                               |                         | LOGO svetlo UKLJUČENO (potrebna podrška monitora)                            |
|                         |                                           |                         | LOGO svetlo ISKLJUČENO (potrebna podrška monitora)                           |
|                         | Svetlost                                  | 0-100                   | Podesite osvetljenost                                                        |
| Osvetljenost/kontrastni | Kontrast                                  | 0-100                   | Podesite kontrast                                                            |
| oanos                   | DCR                                       |                         | Dinamički kontrast UKLJUCEN                                                  |
|                         |                                           |                         | Dinamički kontrast ISKLJUCEN                                                 |
|                         |                                           | Auto                    | Automatsko skaliranje slike                                                  |
|                         | Proporcija                                | 21:9                    | Podesite sliku na sirokoekranski rezim (potrebna podrška monitora)           |
|                         |                                           | 10:7                    | Podesite sliku na sirokoekranski rezim (potrebna podrška monitora)           |
|                         |                                           | 4.5                     | Automateki ukliužite funkciju HDR (potrebna podrška monitora)                |
| El                      | HDR                                       | Auto                    |                                                                              |
| ENDI                    | Oštrina                                   | 0-10                    | Podesite oštrinu                                                             |
|                         |                                           | Gamma1                  | Podesite osama<br>Podesite nijansu, svetlost, skalu sivih 1                  |
|                         | Gamma                                     | Gamma 2                 | Podesite nijansu svetlost skalu sivih 2                                      |
|                         | Lokalno zatamnjenje                       |                         | Lokalno zatamnienie UKLJUČENO (potrebna podrška monitora)                    |
|                         |                                           |                         | Lokalno zatamnjenje ISKLJUČENO (potrebna podrška monitora)                   |
| Boja                    | standardno                                | Nijedan                 | Postavite na standardnu temperaturu boje                                     |
|                         | toplo                                     | Nijedan                 | Postavite na toplu boju                                                      |
|                         | hladno                                    | Nijedan                 | Postavite na hladnu boju                                                     |
|                         | Korisnik                                  | crveno 0-100            | Fino podešavanje temperature crvene boje                                     |
|                         |                                           | zeleno 0-100            | Fino podešavanje temperature zelene boje                                     |
|                         |                                           | plavo 0-100             | Fino podešavanje temperature plave boje                                      |
| Ulaz                    | VGA                                       | Nijedan                 | VGA ulaz (potrebna podrška monitora)                                         |
|                         | DVI                                       | Nijedan                 | DVI ulaz (potrebna podrška monitora)                                         |
|                         | HDMI                                      | Nijedan                 | HDMI ulaz (potrebna podrška monitora)                                        |
|                         | DP                                        | Nijedan                 | DisplayPort ulaz (potrebna podrška monitora)                                 |
|                         | TYPE-C                                    | Nijedan                 | TYPE-C ulaz (potrebna podrška monitora)                                      |
|                         | Automatski ulaz                           | -                       | Automatsko kucanje UKLJUČENO                                                 |
|                         |                                           | -                       | Automatsko kucanje ISKLJUČENO                                                |

| Stavka menija   | Stavka podmenija  | Stavka pod-<br>podmenija                                    | Opis                                                                                            |
|-----------------|-------------------|-------------------------------------------------------------|-------------------------------------------------------------------------------------------------|
| Režim scenarija | Standard          | Nijedan                                                     | Normalni režim                                                                                  |
|                 | FPS               | Nijedan                                                     | Režim za FPS igre                                                                               |
|                 | RPG               | Nijedan                                                     | Režim za RPG igre                                                                               |
|                 | RCG               | Nijedan                                                     | Režim za RCG igre                                                                               |
|                 | Film              | Nijedan                                                     | Režim za gledanje                                                                               |
|                 | Zaštita za oči    | Nijedan                                                     | Režim zaštite očiju                                                                             |
|                 | Režim za e-knjige | Nijedan                                                     | Režim za e-knjige (potrebna podrška monitora)                                                   |
|                 | sRGB              | Nijedan                                                     | Postavite na sRGB režim (potrebna podrška monitora)                                             |
|                 | DCI-P3            | Nijedan                                                     | Postavite na DCI-P3 režim (potrebna podrška monitora)                                           |
|                 | Adobe RGB         | Nijedan                                                     | Postavite na Adobe RGB režim (potrebna podrška monitora)                                        |
|                 | Jezik             | Фҳ, English, Français, Deuts<br>Türkçe, Укра'інська (potreb | ,<br>h, Italiano, Português, Español, Magyar, Polski, Svenska, Русский,<br>na podrška monitora) |
|                 | Prečica taster 1  | Osvetljenost/Kontrastni<br>odnos                            | Podesite prečicu tastera 1 za Osvetljenost i Kontrast                                           |
|                 |                   | Ulaz                                                        | Podesite prečicu tastera 1 kao Ulaz                                                             |
|                 |                   | Režim scenarija                                             | Podesite prečicu tastera 1 kao Režim scenarija                                                  |
|                 |                   | Jačina zvuka                                                | Podesite prečicu tastera 1 za Jačinu zvuka                                                      |
|                 |                   | Nišan                                                       | Podesite prečicu tastera 1 kao Nišan                                                            |
|                 | Prečica taster 2  | Osvetljenost/Kontrastni<br>odnos                            | Podesite prečicu tastera 1 za Osvetljenost i Kontrast                                           |
|                 |                   | Ulaz                                                        | Podesite prečicu tastera 1 kao Ulaz                                                             |
|                 |                   | Režim scenarija                                             | Podesite prečicu tastera 1 kao Režim scenarija                                                  |
| Podešavanje     |                   | Jačina zvuka                                                | Podesite prečicu tastera 1 za Jačinu zvuka                                                      |
|                 |                   | Crosshair                                                   | Podesite prečicu tastera 1 kao Nišan                                                            |
|                 | Zvuk              | 0-100                                                       | Podešavanje jačine zvuka                                                                        |
|                 | Bežično punjenje  | -                                                           | Bežično punjenje UKLJUČENO (potrebna podrška monitora)                                          |
|                 |                   |                                                             | Bežično punjenje ISKLJUČENO (potrebna podrška monitora)                                         |
|                 | PIP/PBP           | PIP                                                         | Promenite izvor signala za sliku-u-slici (potrebna podrška monitora)                            |
|                 |                   | PBP                                                         | Promenite dvostruki deljeni ekran (potrebna podrška monitora)                                   |
|                 |                   | OFF                                                         | Slika-u-slici/dvostruki deljeni ekran ISKLJUČEN (potrebna podrška monitora)                     |
|                 | Informacije       | Broj modela                                                 | Proverite model monitora                                                                        |
|                 |                   | Trenutna rezolucija                                         | Proverite rezoluciju                                                                            |
|                 |                   | Izvor ulaza                                                 | Proverite ulaz                                                                                  |
|                 |                   | SN serijski broj                                            | Podložno stvarnom monitoru (potrebna podrška monitora)                                          |
|                 | Resetovanje       | Nijedan                                                     | Resetovanje                                                                                     |

Napomena: Gore navedene funkcije mogu biti prilagođene zbog različitih modela ili nadogradnji verzija softvera, presudan je stvarni model.

# FAQ (ČESTO POSTAVLJANA PITANJA)

| Problem                                                 | Rešenje                                                                                                    |  |  |
|---------------------------------------------------------|----------------------------------------------------------------------------------------------------|--|--|
| Indikator napajanja ne svetli                           | Uključiti ili povezati sa izvorom napajanja                                                                                                    |  |  |
| Ne može se koristiti funkcija<br>Plug and Play          | <ul> <li>Da li se PC poklapa sa Plug and Play opcijom, da li se grafička kartica<br/>poklapa sa Plug and Play opcijom.</li> </ul>                                                                                                    |  |  |
| Slaba slika                                             | Podešavanje osvetljenja i kontrasta                                                                                                    |  |  |
| Pulsiranje ili talasanje slike                          | • U okolini mogu biti prisutni elektroni.                                                                                                    |  |  |
| Indikator napajanja treperi, ali<br>nema slike          | <ul> <li>Proverite da li je računar uključen.</li> <li>Proverite da li je grafička kartica računara pravilno umetnuta.</li> <li>Proverite da li je signalni kabl monitora ispravno povezan sa računarom.</li> <li>Proverite utikač signalnog kabla monitora i osigurajte da pinovi nisu savijeni.</li> <li>Posmatrajte da li računar radi.</li> </ul> |  |  |
| Nedostatak boje (crvena,<br>zelena, plava)              | Proverite utikač signalnog kabla displeja i uverite se da pinovi nisu savijeni.                                                                                                    |  |  |
| Slika nije centrirana ili veličina<br>nije odgovarajuća | • Brza tipka (AUTO)                                                                                                    |  |  |
| Aberracija boja (belo ne izgleda<br>belo)               | Podešavanje RGB boje ili odabir temperature boje.                                                                                                    |  |  |
| Ako je font na VGA ekranu<br>zamagljen                  | • Izaberite "E" za automatsko podešavanje slike.                                                                                                    |  |  |
| Ako boja fonta na VGA ekranu<br>nije prirodna           | Izaberite opciju "Automatsko podešavanje slike" u OSD meniju za belu<br>izlaznu sliku.                                                                                                    |  |  |

 Efekat lampe je dekorativni element. Ako želite da uređaj bude u pripravnosti i štedite električnu energiju, možete ga isključiti. (Napomena: Potrošnja energije u pripravnosti zavisi od isključenog efekta).

• HDR podrška je potrebna u sistemu Win10 ili iz HDR čip izvora.

# **TECHNOLOGY FOR ALL**

www.tesla.info